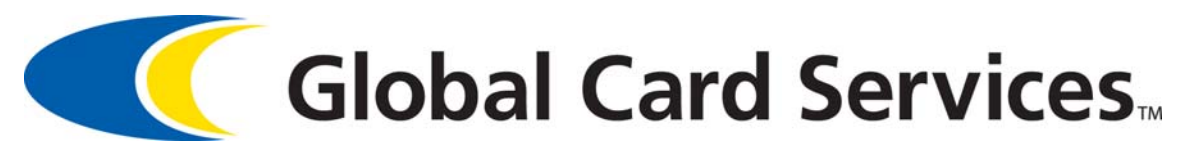

# RealTime Merchant<sup>SM</sup> (RTM)

Marriott User's Guide

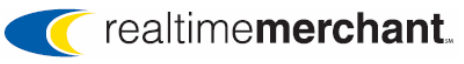

#### **Copyright Information**

© 2006/07 Global Card Services, Inc. All rights reserved. Reproduction, adaptation, or translation without prior written permission from Global Card Services, Inc. is prohibited.

The information in this document is subject to change without notice. Global Card Services assumes no responsibility or liability for any errors or inaccuracies that may appear in this document.

Microsoft, Internet Explorer, and Windows are either registered trademarks or trademarks of Microsoft Corporation in the United States and/or other countries.

#### **Document Distribution**

This document is the exclusive property of Global Card Services, Inc. and no part may be disclosed, copied, or used without the express written approval of Global Card Services, Inc.

# **Contents**

| About This Guide                                 | 5  |
|--------------------------------------------------|----|
| Purpose                                          | 5  |
| Audience                                         | 5  |
| Disclaimer                                       | 5  |
| What This Guide Covers                           | 6  |
| Typographical Conventions                        | 7  |
| References                                       | 7  |
| Chapter 1. Getting Started                       | 9  |
| About RTM                                        | 9  |
| Before You Begin                                 |    |
| RTM Component Overview                           |    |
| Menu Option Overview                             |    |
| Scheduled Outages Section Overview               | 11 |
| Message Center Section Overview                  |    |
| Password Requirements                            |    |
| System Timeout                                   | 12 |
| Logging On and Changing Your First-Time Password |    |
| Chapter 2. Working With Settlements              | 15 |
| About Settlements                                |    |
| Processing Settlements                           | 17 |
| Moving a Settlement Transaction from PMS to GNS  |    |
| Additional Batch Summary Page Options            |    |
| Adding a Transaction to a Settlement Batch       |    |
| Deleting a Transaction from a Settlement Batch   |    |
| Viewing Settlement Transactions                  |    |
| Viewing a Pre-Settlement Report                  |    |
| Resetting a Batch                                |    |
| Chapter 3. Managing Exceptions                   | 40 |
| Viewing Exceptions                               |    |
| Working Exceptions                               |    |
| Chapter 4. Performing Manual Transactions        |    |
| Authorizing a Debit Transaction                  |    |
| Settling a Debit Transaction                     |    |
| Chapter 5. Working with Reports                  |    |
| Defining Criteria and Generating a Report        | 53 |
| Printing a Report                                |    |
| Viewing Additional Detail Reports                |    |

© 2006/07 Global Card Services, Inc. All rights reserved. This document is the exclusive property of Global Card Services, Inc. and no part may be disclosed, copied, or used without the express written approval of Global Card Services, Inc.

| Chapter 6. Report Examples & Descriptions |    |
|-------------------------------------------|----|
| Report List                               |    |
| Current Authorization Report              |    |
| Current Approved Auths-Detail Example     | 60 |
| Transaction Search Report                 | 61 |
| Deposit Report                            | 64 |
| Deposit Report USD - Details Report       | 65 |
| Deposit Report-Detail Report              |    |
| Foreign Currency Analysis Report          | 67 |
| Market Share Analysis Report              | 67 |
| Settlement Report                         |    |
| Settlement Detail Report                  |    |
| Pre-Settlement Report                     |    |
| Swipe Ratio Report                        | 71 |
| Swipe Ratio Detail Report                 |    |
| Exception Report                          |    |
| Credits Report                            | 74 |
| Credits vs. Debits Report                 |    |
| BTR Settlement Report                     |    |
| Recon File Validation Report              | 77 |
| Chapter 7. Using the Help Menu            |    |
| Index                                     |    |
| Revision History                          |    |

# **About This Guide**

This chapter provides general overview information about this Guide.

## **Purpose**

This Guide is designed to help you use RealTime Merchant<sup>SM</sup> (RTM) program effectively and efficiently.

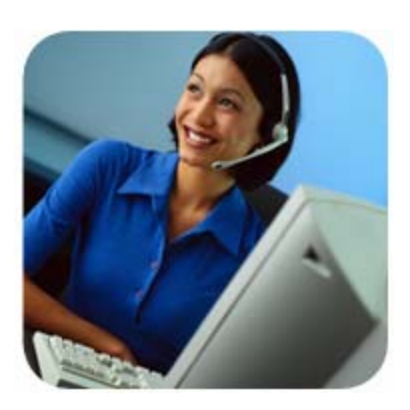

## Audience

This document is written for Global Card Services customers who use RTM at the user level. Administrator tasks are covered in a separate document, the *RTM Administrator's Guide*.

## Disclaimer

This document provides samples of reports available through RTM. All data shown in all sample reports is provided as examples only.

The information in this document is subject to change without notice. GCS assumes no responsibility or liability for any errors or inaccuracies that may appear in this document. The information is supplied for informational purposes and should not be construed as a commitment by GCS.

The example companies depicted herein are fictitious. No association with any real company or organization is intended or should be inferred.

© 2006/07 Global Card Services, Inc. All rights reserved. This document is the exclusive property of Global Card Services, Inc. and no part may be disclosed, copied, or used without the express written approval of Global Card Services, Inc.

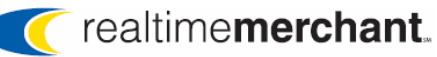

## What This Guide Covers

This section provides an overview of chapter contents.

- **About This Guide** covers basic information about the book, including chapter highlights, typographical conventions, and references.
- **Chapter 1. Getting Started** provides an overview of RTM and its features and some key information you need to know in order to effectively use the system.
- Chapter 2. Working With Settlements describes how to view Pending Settlements, Process pending Settlements, and Reset Batches.
- Chapter 3. Managing Exceptions covers viewing exceptions in noneditable pages and working exceptions after you research the problem and get authorization to approve or have a reason to reject the transaction.
- Chapter 4. Performing Manual Transactions describes how to perform tasks for debit authorization, debit settlement, credit settlement, edit transactions, and view transactions.
- **Chapter 5. Working With Reports** illustrates and describes the standard reports available in RTM, and how to view and print them.
- **Chapter 6. Report Examples & Descriptions** provides details and illustrations for each report available to Marriott customers.
- **Chapter 7. Using the Help Menu** illustrates how to you access an online PDF version of this manual from the Help menu.
- **Index** provides a comprehensive alphabetical listing of key topics and their respective locations in this Guide.

# **Typographical Conventions**

This topic lists, describes, and illustrates the typographical conventions used in this manual.

| ltem                                                                                                    | Convention                                                                                                    | Example                                                                                                    |  |
|----------------------------------------------------------------------------------------------------|----------------------------------------------------------------------------------------------------|----------------------------------------------------------------------------------------------------|--|
| Menu names; commands<br>on menus and buttons;<br>titles of pages, sections,<br>and boxes where you<br>enter information | Bold in procedures; title capitals                                                                                    | Click <b>Logout</b> .                                                                                                    |  |
| Cross-reference links to topics within this document                                                                    | Text matches the<br>paragraph in which the<br>link occurs; blue,<br>underlined; click the link<br>to go to its target | Current Authorization Detail Example                                                                                                    |  |
| Reference document titles                                                                                               | Italics                                                                                                    | Administrator tasks are covered in a separate document, the <i>RTM Administrator's Guide</i> .                                                                                                    |  |
| Common button titles                                                                                                    | Title capitals, except OK                                                                                             | OK and Cancel buttons on a confirmation dialog box                                                                                                    |  |
|                                                                                                    |                                                                                                    | Microsoft Internet Explorer       Image: Constraint of the second second s |  |
| Key names, key<br>combinations, and key<br>sequences                                                                    | All uppercase                                                                                                    | ENTER<br>CTRL, TAB<br>CTRL+ALT+DEL                                                                                                    |  |
| Notes containing important information                                                                                  | Denoted by a note icon,<br>underlined text block                                                                      | NOTE: This is a note example.                                                                                                    |  |

#### Table 1: Typographical Conventions

## References

- RTM Administrator's Guide
- RTM Marriott Appendix A

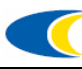

This page intentionally left blank.

# **Chapter 1. Getting Started**

This chapter provides an overview of RTM and its features and some key information you need to know in order to effectively use the system.

We cover the following topics:

- <u>About RTM</u>
- Before You Begin
- <u>RTM Component Overview</u>
- <u>Password Requirements</u>
- System Timeout
- Logging On and Changing Your First-Time Password

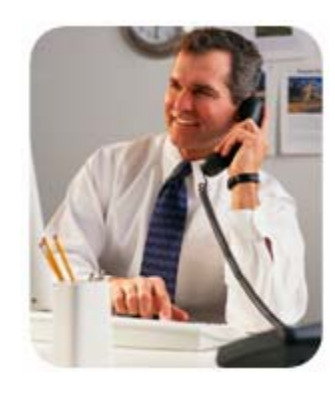

## About RTM

RTM is a real-time authorization and settlement system. RTM provides tools for directing and controlling your credit card processing through a single, browser-based portal.

As an RTM customer, you access RTM on the Internet using your web browser.

RTM provides the flexibility of different levels of access according to user role (such as Front Desk, Night Auditor, Controller, and so forth) providing view-only options for certain information and as full access for others.

Full access features include both viewing and working transactions and selecting and viewing report data, according to your business needs.

• For information about menu options and their functionality, see <u>RTM</u> <u>Component Overview</u> beginning on page 10.

© 2006/07 Global Card Services, Inc. All rights reserved. This document is the exclusive property of Global Card Services, Inc. and no part may be disclosed, copied, or used without the express written approval of Global Card Services, Inc.

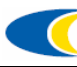

• If you configure the system, for details about choosing user access privileges and creating user accounts, refer to the *RTM Administrator's Guide*.

## **Before You Begin**

In order to use RTM, you need the following:

- Internet Explorer version 5.0 and above or Mozilla Firefox 1.0 and above
- Adobe Reader version 6.0 and above
- A connection to the Internet
- Your RTM user ID and first-time password

## **RTM** Component Overview

This topic illustrates and describe the RTM user interface components available from the RTM home page after you log on.

|   | Menu bar | ser Messages Settlements Exceptions Manuals Reports Help |
|---|----------|----------------------------------------------------------|
|   |          | <pre>realtimemerchant.</pre>                             |
|   |          | Scheduled Outages                                        |
|   |          | There are no scheduled outages at this time.             |
|   |          | Message Center                                           |
|   |          | There are no messages in your mailbox.                   |
| M | essage   |                                                          |
| 5 |          |                                                          |
|   |          |                                                          |
|   |          |                                                          |
|   | L L      |                                                          |
|   |          |                                                          |
|   |          | Logout                                                   |

Figure 1. RTM home page

## Menu Option Overview

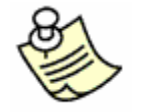

**NOTE:** Based on your job function, user privilege level, and your user role established by your company, you may not see all available menu options.

The RTM menu bar provides access to menu categories. The *RTM Administrator's Guide* provides details about creating user accounts and deciding what functions different users can perform, according to business needs and job functions.

- **User menu** the **Log Off** option is available to all users; Administrators see Reset Password, and other user account functions such as Add User, Edit User, and so on
- **Messages menu** the **Read Messages** option is available to all users; displays the RTM home page and the most current message information in each section (described further in this topic)
- **Settlements menu** view pending settlements, process settlements, and reset batches
- **Exceptions menu** view exceptions and work exceptions
- **Manuals menu** view manual transactions; other functions include managing debit authorizations and settlements, credit settlements, and editing transactions
- **Reports menu** lists all standard any custom reports available in the system for your company; all report information is view-only to all users
- **Help menu** a link to an online PDF file of this manual

## **Scheduled Outages Section Overview**

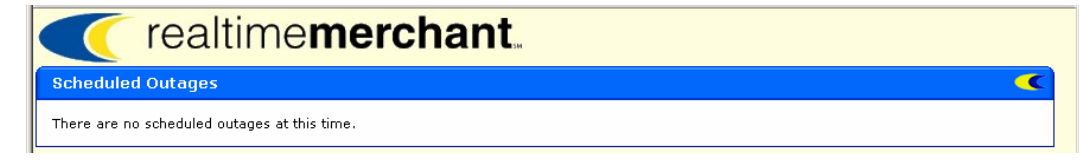

#### Figure 2. Scheduled Outages section displayed on the RTM home page

If Global Card Services has a planned outage, a notification about the outage appears on the home page in this section. This message includes the time and date of the outage, its duration, and a list of the services the outage affects.

## **Message Center Section Overview**

| <pre>realtimemerchant.</pre>                 |   |
|----------------------------------------------|---|
| Scheduled Outages                            |   |
| There are no scheduled outages at this time. |   |
| Message Center                               | • |
| There are no messages in your mailbox.       |   |

Figure 3. Message Center section displayed on the RTM home page

The Message Center lists Operations emails sent to your mailbox.

# **Password Requirements**

The first time you sign on to RTM, the system prompts you to change your firsttime password to a new, personal password.

Please note that your new password must meet the following requirements:

- Your password is case-sensitive. This means that "Password" is not the same as "password" or "PassWord".
- Passwords must be between eight and 15 characters in length using a combination of letters and numbers only. No special characters are allowed (such as # or \$)
- Passwords cannot contain the word "password"

## **System Timeout**

As an added security measure, RTM automatically logs you off after a certain period of inactivity.

This happens after 30 minutes, and the Login page appears.

- You must log on again to use RTM.
- Any transactions or items you did not complete and submit prior to timeout are lost and you must re-enter them. For example, if you defined a manual transaction but did not click Submit, the entries you made are abandoned by the system when timeout occurs.

# Logging On and Changing Your First-Time Password

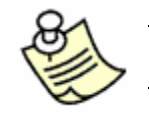

**NOTE:** Your user name and password are case-sensitive. This means that "Password" is not the same as "password" or "PassWord".

The first time you log on to RTM, the system requires you to change your temporary password to a new, personal password.

1. If you have a GCS icon on your desktop, double-click it to start the GCS RealTime Merchant secure web site in your web browser.

If you do not have an icon on your desktop, you can access the site by starting your web browser and entering the following address:

https://rtm.globalcardservices.com

 If you see the following security message dialog box, click Yes to continue logging on to RTM.

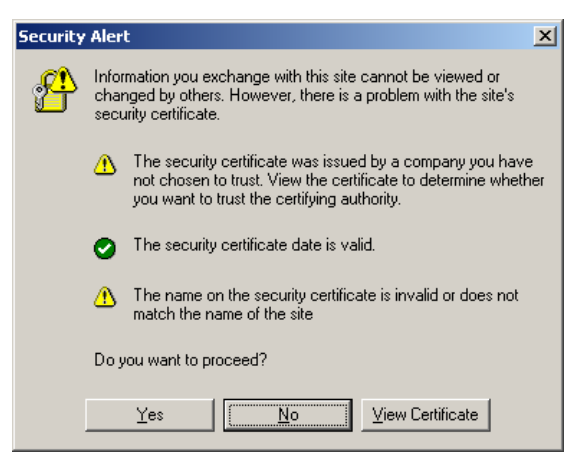

Figure 4. Security warning dialog box

The RTM **Login** page appears with your cursor blinking in the **User Name** box.

| 🧉 G0 | S Real1 | ïme M | erchant - M | licrosofi | t Interne | t Explorer provided b            | y First Horizon Merchant Services |    |
|------|---------|-------|-------------|-----------|-----------|----------------------------------|-----------------------------------|----|
| File | Edit    | View  | Favorites   | Tools     | Help      |                                  |                                   | 27 |
|      |         |       |             |           |           | Login<br>User Name:<br>Password: | Login                             | x  |
|      |         |       |             |           |           |                                  |                                   |    |

Figure 5. Login page

2. Type your User Name and press TAB, or click in the Password box.

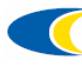

- 3. Type the password provided to you for the first time you log on.
- 4. Click **Login** or press ENTER.

The RTM home page appears. Depending upon your user privileges, you may or may not see all the information that displays in our example.

| 🚰 GCS RealTime Merchant - Microsoft Internet Explorer provided by First Horizon Merchant Services 📃 🔲 🗙 |
|----------------------------------------------------------------------------------------------------|
| Eile Edit View Favorites Tools Help                                                                     |
| User Messages Settlements Exceptions Manuals Reports Help                                               |
| <pre>realtimemerchant.</pre>                                                                            |
| Scheduled Outages                                                                                       |
| There are no scheduled outages at this time.                                                            |
| Message Center                                                                                          |
| There are no messages in your mailbox.                                                                  |
| Status Summary 🔍                                                                                        |
| There are $\underline{0}$ exceptions that need to be worked.                                            |
| There are $\underline{2}$ manual transactions that need to be sent to GCS.                              |
| There are <u>56</u> settlement files that need to be processed.                                         |
| There are <u>3</u> settlement files opened by users and not submitted.                                  |
| Logout                                                                                                  |

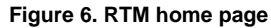

**NOTE:** If you enter an incorrect user name or password, you see an error message in the Login box on the page (illustrated below).

| Login      | <b>(</b>             |
|------------|----------------------|
| Invalid    | user ID or password. |
| User Name: |                      |
| Password:  |                      |
|            | Login                |

Try again. If you fail three times, the system locks you out and you must contact support to have your password reset.

# **Chapter 2. Working With Settlements**

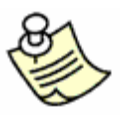

**NOTE:** Based on your job function, user permissions, and property system configuration, you may or may not see all of the menu options, RTM features, and be able to perform the procedures described in this chapter.

This chapter covers the following topics related to completing settlements in RTM.

- <u>About Settlements</u>
- <u>Viewing Pending Settlements</u>
- <u>Processing Settlements</u>

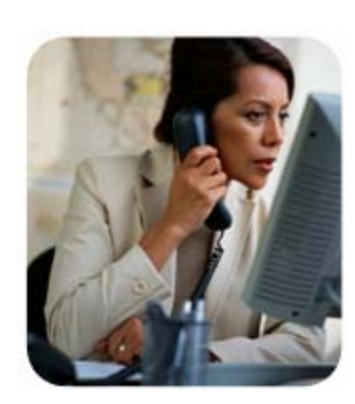

## **About Settlements**

You can use RTM's features to manually view pending settlements, manually process settlements, and reset batches that were started and not completed.

Throughout the day, because RTM data is real-time, you can view settlements for all venues where data is processed by the system and see the most up-to-date information.

| 🗿 GCS RealTime Merchant - Microsoft Internet Explorer provided by First Horizon Merchant Services |                                |                 |                 |                        |            |
|---------------------------------------------------------------------------------------------------|--------------------------------|-----------------|-----------------|------------------------|------------|
| _ <u>F</u> ile Edit ⊻iew                                                                          | F <u>a</u> vorites <u>T</u> oo | ls <u>H</u> elp |                 |                        |            |
| User Messa                                                                                        | ges Settlem                    | ents Exceptions | Manuals Reports | Help                   |            |
| <b>(</b> r                                                                                        | ealtin                         | ne <b>merc</b>  | hant            |                        |            |
| Pending Sett                                                                                      | lements                        |                 |                 |                        | <b>(</b>   |
| Property                                                                                          | Venue ID                       | Total Amount    | Date Received   | Number Of Transactions | Status     |
| PROPERTYID                                                                                        | ABC                            | 3.00            | 11/01/2006      | 1                      | Loading    |
| PROPERTYID                                                                                        | 123                            | 2.00            | 11/01/2006      | 1                      | Loading    |
| PROPERTYID                                                                                        | ABC                            | 5.00            | 11/02/2006      | 1                      | Processing |
| PROPERTYID                                                                                        | 123                            | 6.00            | 11/02/2006      | 1                      | Loaded     |
| PROPERTYID                                                                                        | ABC                            | 3.33            | 11/03/2006      | 1                      | Loaded     |
| PROPERTYID                                                                                        | 123                            | 17.00           | 11/03/2006      | 4                      | Loaded     |
| PROPERTYID                                                                                        | ABC                            | 122.89          | 11/01/2006      | 4                      | Loaded     |
|                                                                                                   |                                |                 |                 |                        | Home       |
|                                                                                                   |                                |                 |                 |                        | Logout     |

Figure 7. Pending Settlements List page

Each batch is assigned to a status category, described below:

- Loading-Settlements transactions are being put in the database
- Loaded Settlement is ready for the user to process through RTM
- Processing The user started to process the batch through the website, but the process has not completed running

You may have to scroll down to see the whole page, including all the entries on the page, and the Home and Logout buttons.

From this page you can:

- scroll through the list of items
- select another menu item
- click Home to return to the Message page or
- click Logout to log off and close the RTM application.

You cannot use the browser's back button to return to the Required Parameters for Pending Settlements page.

When you finish viewing the list of settlements, choose another menu option. For example, on the **Settlements** menu, click **Process Settlements** to complete outstanding settlement items. See <u>Processing Settlements</u> on page 17 for details.

# **Processing Settlements**

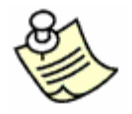

**NOTE:** Based on your job function, user permissions, and property system configuration, you may or may not see the menu option and be able to perform the procedure described in this topic.

You can process a settlement batch consisting of one or more items. Each outstanding settlement item is tied to a specific property ID and venue ID, and displays as a line item in the Process Settlements List.

To process a settlement batch, perform the following steps:

1. On the **Settlements** menu, click **Process Settlements**. Or, on the RTM home page, in the **Status Summary** section, click the number link in the "There are \_\_\_\_ settlement files that need to be processed" message.

The **Process Settlements** home page appears where you choose the property name and venue ID for the settlements you want to process.

| GCS RealTime Merchant - Microso | oft Internet Explorer provided by First Horizon Merchant Services |          |
|---------------------------------|-------------------------------------------------------------------|----------|
| Eile Edit View Favorites Tools  | s Help                                                            | <b>R</b> |
| User Messages Settleme          | ents Exceptions Manuals Reports Help                              |          |
| realtim                         | ne <b>merchant</b>                                                |          |
| Required Parameters for P       | Process Settlements                                               | <b>«</b> |
| Property Name                   | Venue ID                                                          |          |
| I-select-                       | Submit Reset Home                                                 | •        |
|                                 |                                                                   |          |
|                                 |                                                                   |          |
|                                 |                                                                   |          |
|                                 |                                                                   |          |
|                                 | Log                                                               | out 📃    |

Figure 8. Process Settlements page

- 2. In the **Required Parameters for Process Settlements** section, click the **Property Name** arrow and select the desired single property (or All Entries) in the list.
- 3. Click the **Venue ID** arrow and select the desired single venue (or All Entries) in the list.
- 4. Click Submit.

The **Process Settlements List** page appears (Figure 9), showing all the settlement batches that are open for the selected property and venue.

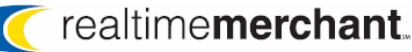

| 🎒 GCS R                             | ealTime Mercha | nt - Microsoft Int | ernet Explorer pro | vided by First Horizon Mere | hant Services                 |            |  |
|-------------------------------------|----------------|--------------------|--------------------|-----------------------------|-------------------------------|------------|--|
| Elle Edit View Favorites Iools Help |                |                    |                    |                             |                               |            |  |
| User                                | Messages       | Settlements        | Exceptions         | Manuals Reports             | Help                          |            |  |
|                                     | rea            | altime             | merch              | ant                         |                               |            |  |
|                                     |                |                    |                    |                             |                               |            |  |
| Proc                                | ess Settleme   | nts                |                    |                             |                               | <u> </u>   |  |
|                                     | Property       | Venue ID           | Total Amount       | Date Received               | Number Of Transactions        | Status     |  |
|                                     | PROPERTYID     | ABC                | 3.00               | 11/01/2006                  | 1                             | Loading    |  |
|                                     | PROPERTYID     | 123                | 2.00               | 11/01/2006                  | 1                             | Loading    |  |
|                                     | PROPERTYID     | ABC                | 5.00               | 11/02/2006                  | 1                             | Processing |  |
|                                     | PROPERTYID     | 123                | 6.00               | 11/02/2006                  | 1                             | Loaded     |  |
|                                     | PROPERTYID     | ABC                | 3.33               | 11/03/2006                  | 1                             | Loaded     |  |
|                                     | PROPERTYID     | 123                | 17.00              | 11/03/2006                  | 4                             | Loaded     |  |
|                                     | PROPERTYID     | ABC                | 122.89             | 11/01/2006                  | 4                             | Loaded     |  |
|                                     |                |                    |                    |                             | Select All UnSelect All Conti | inue Home  |  |
|                                     |                |                    |                    |                             |                               | Logout     |  |

Figure 9. Process Settlements List page

The **Status** column indicates the current status for each batch. You can only process settlement batches with the status of **Loaded**.

- 5. Select individual check boxes for each of the transactions you want to process, or click **Select All** to select all of them (in Loaded status).
- 6. Click Continue.

The Verify Selection page appears, showing you the items you selected.

| GCS RealTime Merchant - Microsoft Internet Explorer provided by First Horizon Merchant Services<br>File Edit View Favorites Icols Help |              |                  |                    |                        |        |  |
|----------------------------------------------------------------------------------------------------|--------------|------------------|--------------------|------------------------|--------|--|
| Jser Messag                                                                                                    | es Settlemen | ts Exceptions Ma | nuals Reports Help |                        |        |  |
| re                                                                                                    | ealtime      | emercha          | ant                |                        |        |  |
| Verify Selecti                                                                                                    | on           |                  |                    |                        | •      |  |
| Property                                                                                                    | Venue ID     | Total Amount     | Date Received      | Number Of Transactions | Status |  |
| PROPERTYID                                                                                                    | 123          | 6.00             | 11/02/2006         | 1                      | Loaded |  |
|                                                                                                    |              |                  |                    | Back Continue          | Cancel |  |
|                                                                                                    |              |                  |                    |                        |        |  |
|                                                                                                    |              |                  |                    |                        |        |  |
|                                                                                                    |              |                  |                    |                        |        |  |
|                                                                                                    |              |                  |                    |                        |        |  |
|                                                                                                    |              |                  |                    |                        |        |  |
|                                                                                                    |              |                  |                    |                        |        |  |
|                                                                                                    |              |                  |                    |                        |        |  |
|                                                                                                    |              |                  |                    |                        | Logout |  |
|                                                                                                    |              |                  |                    |                        | 3      |  |

Figure 10. Verify Selection page

- 7. If the **Verify Selection** page shows all of the items you want to see, click **Continue** to continue processing this settlement batch.
  - Click Back (if the Verify Selection page does not display all of the items you want to include in this settlement batch) and a confirmation dialog box appears. In this dialog box, click OK to continue resetting the batch. This action unselects all items you previously selected for this batch and returns you to the Process Settlements List page with no items selected.

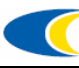

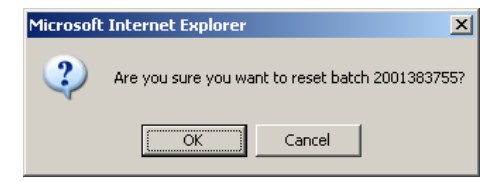

 Or, click Cancel and the system cancels the batch and returns you to the Process Settlements main page where you select the property name and venue ID and start over from the beginning.

When you click **Continue**, the **Batch Details** page appears, listing all selected property name/venue ID settlement batch items in separate sections. Each section displays the credit card types, exceptions, non-exceptions, and amounts for all items you selected for processing for this settlement batch.

| 🚰 GCS RealTime Merchan                        | t - Microsoft Inter                    | rnet Explorer p | rovided by First Horizo | n Merchant S | ervices |        |                         | _ 🗆 ×  |  |  |
|-----------------------------------------------|----------------------------------------|-----------------|-------------------------|--------------|---------|--------|-------------------------|--------|--|--|
| <u>File E</u> dit <u>V</u> iew F <u>a</u> vor | Elle Edit View Favorites Icols Help  🦹 |                 |                         |              |         |        |                         |        |  |  |
| User Messages                                 | Settlements                            | Exceptions      | Manuals Report          | ts Help      |         |        |                         |        |  |  |
| <b>The realtimemerchant</b>                   |                                        |                 |                         |              |         |        |                         |        |  |  |
| PROPERTYID - VENUE (123)                      |                                        |                 |                         |              |         |        |                         |        |  |  |
| Credit Card Type                              | Exceptions                             | Amount          | Non Exceptions          | Amount       | Total   | Amount | Actions                 |        |  |  |
| AMEX                                          | 0                                      | 0.00            | 0                       | 0.00         | 0       | 0.00   | - Select Action - 💽 💌   |        |  |  |
| DINE                                          | 0                                      | 0.00            | 0                       | 0.00         | 0       | 0.00   | - Select Action -       |        |  |  |
| DISC                                          | 0                                      | 0.00            | 0                       | 0.00         | 0       | 0.00   | - Select Action - 💽     |        |  |  |
| JCB                                           | 0                                      | 0.00            | 0                       | 0.00         | 0       | 0.00   | - Select Action - 🖉 💌   | 1      |  |  |
| MAST                                          | 0                                      | 0.00            | 0                       | 0.00         | 0       | 0.00   | - Select Action - 💽     | 1      |  |  |
| VISA                                          | 0                                      | 0.00            | 1                       | 6.00         | 1       | 6.00   | - Select Action - 🖉 💌   | 1      |  |  |
| TOTALS                                        | 0                                      | 0.00            | 1                       | 6.00         | 1       | 6.00   |                         |        |  |  |
| Overall Totals                                |                                        |                 |                         |              |         |        |                         |        |  |  |
| Exception                                     | s                                      | Amoun           | t                       | Non E        | xceptio | ns     | Amount                  |        |  |  |
| 0                                             | 0 0.00                                 |                 |                         |              | 1       |        | 6.00                    |        |  |  |
| -                                             |                                        |                 |                         |              |         |        | el Edit Approve For Dep | osit   |  |  |
|                                               |                                        |                 |                         |              |         |        | Lo                      | gout 🚍 |  |  |

Figure 11. Settlement item detail page

- For non-exception items, you can also add transaction(s), delete transaction(s), or view transaction(s) from this page using the Action column menu options for each line item. See <u>Adding a Transaction to a Settlement Batch</u> on page 20, <u>Deleting a Transaction from a Settlement Batch</u> on page 31, or <u>Viewing Settlement Transactions</u> on page 34, respectively.
- For exceptions, you can also view exception(s) and work exception(s) using the Action column menu options for each line item. For details on performing those procedures, see <u>Viewing</u> <u>Exceptions</u> on page 41 and <u>Working Exceptions</u> on page 43, respectively.
- The **Overall Totals** section at the bottom of the page displays the total values for exceptions and non-exceptions and their corresponding transaction dollar amounts, as applicable.

8. To complete this settlement batch and process the outstanding items, click **Approve for Deposit**.

A page appears, displaying a message while the transactions are processed by the system. Upon successful completion, the messages display accordingly.

| GCS RealTime Merchant - Microsoft Internet Explorer provided by First Horizon Merchant Services | _ <b>_</b> × |
|-------------------------------------------------------------------------------------------------|--------------|
| Eile Edit View Favorites Iools Help                                                             | 22           |
| User Messages Settlements Exceptions Manuals Reports Help                                       |              |
| <pre>realtimemerchant.</pre>                                                                    |              |
| Submitting Batch                                                                                | <b>(</b>     |
| Sending batch(es) to GCS (please be patient)                                                    |              |
| 500000218 ****** - Success<br>500000220 ****** - Success                                        |              |
|                                                                                                 | Home         |
|                                                                                                 | Logout       |

Figure 12. Settlement batch process completion message examples

# **Moving a Settlement Transaction from PMS to GNS**

NOTE:

This procedure is only available if your property system configuration is set up so you can manually process settlement transactions. It does not apply to "auto-settle" system configurations.

Based on your job function, user permissions, and property system configuration, you may or may not see the menu option and be able to perform the procedure described in this topic.

RTM provides a way for you to identify and separately record guaranteed noshow (GNS) settlement transactions in a batch for a specific property and venue, prior to processing the settlement batch.

This feature allows you to select and move PMS settlement batch transaction items to a separate GNS list, for easier account reconciliation. When you create the list of GNS transactions, the batch summary, Pre-Settlement, and Settlement reports list the GNS and PMS items separately.

First, you select a single property and venue, then one or more settlement batches in Loaded status. Next, you select the Action menu option for each transaction individually to move it from PMS to GNS (and vice-versa, as necessary). You can view the batch details and verify your transactions are properly listed, and even run the Pre-Settlement report to see additional account details, before you approve the batch for deposit. To <mark>move</mark> a PMS settlement <mark>batch transaction item from PMS to GNS, perform the following steps:</mark>

1. On the **Settlements** menu, click **Process Settlements**.

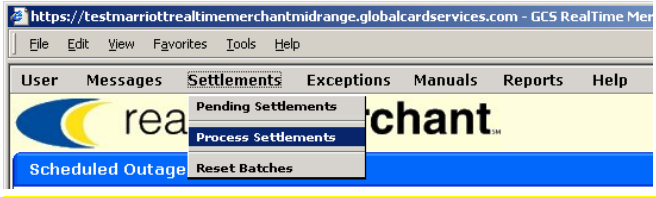

Figure 13. Process Settlements menu option (Settlements menu)

The page appears where you choose the property name and venue ID for the transaction item(s) you want to change from PMS to GNS.

| GCS RealTime Merchant - Microsoft Internet Explorer provided by First Horizon Merchant Services |                                          |  |  |  |  |  |  |  |
|-------------------------------------------------------------------------------------------------|------------------------------------------|--|--|--|--|--|--|--|
| Elle Edit View Favorites Iools Help                                                             | an an an an an an an an an an an an an a |  |  |  |  |  |  |  |
| User Messages Settlements Exceptions Manuals Reports Help                                       |                                          |  |  |  |  |  |  |  |
| <pre>realtimemerchant.</pre>                                                                    |                                          |  |  |  |  |  |  |  |
| Required Parameters for Process Settlements                                                     | <b>~</b>                                 |  |  |  |  |  |  |  |
| Property Name Venue ID                                                                          |                                          |  |  |  |  |  |  |  |
| - Select -                                                                                      |                                          |  |  |  |  |  |  |  |
|                                                                                                 | Submit Reset Home                        |  |  |  |  |  |  |  |

Figure 14. Required Parameters for Process Settlements section

- 2. In the **Required Parameters for Process Settlements** section, perform the following:
  - Click the Property Name arrow and select the desired single property.
  - b. Click the Venue ID arrow and select PMS.
  - c. Click Submit.

The **Process Settlements List** page appears (Figure 15), showing all the settlement batches containing PMS transactions that are open for the selected property.

| GCS RealTime Merchant - Microsoft Internet Explorer provided by First Horizon Merchant Services |                                     |             |                |                   |                        |            |  |  |  |
|-------------------------------------------------------------------------------------------------|-------------------------------------|-------------|----------------|-------------------|------------------------|------------|--|--|--|
| Eile                                                                                            | Elle Edit Yiew Favorites Iools Help |             |                |                   |                        |            |  |  |  |
| User                                                                                            | Messages                            | Settlements | Exceptions Man | uals Reports Help |                        |            |  |  |  |
| realtimemerchant                                                                                |                                     |             |                |                   |                        |            |  |  |  |
| Proc                                                                                            | ess Settleme                        | nts         |                |                   |                        | •          |  |  |  |
|                                                                                                 | Property                            | Venue ID    | Total Amount   | Date Received     | Number Of Transactions | Status     |  |  |  |
|                                                                                                 | PROPERTYID                          | ABC         | 3.00           | 11/01/2006        | 1                      | Loading    |  |  |  |
|                                                                                                 | PROPERTYID                          | 123         | 2.00           | 11/01/2006        | 1                      | Loading    |  |  |  |
|                                                                                                 | PROPERTYID                          | ABC         | 5.00           | 11/02/2006        | 1                      | Processing |  |  |  |
|                                                                                                 | PROPERTYID                          | 123         | 6.00           | 11/02/2006        | 1                      | Loaded     |  |  |  |
|                                                                                                 | PROPERTYID                          | ABC         | 3.33           | 11/03/2006        | 1                      | Loaded     |  |  |  |
|                                                                                                 |                                     |             | 17.00          | 11/02/2006        | 4                      | Londed     |  |  |  |
|                                                                                                 | PROPERTYID                          | 123         | 17.00          | 11/03/2000        | -                      | Loaded     |  |  |  |

© 2006/07 Global Card Services, Inc. All rights reserved.

This document is the exclusive property of Global Card Services, Inc. and no part may be disclosed, copied, or used without the express written approval of Global Card Services, Inc.

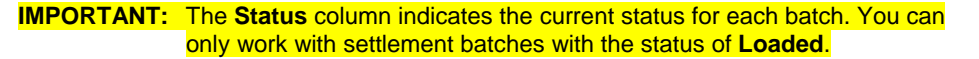

If this procedure is interrupted prior to submitting it for deposit (such as system timeout for inactivity) and you have to log on again, the batch shows the status of **Processing**. In this instance, you must reset the batch before you can continue to complete it. As needed, see <u>Resetting a Batch</u> on page 38.

3. Select individual check boxes for each of the batches containing individual transactions you want to change from PMS to GNS. Generally, you will know which batch or batches contain the item(s) you want to move. If you are not sure, you can run the Pre-Settlement Report and identify the correct transactions for this procedure.

### 4. Click Continue.

The **Verify Selection** page appears, <mark>showing the batch or batches you selected.</mark>

| 🎒 https://testmar              | riottrealtimemerchan                        | tmidrange.globalcard | lservices.com - GCS RealTir | me Merchant - Microsoft Internet Explorer provi | <u>_0×</u> |
|--------------------------------|---------------------------------------------|----------------------|-----------------------------|-------------------------------------------------|------------|
| <u>Eile E</u> dit <u>V</u> iew | F <u>a</u> vorites <u>T</u> ools <u>H</u> e | elp                  |                             |                                                 | 27         |
| User Messa                     | ges Settlements                             | Exceptions M         | anuals Reports H            | elp                                             |            |
| <b>(</b> r                     | ealtime                                     | mercha               | ant                         |                                                 |            |
| Verify Select                  | ion                                         |                      |                             |                                                 | ~          |
| Property                       | Venue ID                                    | Total Amount         | Date Received               | Number Of Transactions                          | Status     |
| BNATN                          | PMS                                         | 231.00               | 01/22/2007                  | 3                                               | Loaded     |
|                                |                                             |                      |                             | Back Continue                                   | Cancel     |
| Figure 16. V                   | erify Selectio                              | n page               |                             |                                                 |            |

### If the Verify Selection section shows all of the items you want to see, click Continue to proceed.

If you click either **Back** or **Cancel**, a dialog box appears, confirming your action to reset the batch. At this point, either of these options clears any selected batches and nothing happens otherwise to the batches.

| Microsoft | t Internet Explorer                          | ×     |
|-----------|----------------------------------------------|-------|
| 2         | Are you sure you want to reset batch 2001383 | (755? |
|           | Cancel                                       |       |

When you click OK in this dialog box, the dialog box closes and one of the following occurs:

- If you clicked **Back**, the system clears all selected items in the batch and returns you to the page where you select the items in under Process Settlements (Figure 15), .
  - If you clicked **Cancel**, the system clears all selected items in the batch and returns you to the page where you select the property and venue ID (Figure 14).

<sup>© 2006/07</sup> Global Card Services, Inc. All rights reserved.

This document is the exclusive property of Global Card Services, Inc. and no part may be disclosed, copied, or used without the express written approval of Global Card Services, Inc.

When you click **Continue**, the **Batch Details** page appears, listing all current settlement batch PMS transactions for the selected property. The line items are grouped by credit card types, listing exceptions, non-exceptions, and total amounts for all the PMS transactions.

| https://testmarriottreal              | timemerchantmid | range.globalca | rdservices.com - GCS R | ealTime Merc | :hant - Mi | crosoft Intern | et Explorer provi 📃 🗖       |  |  |
|---------------------------------------|-----------------|----------------|------------------------|--------------|------------|----------------|-----------------------------|--|--|
| ile Edit View Favorites Iools Help  🧗 |                 |                |                        |              |            |                |                             |  |  |
| ser Messages S                        | ettlements E    | xceptions      | Manuals Reports        | Help         |            |                |                             |  |  |
| ( real                                | timem           | nerch          | nant.                  |              |            |                |                             |  |  |
| BNATN - PMS (PMS)                     |                 |                |                        |              |            |                | <b>(</b>                    |  |  |
| Credit Card Type                      | Exceptions      | Amount         | Non Exceptions         | Amount       | Total      | Amount         | Actions                     |  |  |
| AMEX                                  | 0               | 0.00           | 0                      | 0.00         | 0          | 0.00           | - Select Action -           |  |  |
| DINE                                  | 0               | 0.00           | 0                      | 0.00         | 0          | 0.00           | - Select Action -           |  |  |
| DISC                                  | 0               | 0.00           | 0                      | 0.00         | 0          | 0.00           | - Select Action -           |  |  |
| JCB                                   | 0               | 0.00           | 0                      | 0.00         | 0          | 0.00           | - Select Action -           |  |  |
| MAST                                  | 0               | 0.00           | 0                      | 0.00         | 0          | 0.00           | - Select Action -           |  |  |
| VISA                                  | 0               | 0.00           | 3                      | 231.00       | 3          | 231.00         | - Select Action -           |  |  |
| TOTALS                                | 0               | 0.00           | 3                      | 231.00       | 3          | 231.00         |                             |  |  |
| verall Totals                         |                 |                |                        |              |            |                | (                           |  |  |
| Exceptions                            |                 | Amount         |                        | Non E        | xception   | 15             | Amount                      |  |  |
| 0                                     |                 | 0.00           |                        |              | 3          |                | 231.00                      |  |  |
|                                       |                 |                | l                      | Settleme     | nt Report  | Cance          | el Edit Approve For Deposit |  |  |

Figure 17. Settlement PMS batch detail page

 In the Actions column, click the Select Action arrow (for each line item individually), for each transaction you want to move from PMS to GNS and select Move Transaction(s).

| https://testmarriottrealtimemerchantmidrange.globalcardservices.com - GCS RealTime Merchant - Microsoft Internet Explorer provi 📃 |                                     |           |                 |           |           |        |                                             |  |  |  |
|----------------------------------------------------------------------------------------------------|-------------------------------------|-----------|-----------------|-----------|-----------|--------|---------------------------------------------|--|--|--|
| <u> </u>                                                                                                    | Elle Edit View Favorites Iools Help |           |                 |           |           |        |                                             |  |  |  |
| User Messages S                                                                                                    | ettlements E                        | xceptions | Manuals Reports | Help      |           |        |                                             |  |  |  |
| 🧹 rea                                                                                                    | ltime <b>m</b>                      | nerch     | ant             |           |           |        |                                             |  |  |  |
| BNATN - PMS (PMS)                                                                                                    | )                                   |           |                 |           |           |        | •                                           |  |  |  |
| Credit Card Type                                                                                                    | Exceptions                          | Amount    | Non Exceptions  | Amount    | Total     | Amount | Actions                                     |  |  |  |
| AMEX                                                                                                    | 0                                   | 0.00      | 0               | 0.00      | 0         | 0.00   | - Select Action -                           |  |  |  |
| DINE                                                                                                    | 0                                   | 0.00      | 0               | 0.00      | 0         | 0.00   | - Select Action -                           |  |  |  |
| DISC                                                                                                    | 0                                   | 0.00      | 0               | 0.00      | 0         | 0.00   | - Select Action -                           |  |  |  |
| JCB                                                                                                    | 0                                   | 0.00      | 0               | 0.00      | 0         | 0.00   | - Select Action -                           |  |  |  |
| MAST                                                                                                    | 0                                   | 0.00      | 0               | 0.00      | 0         | 0.00   | - Select Action - 💽                         |  |  |  |
| VISA                                                                                                    | 0                                   | 0.00      | 3               | 231.00    | 3         | 231.00 | - Select Action - 💽                         |  |  |  |
| TOTALS                                                                                                    | 0                                   | 0.00      | 3               | 231.00    | 3         | 231.00 | - Select Action -                           |  |  |  |
|                                                                                                    |                                     |           |                 |           |           |        | Add Transaction(s)<br>Delete Transaction(s) |  |  |  |
| Overall lotals                                                                                                    |                                     |           |                 |           |           |        | View Transaction(s)                         |  |  |  |
| Exceptions                                                                                                    | ;                                   | Amount    |                 | Non E     | xceptior  | 15     | Amount                                      |  |  |  |
| 0                                                                                                    |                                     | 0.00      |                 |           | 3         |        | 231.00                                      |  |  |  |
|                                                                                                    |                                     |           |                 | Settlemer | nt Report | Cano   | el Edit Approve For Deposit                 |  |  |  |

Figure 18. Action menu

The page refreshes, displaying the settlement transaction list for the selected batch.

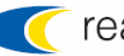

| https://doi.org/10.1000/2004 | 🖥 https://testmarriottrealtimemerchantmidrange.globalcardservices.com - GCS RealTime Merchant - Microsoft Internet Explorer provi 📃 🗖 |                |                |       |        |              |                   |                |         |  |
|------------------------------|----------------------------------------------------------------------------------------------------|----------------|----------------|-------|--------|--------------|-------------------|----------------|---------|--|
| <u> </u>                     | Eile Edit View Favorites Iools Help                                                                                                   |                |                |       |        |              |                   |                |         |  |
| User                         | User Messages Settlements Exceptions Manuals Reports Help                                                                             |                |                |       |        |              |                   |                |         |  |
|                              | realtimemerchant.                                                                                                    |                |                |       |        |              |                   |                |         |  |
| Move                         | e VISA Settle                                                                                                    | ment Transa    | ctions         |       |        |              |                   |                |         |  |
| <u> </u>                     | ransaction Dat                                                                                                    | te <u>Cr</u> i | edit Card Numb | oer / | mount  | Folio Number | <u>Guest Name</u> | Action         |         |  |
|                              | 01/22/2007                                                                                                    | XX             | ***********    | .11   | 77.00  | N/A          | N/A               | - Select -     | •       |  |
|                              | 01/22/2007                                                                                                    | ××             | ***********    | .11   | 66.00  | N/A          | N/A               | - Select -     | •       |  |
|                              | 01/22/2007                                                                                                    | ××             | **********     | .11   | 88.00  | N/A          | N/A               | - Select -     | •       |  |
|                              | TOTAL                                                                                                    |                |                | :     | 231.00 |              |                   |                |         |  |
|                              |                                                                                                    |                |                |       |        |              |                   | Submit Batch D | )etails |  |

Figure 19. Selected Settlement Transaction list

7. In the Action column, click the Select arrow (for each line item individually) you are moving from PMS to GNS, and select Move to GNS on the menu.

| 🤌 GCS F | GCS RealTime Merchant - Microsoft Internet Explorer provided by First Horizon Merchant Services |              |               |      |        |                     |                   |        |           | _ 🗆 🗙    |
|---------|-------------------------------------------------------------------------------------------------|--------------|---------------|------|--------|---------------------|-------------------|--------|-----------|----------|
| Eile    | Eile Edit View Favorites Iools Help                                                             |              |               |      |        |                     |                   |        |           | <b>1</b> |
| User    | User Messages Settlements Exceptions Manuals Reports Help                                       |              |               |      |        |                     |                   |        |           |          |
| May     | realtime <b>merchant</b>                                                                        |              |               |      |        |                     |                   |        |           |          |
| I       | ransaction Dat                                                                                  | <u>e Cre</u> | dit Card Numb | er A | mount  | <u>Folio Number</u> | <u>Guest Name</u> | 2      | Action    |          |
|         | 01/22/2007                                                                                      | XX           | ***********   | 11   | 45.00  | N/A                 | N/A               | - Sel  | ect - 💌   |          |
|         | 01/22/2007                                                                                      | ××           | ***********   | 11   | 110.00 | N/A                 | N/A               | Move   | to GNS 💌  |          |
|         | 01/22/2007                                                                                      | ××           | ***********   | 11   | 90.00  | N/A                 | N/A               | Move   | to GNS 💌  | 1        |
|         | 01/22/2007                                                                                      | ××           | ***********   | 11   | 55.00  | N/A                 | N/A               | - Sel  | ect - 💽   |          |
|         | TOTAL                                                                                           |              |               | :    | 300.00 |                     |                   |        |           |          |
|         |                                                                                                 |              |               |      |        |                     |                   | Submit | Batch Det | tails    |
|         |                                                                                                 |              |               |      |        |                     |                   |        | Lo        | gout     |

Figure 20. Move to GNS options selected

### 8. Click Submit.

A processing message appears, indicating "Success" upon completion.

| 🗿 https://testmarriottrealtimemerchantmidrange.globalcardservices.com - GCS RealTime Merchant - Microsoft Internet Explorer provi |               |  |  |  |  |  |  |
|----------------------------------------------------------------------------------------------------|---------------|--|--|--|--|--|--|
| Eile Edit View Favorites Iools Help                                                                                               |               |  |  |  |  |  |  |
| User Messages Settlements Exceptions Manuals Reports Help                                                                         |               |  |  |  |  |  |  |
| <pre>realtimemerchant.</pre>                                                                                                    |               |  |  |  |  |  |  |
| Moving Transactions                                                                                                    | <b>(</b>      |  |  |  |  |  |  |
| Updating transaction(s) in the database (please be patient)                                                                       |               |  |  |  |  |  |  |
| Continue                                                                                                    | Batch Details |  |  |  |  |  |  |

Figure 21. Processing message

9. Click **Continue** to process the batch.

The system displays the page where you select items to move from PMS to GNS (or vice-versa, if you are performing that task), displaying any items you did not move. If you moved all items, this list is blank.

<sup>© 2006/07</sup> Global Card Services, Inc. All rights reserved. This document is the exclusive property of Global Card Services, Inc. and no part may be disclosed, copied, or used without the express written approval of Global Card Services, Inc.

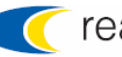

| https | 🕽 https://testmarriottrealtimemerchantmidrange.globalcardservices.com - GCS RealTime Merchant - Microsoft Internet Explorer provi 📃 📃 |               |                |         |               |                     |                   |              |          |  |  |
|-------|----------------------------------------------------------------------------------------------------|---------------|----------------|---------|---------------|---------------------|-------------------|--------------|----------|--|--|
| Eile  | Elle Edit View Favorites Iools Help                                                                                                   |               |                |         |               |                     |                   |              |          |  |  |
| User  | Messages                                                                                                    | Settlements   | Exceptions     | Manuals | Reports       | Help                |                   |              |          |  |  |
|       | <pre>realtimemerchant.</pre>                                                                                                    |               |                |         |               |                     |                   |              |          |  |  |
| Mov   | e VISA Settle                                                                                                    | ment Transac  | tions          |         |               |                     |                   |              | <b>(</b> |  |  |
| I     | ransaction Da                                                                                                    | <u>te Cre</u> | edit Card Numl | oer /   | <u>Amount</u> | <u>Folio Number</u> | <u>Guest Name</u> | Action       |          |  |  |
|       | 01/22/2007                                                                                                    | XX            | ***********    | .11     | 33.00         | N/A                 | N/A               | - Select - 💽 |          |  |  |
|       | TOTAL                                                                                                    |               |                |         | 33.00         |                     |                   |              |          |  |  |
|       | Submit Batch Details                                                                                                    |               |                |         |               |                     |                   |              |          |  |  |
|       |                                                                                                    |               |                |         |               |                     |                   | Log          | jout     |  |  |

Figure 22. Move Settlement Transactions list example

From this page, you can continue moving any remaining items, as needed.

### 10. Click Batch Details.

The **Batch Summary** page appears, displaying separate sections for PMS and GNS transactions (illustrated in Figure 23).

| https://        | testmarriottrealt                 | imemerchantmid               | range.globalca | ardservices.com - GCS F | ealTime Merc | hant - Mi | crosoft Intern | et Explorer provi      |          |
|-----------------|-----------------------------------|------------------------------|----------------|-------------------------|--------------|-----------|----------------|------------------------|----------|
| <u>File E</u> d | it <u>V</u> iew F <u>a</u> vorite | s <u>T</u> ools <u>H</u> elp |                |                         |              |           |                |                        |          |
| ser             | Messages Se                       | ettlements E                 | xceptions      | Manuals Reports         | Help         |           |                |                        |          |
|                 | rool                              | timom                        | orak           | ont                     |              |           |                |                        |          |
|                 | rear                              | line                         | erci           |                         |              |           |                |                        |          |
|                 | I - GNS (GNS)                     |                              |                |                         |              |           |                |                        | •        |
| Cred            | it Card Type                      | Excentions                   | Amount         | Non Exceptions          | Amount       | Total     | Amount         | Actions                |          |
| crea            | AMEX                              | 0                            | 0.00           |                         | 0.00         | 0         | 0.00           | - Select Action -      | -        |
|                 | DINE                              | 0                            | 0.00           | 0                       | 0.00         | 0         | 0.00           | - Select Action -      | -        |
|                 | DISC                              | 0                            | 0.00           | 0                       | 0.00         | 0         | 0.00           | - Select Action -      | <b>T</b> |
|                 | JCB                               | 0                            | 0.00           | 0                       | 0.00         | 0         | 0.00           | - Select Action -      | -        |
|                 | MAST                              | 0                            | 0.00           | 0                       | 0.00         | 0         | 0.00           | - Select Action -      | -        |
|                 | VISA                              | 0                            | 0.00           | 1                       | 88.00        | 1         | 88.00          | - Select Action -      | -        |
|                 | TOTALS                            | n                            | 0.00           | 1                       | 88.00        | 1         | 88.00          |                        | _        |
|                 |                                   |                              |                |                         |              | -         |                |                        |          |
|                 | - PMS (PMS)                       |                              |                |                         |              |           |                |                        | •        |
| Cred            | it Card Type                      | Exceptions                   | Amount         | Non Exceptions          | Amount       | Total     | Amount         | Actions                |          |
|                 | AMEX                              | 0                            | 0.00           | Ω                       | 0.00         | 0         | 0.00           | - Select Action -      | -        |
|                 | DINE                              | 0                            | 0.00           | 0                       | 0.00         | 0         | 0.00           | - Select Action -      | <b>T</b> |
|                 | DISC                              | 0                            | 0.00           | 0                       | 0.00         | 0         | 0.00           | - Select Action -      | -        |
|                 | ЈСВ                               | 0                            | 0.00           | 0                       | 0.00         | 0         | 0.00           | - Select Action -      | -        |
|                 | MAST                              | 0                            | 0.00           | 0                       | 0.00         | 0         | 0.00           | - Select Action -      | -        |
|                 | VISA                              | 0                            | 0.00           | 2                       | 143.00       | 2         | 143.00         | - Select Action -      | -        |
|                 | TOTALS                            | 0                            | 0.00           | 2                       | 143.00       | 2         | 143.00         |                        |          |
| vera            | ll Totals                         |                              |                |                         |              |           |                |                        | •        |
|                 | Exceptions                        |                              | Amoun          | t                       | Non E        | RCEPTION  | าร             | Amount                 |          |
|                 | 0                                 |                              | 0.00           |                         |              | 3         |                | 231.00                 |          |
|                 |                                   |                              |                |                         | Settlemer    | nt Report | Cance          | el Edit Approve For De | eposit   |
|                 |                                   |                              |                |                         |              |           |                |                        | Logout   |

Figure 23. Batch details for GNS and PMS transactions

At this point, your PMS to GNS transaction item move(s) are saved to the settlement batch.

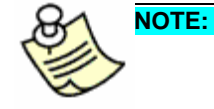

It is recommended that you either complete the batch by clicking Approve for Deposit, or cancel the batch by clicking Cancel Edit. If you do not perform one of these operations to complete the batch, the batch remains in a "Processing" state until it is reset. As needed, see Resetting a Batch on page 38.

© 2006/07 Global Card Services, Inc. All rights reserved.

This document is the exclusive property of Global Card Services, Inc. and no part may be disclosed, copied, or used without the express written approval of Global Card Services, Inc.

11. Click **Approve for Deposit** to submit the batch to GCS and complete the settlement in the system. To perform any other action at this point in the process, refer to <u>Additional Batch Summary Page Options</u> below for details.

The system displays a message during processing, illustrated in Figure 24.

| 🗿 https://testmarriottrealtimemerchantmidrange.globalcardservices.com - GCS RealTime Merchant - Microsoft Internet Explorer provi |        |
|----------------------------------------------------------------------------------------------------|--------|
| Eile Edit View Favorites Iools Help                                                                                               |        |
| User Messages Settlements Exceptions Manuals Reports Help                                                                         |        |
| <pre>realtimemerchant.</pre>                                                                                                    |        |
| Submitting Batch                                                                                                    | ~      |
| Sending batch(es) to GCS (please be patient)                                                                                      |        |
| 2001383860 ****** - Success                                                                                                    |        |
|                                                                                                    | Home   |
|                                                                                                    | Logout |

Figure 24. Submitting Batch processing message

12. Click **Home** to return to the RTM home page, or **Logout** (see below).

### Additional Batch Summary Page Options

The following additional options appear on the Batch Summary page:

- **Settlement Report** displays the Pre-Settlement Report which lists all of the current batches of transactions that have not settled for the selected property/venue. Running the Pre-Settlement Report does not affect the batch's status, and opens the report in a new browser window, so it does not affect the Batch Details page (it remains open).
- **Cancel Edit** returns you to the Process Settlements home page, however, the moved PMS item(s) are now GNS transactions in the batch. This feature allows you to change or correct any transaction moves prior to approving the batch for deposit and completing the batch. If you moved a transaction item in error, perform this procedure in its entirety, selecting **Move to PMS** in step #9.
- Logout of the system. It is not recommended that you perform this action prior to completing the batch. Rather, that you
   Approve for Deposit or Cancel Edit, or you will have to reset the batch before you can perform any further actions. If you have already completed the batch in the system, you can log out at any time without affecting any transactions.

## Adding a Transaction to a Settlement Batch

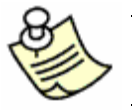

**NOTE:** Based on your job function, user permissions, and property system configuration, you may or may not see the menu option and be able to perform the procedure described in this topic.

When you are processing settlement transactions in a batch, you can manually add more transaction items to a batch, as desired, using this procedure.

To add a transaction to a settlement batch, perform the following steps:

1. Perform steps #1 through #7 in <u>Processing Settlements</u> beginning on page 17 to display the **Batch Details** page where you can add transactions to a batch.

| GCS RealTime Merchant - Microsoft Internet Explorer provided by First Horizon Merchant Services |                                              |            |                |            |          |        |                          |
|-------------------------------------------------------------------------------------------------|----------------------------------------------|------------|----------------|------------|----------|--------|--------------------------|
| e <u>E</u> dit <u>V</u> iew                                                                     | F <u>a</u> vorites <u>T</u> ools <u>H</u> el | P          |                |            |          |        |                          |
| er Messag                                                                                       | es Settlements                               | Exceptions | Manuals Report | s Help     |          |        |                          |
| ( re                                                                                            | ealtime                                      | merc       | hant           |            |          |        |                          |
| ROPERTYIC                                                                                       | ) - VENUE (ABC)                              |            |                |            |          |        | (                        |
| Credit Card T                                                                                   | ype Exception                                | s Amount   | Non Exceptions | Amount     | Total    | Amount | Actions                  |
| AMEX                                                                                            | 0                                            | 0.00       | 0              | 0.00       | 0        | 0.00   | - Select Action - 📃 💌    |
| DINE                                                                                            | 0                                            | 0.00       | 0              | 0.00       | 0        | 0.00   | - Select Action -        |
| DISC                                                                                            | 0                                            | 0.00       | 0              | 0.00       | 0        | 0.00   | - Select Action -        |
| JCB                                                                                             | 0                                            | 0.00       | 0              | 0.00       | 0        | 0.00   | - Select Action -        |
| MAST                                                                                            | 0                                            | 0.00       | 0              | 0.00       | 0        | 0.00   | - Select Action -        |
| VISA                                                                                            | 0                                            | 0.00       | 1              | 6.00       | 1        | 6.00   | - Select Action -        |
| TOTALS                                                                                          | 0                                            | 0.00       | 1              | 6.00       | 1        | 6.00   |                          |
| ROPERTYIE                                                                                       | ) – VENUE (123)<br>Vpe Exception             | s Amount   | Non Exceptions | Amount     | Total    | Amount | Actions                  |
| AMEX                                                                                            | 0                                            | 0.00       | 0              | 0.00       | 0        | 0.00   | - Select Action -        |
| DINE                                                                                            | 0                                            | 0.00       | 0              | 0.00       | 0        | 0.00   | - Select Action -        |
| DISC                                                                                            | 0                                            | 0.00       | 0              | 0.00       | 0        | 0.00   | - Select Action -        |
| JCB                                                                                             | 0                                            | 0.00       | 0              | 0.00       | 0        | 0.00   | - Select Action -        |
| MAST                                                                                            | 0                                            | 0.00       | 0              | 0.00       | 0        | 0.00   | - Select Action -        |
| VISA                                                                                            | 0                                            | 0.00       | 1              | 3.33       | 1        | 3.33   | - Select Action - 💽      |
| TOTALS                                                                                          | 0                                            | 0.00       | 1              | 3.33       | 1        | 3.33   |                          |
| verall Totals                                                                                   | 5                                            |            |                |            |          |        | •                        |
| Ехсе                                                                                            | ptions                                       | Amoun      | t              | Non E      | xceptior | 15     | Amount                   |
|                                                                                                 | 0                                            | 0.00       |                |            | 2        |        | 9.33                     |
|                                                                                                 |                                              |            |                | Settlement | Report   | Cancel | Edit Approve For Deposit |
|                                                                                                 |                                              |            |                |            |          |        | Logout                   |

Figure 25. Batch Details page, multiple items

- 2. On the **Batch Details** page, locate the section for the appropriate property name and venue ID (scroll as needed) to which you are manually adding a settlement transaction.
- 3. For the appropriate credit card type line item, click the **Action** arrow and select **Add Transactions**.

The Add Settlement Transaction page appears (Figure 26).

This document is the exclusive property of Global Card Services, Inc. and no part may be disclosed, copied, or used without the express written approval of Global Card Services, Inc.

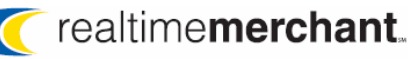

| 🚰 GCS RealTime Merchant - Microsoft I | nternet Explorer provided by First Horizo | n Merchant Services           |                                             |
|---------------------------------------|-------------------------------------------|-------------------------------|---------------------------------------------|
| Eile Edit View Favorites Tools        | <u>H</u> elp                              |                               | alian ang ang ang ang ang ang ang ang ang a |
| User Messages Settlements             | s Exceptions Manuals Repor                | ts Help                       |                                             |
| realtime                              | merchant                                  |                               |                                             |
| Required Parameters for Add           | Settlement Transaction                    |                               | •                                           |
| Property Name                         | Venue ID                                  | Currency Type                 | Folio/Booking Number                        |
| PROPERTYID                            | 123                                       | USD                           | 112299                                      |
| Credit Card Number                    | Expiration Date (mmyy)                    | Authorization Amount (123.45) | Authorization Code                          |
|                                       |                                           |                               |                                             |
|                                       |                                           |                               |                                             |
| Optional Parameters for Add           | Settlement Transaction                    |                               | <b>(</b>                                    |
| Guest Name                            |                                           |                               |                                             |
|                                       |                                           |                               |                                             |
|                                       |                                           | Submit                        | Reset Cancel                                |
|                                       |                                           |                               |                                             |
|                                       |                                           |                               |                                             |
|                                       |                                           |                               | Logout                                      |

Figure 26. Add Settlement Transaction page

- 4. In the **Required Parameters for Add Settlement Transaction** section, complete the following required information:
  - Property Name This information is view-only, based on your selection for settlements.
  - Venue ID This information is view only, based on your previous selection for settlements.
  - Currency Type Your company's default currency type appears in this box. As applicable, click the arrow and select a different currency type for this transaction.
  - **Folio/Booking Number** Type the folio or booking reference number for this customer's transaction.
  - Credit Card Number Type the customer's credit card number in this box; no hyphens or spaces. The credit card type determines how many numbers you can type into this box. For example, VISA must be 16 numbers.

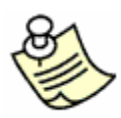

- **NOTE:** If the credit card number does not match the credit card type, or if you enter an otherwise invalid number, you see an error dialog box informing you accordingly. Click OK and enter a valid number to proceed with this task. Also, if the number is erroneous for the selected credit card type, you must delete the number so the box appears blank before you can cancel the transaction and go back and select the correct credit card type.
- Expiration Date Type the corresponding credit card's expiration date using mmyy format (no forward slash or hyphen).
- Authorization Amount Type the amount for this transaction using 123.23 format (including the decimal point, however no dollar sign). If the amount is \$20, you must enter the decimal

point and following zeroes; for example: 20.00 Otherwise, the system interprets your entry as 0.2 cents.

- Authorization Code Type the credit card company's authorization code in this box.
- 5. In the **Optional Parameters for Add Settlement Transaction** section, type the **Guest Name**, as desired, or in accordance with your company's guidelines.

| GCS RealTime Merchant - Microsoft GCS RealTime Merchant - Microsoft GCS RealTime Merchant - Microsoft | Internet Explorer provided by First Hori<br>Help | izon Merchant Services        | _ 🗆 ×                |
|----------------------------------------------------------------------------------------------------|--------------------------------------------------|-------------------------------|----------------------|
| User Messages Settlement                                                                              | s Exceptions Manuals Rep                         | orts Help                     |                      |
| realtime                                                                                              | merchant                                         |                               |                      |
| Required Parameters for Add                                                                           | l Settlement Transaction                         |                               | •                    |
| Property Name                                                                                         | Venue ID                                         | Currency Type                 | Folio/Booking Number |
| PROPERTYID                                                                                            | 123                                              | USD                           | 12345                |
| Credit Card Number                                                                                    | Expiration Date (mmyy)                           | Authorization Amount (123.45) | Authorization Code   |
| 11111111111111                                                                                        | 1008                                             | 20.00                         | 109876               |
| Optional Parameters for Add                                                                           | Settlement Transaction                           |                               | <b>~</b>             |
| Guest Name                                                                                            |                                                  |                               |                      |
| Customer,JQ                                                                                           |                                                  |                               |                      |
|                                                                                                    |                                                  | Submit                        | Reset Cancel         |
|                                                                                                    |                                                  |                               |                      |
|                                                                                                    |                                                  |                               | Logout               |

Figure 27. Add Settlement Transaction page, information complete (example)

6. Click **Submit** to add the transaction to the settlement batch.

The system displays an **Add Settlement Transaction** processing message page (Figure 28).

At this point, you can also do one of the following:

- Click **Reset** to clear all information boxes on the page and re-enter information.
- Click **Cancel** to return to the Batch Detail page.
- Click **Logout** to log off the system and return to the Login page.

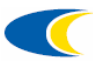

| 🗿 GCS RealTime Merchant - Microsoft Internet Explorer provided by First Horizon Merchant Services |        |
|---------------------------------------------------------------------------------------------------|--------|
| Ele Edit View Favorites Iools Help                                                                |        |
| User Messages Settlements Exceptions Manuals Reports Help                                         |        |
| <pre>realtimemerchant</pre>                                                                       |        |
| Add Settlement Transaction                                                                        | ~      |
| 🕴 Inserting transaction into database (please be patient) 🛛 🕴                                     |        |
| 111111111111111 ********                                                                          |        |
|                                                                                                   |        |
|                                                                                                   |        |
|                                                                                                   |        |
|                                                                                                   |        |
|                                                                                                   |        |
|                                                                                                   |        |
|                                                                                                   |        |
|                                                                                                   |        |
|                                                                                                   | Logout |

Figure 28. Add Settlement Transaction processing message page

When the transaction completes, the system displays the corresponding message page.

| 🖥 GCS RealTime Merchant - Microsoft Internet Explorer provided by First Horizon Merchant Services                           |
|----------------------------------------------------------------------------------------------------|
| Elle Edit View Favorites Iools Help                                                                                         |
| User Messages Settlements Exceptions Manuals Reports Help                                                                   |
| <pre>realtimemerchant.</pre>                                                                                                |
| Add Settlement Transaction                                                                                                  |
| A settlement transaction for \$20.00 on credit card number 111111111111111111 at PROPID -123 has been added to the database |
| Batch Details Continue                                                                                                    |
|                                                                                                    |
|                                                                                                    |
|                                                                                                    |
|                                                                                                    |
|                                                                                                    |
|                                                                                                    |
|                                                                                                    |
| Logout                                                                                                    |

Figure 29. Add Settlement Transaction complete message page

- 7. Select one of the following options:
  - Batch Details returns you to the Batch Details page
  - **Continue** returns you to the Add Settlement Transaction page to continue adding one or more transactions to this batch
  - Logout logs you off the system and displays the Login page

# **Deleting a Transaction from a Settlement Batch**

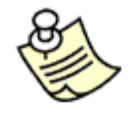

**NOTE:** Based on your job function, user permissions, and property system configuration, you may or may not see the menu option and be able to perform the procedure described in this topic.

RTM does not actually eliminate a deleted transaction from the system, merely removes it from the settlement batch for further processing. In RTM, a deletion adds a transaction to the batch with an offsetting amount. This provides an audit trail and clear record of all actions performed against all transactions in the system.

To delete a transaction, perform the following steps:

- 1. In the <u>Processing Settlements</u> procedure beginning on page 17, perform steps #1 through #7.
- 2. On the page **Batch Detail** page, for the line item you are deleting, click the **Actions** arrow and select **Delete Transaction(s)** in the list.

| GC5 RealTime Mercha | nt - Microsoft Inte<br>prites Tools Helr | rnet Explorer p | rovided by First Horizor | n Merchant S | ervices |        |                            |
|---------------------|------------------------------------------|-----------------|--------------------------|--------------|---------|--------|----------------------------|
| User Messages       | Settlements                              | Exceptions      | Manuals Report           | s Help       |         |        |                            |
| rea                 | altime                                   | nerc            | hant                     |              |         |        |                            |
| PROPERTYID - VE     | NUE (123)                                |                 |                          |              |         |        | •                          |
| Credit Card Type    | Exceptions                               | Amount          | Non Exceptions           | Amount       | Total   | Amount | Actions                    |
| AMEX                | 0                                        | 0.00            | 0                        | 0.00         | 0       | 0.00   | - Select Action - 💽        |
| DINE                | 0                                        | 0.00            | 0                        | 0.00         | 0       | 0.00   | - Select Action - 💽        |
| DISC                | 0                                        | 0.00            | 0                        | 0.00         | 0       | 0.00   | - Select Action - 💽        |
| JCB                 | 0                                        | 0.00            | 0                        | 0.00         | 0       | 0.00   | - Select Action - 📃 💌      |
| MAST                | 0                                        | 0.00            | 0                        | 0.00         | 0       | 0.00   | - Select Action - 💽        |
| VISA                | 0                                        | 0.00            | 1                        | 5.00         | 1       | 5.00   | - Select Action - 📃        |
| TOTALS              | 0                                        | 0.00            | 1                        | 5.00         | 1       | 5.00   | - Select Action -          |
|                     |                                          |                 |                          |              |         |        | Add Transaction(s)         |
| Overall Totals      |                                          |                 |                          |              |         |        | View Transaction(s)        |
| Exceptio            | ns                                       | Amoun           | t                        | Non E        | xceptio | ns     | Amount                     |
| 0                   |                                          | 0.00            |                          |              | 1       |        | 5.00                       |
|                     |                                          |                 |                          | Settlement   | Report  | Cance  | l Edit Approve For Deposit |
|                     |                                          |                 |                          |              |         |        |                            |
|                     |                                          |                 |                          |              |         |        |                            |
|                     |                                          |                 |                          |              |         |        | Logout                     |

Figure 30. Batch Detail page, Delete Transaction(s) selected on Actions menu

The **Delete Settlement Transaction** page appears (Figure 31) for the selected credit card type.

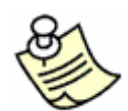

**NOTE:** It is important to note that every current transaction in the batch is listed on this page and has a blue underlined **Delete** option in the far left column.

You can only delete transactions one at a time from this list.

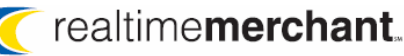

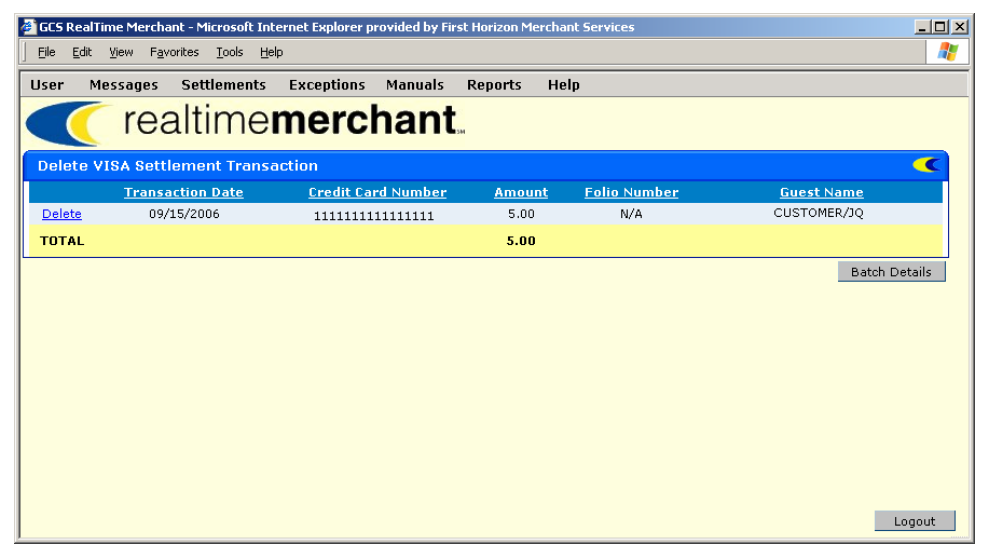

Figure 31. Delete [Credit Card Type] Settlement Transaction page

If you have many transactions, you can scroll as needed to see them. The system displays transactions in ascending numeric order by date. You can also sort in alternating ascending and descending order by clicking any of the column headings. For example, if you want to see earlier transaction dates, click the Transaction Date column heading to view the transactions oldest to latest, and vice-versa.

3. Click **Delete** for the transaction line item.

A dialog box appears, confirming your action.

| Microsoft | Microsoft Internet Explorer                                                                                                    |  |  |  |  |  |  |
|-----------|----------------------------------------------------------------------------------------------------|--|--|--|--|--|--|
| ?         | *** NOTE ***<br>Clicking the 'Ck button will add a transaction to the batch<br>with an offsetting amount. For tracking purposes, GCS will<br>not delete this record, but add a record with an offsetting<br>settlement amount. |  |  |  |  |  |  |
|           | Cancel                                                                                                    |  |  |  |  |  |  |

Figure 32. Delete confirmation

4. Click OK to proceed with removing the transaction from this settlement batch (if you click Cancel, the dialog box closes and the Delete Settlement Transaction page remains, without making changes to this batch).

The system displays a **Delete Settlement Transaction** progress message page.

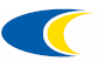

| 🚰 GCS RealTime Merchant - Microsoft Internet Explorer provided by First Horizon Merchant Services |                        |
|---------------------------------------------------------------------------------------------------|------------------------|
| Eile Edit View Favorites Tools Help                                                               |                        |
| User Messages Settlements Exceptions Manuals Reports Help                                         |                        |
| <pre>realtimemerchant</pre>                                                                       |                        |
| Delete Settlement Transaction                                                                     | <b>~</b>               |
| Deleting transaction from the database (please be pa                                              | atient)                |
| 111111111111111 ****** - Success                                                                  |                        |
|                                                                                                   | Batch Details Continue |
|                                                                                                   |                        |
|                                                                                                   |                        |
|                                                                                                   |                        |
|                                                                                                   |                        |
|                                                                                                   |                        |
|                                                                                                   |                        |
|                                                                                                   |                        |
|                                                                                                   | Logout                 |

Figure 33. Delete Settlement Transaction processing message page

5. Click **Continue** to return to the **Delete Settlement Transaction** page to verify the deletion offset.

| GCS Real | alTime Merchant - Microsoft Inl<br>dit <u>V</u> iew F <u>a</u> vorites <u>T</u> ools <u>H</u> e | ternet Explorer provided by First | Horizon Mercha | nt Services         | ×                 |
|----------|-------------------------------------------------------------------------------------------------|-----------------------------------|----------------|---------------------|-------------------|
| User     | Messages Settlements                                                                            | Exceptions Manuals                | Reports He     | lp                  |                   |
|          | realtime                                                                                        | merchant                          |                |                     |                   |
| Delete   | e VISA Settlement Trans                                                                         | action                            |                |                     | <b>~</b>          |
|          | Transaction Date                                                                                | Credit Card Number                | <u>Amount</u>  | <u>Folio Number</u> | <u>Guest Name</u> |
| Delete   | 11/27/2006                                                                                      | 111111111111111111                | 20.00          | 12345               | CUSTOMER/JQ       |
| Delete   | 11/27/2006                                                                                      | 11111111111111111                 | (20.00)        | 12345               | CUSTOMER/JQ       |
| Delete   | 09/15/2006                                                                                      | 11111111111111111                 | 5.00           | N/A                 |                   |
| TOTAL    |                                                                                                 |                                   | 5.00           |                     |                   |
|          |                                                                                                 |                                   |                |                     | Batch Details     |
|          |                                                                                                 |                                   |                |                     |                   |
|          |                                                                                                 |                                   |                |                     |                   |
|          |                                                                                                 |                                   |                |                     |                   |
|          |                                                                                                 |                                   |                |                     |                   |
|          |                                                                                                 |                                   |                |                     |                   |
|          |                                                                                                 |                                   |                |                     |                   |
|          |                                                                                                 |                                   |                |                     |                   |
|          |                                                                                                 |                                   |                |                     |                   |
|          |                                                                                                 |                                   |                |                     | Logout            |

Figure 34. Deletion offset example

- 6. Continue deleting more transactions, as needed. Or, select one of the following options:
  - Batch Details returns you to the Batch Details page
  - Logout logs you off the system and displays the Login page

# **Viewing Settlement Transactions**

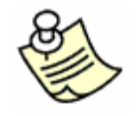

**NOTE:** Based on your job function, user permissions, and property system configuration, you may or may not see the menu option and be able to perform the procedure described in this topic.

The system displays all transaction data in real-time, so at any point during the day, you can view all settlement transactions in the system using this procedure.

Also, before you post a settlement batch to the system (if you manually process settlements and are not on "auto-settle"), this is also a way for you to view transaction details to ensure you're posting accurate data.

To view settlement transactions, perform the following steps:

1. In the <u>Processing Settlements</u> procedure beginning on page 17, perform steps #1 through #7.

| 🚰 GCS RealTime Mercl | hant - Microsoft Inte                       | ernet Explorer p | rovided by First Horiz | on Merchant S | ervices |        |                                                                    |
|----------------------|---------------------------------------------|------------------|------------------------|---------------|---------|--------|--------------------------------------------------------------------|
| Eile Edit View F     | <u>a</u> vorites <u>T</u> ools <u>H</u> elj | Þ                |                        |               |         |        |                                                                    |
| User Messages        | Settlements                                 | Exceptions       | Manuals Repo           | rts Help      |         |        |                                                                    |
| 🧨 re                 | altime                                      | merc             | hant                   |               |         |        |                                                                    |
| PROPERTYID -         | VENUE (123)                                 |                  |                        |               |         |        | <b>~</b>                                                           |
| Credit Card Typ      | e Exceptions                                | s Amount         | Non Exceptions         | Amount        | Total   | Amount | Actions                                                            |
| AMEX                 | 0                                           | 0.00             | 0                      | 0.00          | 0       | 0.00   | - Select Action -                                                  |
| DINE                 | 0                                           | 0.00             | 0                      | 0.00          | 0       | 0.00   | - Select Action - 🖃                                                |
| DISC                 | 0                                           | 0.00             | 0                      | 0.00          | 0       | 0.00   | - Select Action -                                                  |
| JCB                  | 0                                           | 0.00             | 0                      | 0.00          | 0       | 0.00   | - Select Action - 📃                                                |
| MAST                 | 0                                           | 0.00             | 0                      | 0.00          | 0       | 0.00   | - Select Action - 📃                                                |
| VISA                 | 0                                           | 0.00             | 4                      | 122.89        | 4       | 122.89 | - Select Action - 📃                                                |
| TOTALS               | 0                                           | 0.00             | 4                      | 122.89        | 4       | 122.89 | - Select Action -                                                  |
| Overall Totals       |                                             |                  |                        |               |         |        | Add Transaction(s)<br>Delete Transaction(s)<br>View Transaction(s) |
| Except               | ions                                        | Amoun            | t                      | Non E         | xceptio | ns     | Amount                                                             |
| 0                    |                                             | 0.00             |                        |               | 4       |        | 122.89                                                             |
|                      |                                             |                  | 1                      | Settlement    | Report  | Cance  | Edit Approve For Deposit                                           |
|                      |                                             |                  |                        |               |         |        | Logout                                                             |

Figure 35. Batch Detail page, View Transaction(s) selected on Actions menu

2. On the page **Batch Detail** page, for the transactions for the credit card type you want to view, click the **Actions** arrow and select **View Transaction(s)**.

The **View Transaction** page appears, listing all settlement transactions in the selected batch.

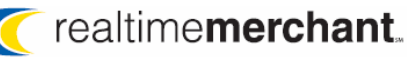

| 🗿 GCS RealTime Merchant - Microsoft   | Internet Explorer provided by Fir | st Horizon Merchant Ser | vices        |               |
|---------------------------------------|-----------------------------------|-------------------------|--------------|---------------|
| <u>File Edit View Favorites Tools</u> | Help                              |                         |              | 1             |
| User Messages Settlemen               | ts Exceptions Manuals             | Reports Help            |              |               |
| realtime                              | emerchant                         | 5M                      |              |               |
| View VISA Settlement Trans            | actions                           |                         |              | <b>(</b>      |
| Transaction Date                      | Credit Card Number                | Amount                  | Folio Number | Guest Name    |
| 11/01/2006                            | 111111111111111111                | 45.00                   | N/A          | N/A           |
| 11/01/2006                            | 111111111111111111                | 30.00                   | N/A          | N/A           |
| 11/01/2006                            | 111111111111111111                | 60.89                   | N/A          | N/A           |
| 11/01/2006                            | 111111111111111111                | (13.00)                 | N/A          | N/A           |
| TOTAL                                 |                                   | 122.89                  |              |               |
|                                       |                                   |                         |              | Batch Details |
|                                       |                                   |                         |              |               |
|                                       |                                   |                         |              |               |

Figure 36. View Transactions list example

3. Verify the items are correct, then click **Batch Details**.

The **Batch Details** page appears, listing all the transactions.

| 🖉 GCS RealTime Merchan       | t - Microsoft Interr             | net Explorer p | rovided by First Horizo       | on Merchant S        | ervices |                          |                     |  |  |  |
|------------------------------|----------------------------------|----------------|-------------------------------|----------------------|---------|--------------------------|---------------------|--|--|--|
| Eile Edit View Favor         | rites <u>T</u> ools <u>H</u> elp |                |                               |                      |         |                          |                     |  |  |  |
| User Messages                | Settlements I                    | Exceptions     | Manuals Repor                 | ts Help              |         |                          |                     |  |  |  |
| <pre>realtimemerchant.</pre> |                                  |                |                               |                      |         |                          |                     |  |  |  |
| PROPERTYID - VE              | PROPERTYID - VENUE (123)         |                |                               |                      |         |                          |                     |  |  |  |
| Credit Card Type             | Exceptions                       | Amount         | Non Exceptions                | Amount               | Total   | Amount                   | Actions             |  |  |  |
| AMEX                         | 0                                | 0.00           | 0                             | 0.00                 | 0       | 0.00                     | - Select Action - 💽 |  |  |  |
| DINE                         | 0                                | 0.00           | 0                             | 0.00                 | 0       | 0.00                     | - Select Action - 💽 |  |  |  |
| DISC                         | 0                                | 0.00           | 0                             | 0.00                 | 0       | 0.00                     | - Select Action - 💽 |  |  |  |
| JCB                          | 0                                | 0.00           | 0                             | 0.00                 | 0       | 0.00                     | - Select Action - 💽 |  |  |  |
| MAST                         | 0                                | 0.00           | 0                             | 0.00                 | 0       | 0.00                     | - Select Action - 💽 |  |  |  |
| VISA                         | 0                                | 0.00           | 4                             | 122.89               | 4       | 122.89                   | - Select Action - 💽 |  |  |  |
| TOTALS                       | 0                                | 0.00           | 4                             | 122.89               | 4       | 122.89                   |                     |  |  |  |
| Overall Totals               |                                  |                |                               |                      |         |                          | •                   |  |  |  |
| Exception                    | Exceptions Amount                |                |                               | Non Exceptions Amoun |         |                          | Amount              |  |  |  |
| 0                            | 0 0.00                           |                |                               | 4                    |         |                          | 122.89              |  |  |  |
|                              |                                  |                | Settlement Report Cancel Edit |                      |         | Edit Approve For Deposit |                     |  |  |  |
|                              |                                  |                |                               |                      |         |                          | Logout              |  |  |  |

Figure 37. Batch Details page

- 4. If you are finished with the transactions in this batch, perform one of the following operations:
  - Click Settlement Report to view transaction details prior to posting the settlement batch. For more information on performing this procedure, see <u>Viewing a Pre-Settlement Report</u> on page 15.
  - Click Approve for Deposit to proceed posting this batch to the system. A page appears, displaying messages while the batch processes and completes.
  - Click Cancel Edit to cancel posting this batch. A dialog box confirms your action, indicating that any individual transaction changes you made are already saved to the system. This resets the

batch status so that it may be modified by other users. Click OK to proceed, or Cancel.

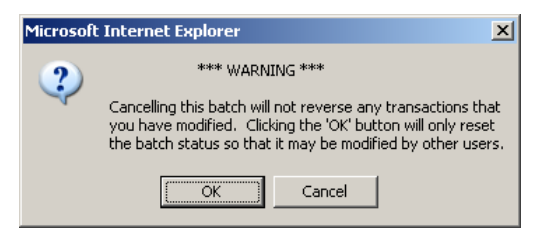

## Viewing a Pre-Settlement Report

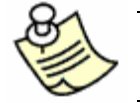

**NOTE:** Based on your job function, user permissions, and property system configuration, you may or may not see the menu option and be able to perform the procedure described in this topic.

The Pre-Settlement Report shows all of the transactions that have processed (in real-time) up to the moment you run the report for a property, prior to running End of Day. The report shows the amount that will be settled when you perform the End of Day process.

To run a pre-settlement report, perform the following steps:

1. In the <u>Processing Settlements</u> procedure beginning on page 17, perform steps #1 through #7 to display the **Batch Details** page.

| Jser | Messages      | Settlements | Exceptions | Manuals R   | eports Help |          |                    |                   |          |
|------|---------------|-------------|------------|-------------|-------------|----------|--------------------|-------------------|----------|
|      | MAST          | 0           | 0.00       | 0           | 0.00        | 0        | 0.00               | - Select Action - | -        |
|      | VISA          | 0           | 0.00       | 3           | 5.00        | 3        | 5.00               | - Select Action - | -        |
|      | TOTALS        | 0           | 0.00       | 3           | 5.00        | 3        | 5.00               |                   |          |
| PROF | PERTYID - V   | ENUE (123)  |            |             |             |          |                    |                   | •        |
| Cre  | dit Card Type | Exceptions  | Amount     | Non Excepti | ons Amount  | Total    | Amount             | Actions           |          |
|      | AMEX          | 0           | 0.00       | 0           | 0.00        | 0        | 0.00               | - Select Action - | -        |
|      | DINE          | 0           | 0.00       | 0           | 0.00        | 0        | 0.00               | - Select Action - | -        |
|      | DISC          | 0           | 0.00       | 0           | 0.00        | 0        | 0.00               | - Select Action - | -        |
|      | JCB           | 0           | 0.00       | 0           | 0.00        | 0        | 0.00               | - Select Action - | *        |
|      | MAST          | 0           | 0.00       | 0           | 0.00        | 0        | 0.00               | - Select Action - | -        |
|      | VISA          | 0           | 0.00       | 4           | 122.89      | 4        | 122.89             | - Select Action - | -        |
|      | TOTALS        | 0           | 0.00       | 4           | 122.89      | 4        | 122.89             |                   |          |
| Over | all Totals    |             |            |             |             |          |                    |                   | <b>(</b> |
|      | Exceptio      | ns          | Amoun      | t           | Non E:      | KCEPtion | 15                 | Amoun             | it       |
| 0.00 |               |             |            | 7           | 7 127.89    |          |                    |                   |          |
|      |               |             |            | Settlement  | Report      | Cance    | l Edit Approve For | Deposit           |          |
|      |               |             |            |             |             |          |                    |                   | Logout   |

Figure 38. Batch Detail page, Settlement Report button example

2. On the **Batch Details** page, click the **Settlement Report** button at the bottom of the page.

The **Report Results** page displays the **Pre-Settlement Report** for the selected batch in a new browser window.

<sup>© 2006/07</sup> Global Card Services, Inc. All rights reserved.

This document is the exclusive property of Global Card Services, Inc. and no part may be disclosed, copied, or used without the express written approval of Global Card Services, Inc.
| <pre>realtimemerchant.</pre> |          |            |   |      |      |      | Report Name<br>Batch ID<br>Settled Date |      |   |      | Pre-Settlement Report<br>2001383768<br>11/27/2006 |      |   |        |   |       |
|------------------------------|----------|------------|---|------|------|------|-----------------------------------------|------|---|------|---------------------------------------------------|------|---|--------|---|-------|
| n Totals                     |          |            |   |      |      |      |                                         |      |   |      |                                                   |      |   |        |   | Print |
| Property ID                  | Venue ID | Received   |   | AX   | 11-1 | DS   |                                         | DC   |   | JC   |                                                   | MC   |   | VS     |   | Total |
| PROPERTYID                   | CAFE     | 11/01/2006 | 0 | 0.00 | 0    | 0.00 | 0                                       | 0.00 | 0 | 0.00 | 0                                                 | 0.00 | 4 | 122.89 | 4 | 122   |
|                              | GARAGE1  | 11/02/2006 | 0 | 0.00 | 0    | 0.00 | 0                                       | 0.00 | 0 | 0.00 | 0                                                 | 0.00 | 3 | 5.00   | 3 | 5     |
|                              |          | TOTALS     | 0 | 0.00 | 0    | 0.00 | 0                                       | 0.00 | 0 | 0.00 | 0                                                 | 0.00 | 7 | 127.89 | 7 | 127   |
|                              |          |            |   |      |      |      |                                         |      |   |      |                                                   |      |   |        |   | Print |
|                              |          |            |   |      |      |      |                                         |      |   |      |                                                   |      |   |        |   |       |
|                              |          |            |   |      |      |      |                                         |      |   |      |                                                   |      |   |        |   |       |
|                              |          |            |   |      |      |      |                                         |      |   |      |                                                   |      |   |        |   |       |
|                              |          |            |   |      |      |      |                                         |      |   |      |                                                   |      |   |        |   |       |

Figure 39. Pre-Settlement report example

- Click links in the respective Amount columns for each credit card type's transaction items and view details about each of them.
- You can also print the report, using the **Print** button at the top or bottom of the page.
- When you are finished with this report, close the web browser window. It is independent from the RTM program browser window and remains open until you manually close it.
- 3. On the **Batch Detail** page, perform one of the following operations:
  - Click Approve for Deposit to proceed posting this batch to the system. A page appears, displaying messages while the batch processes and completes.
  - Click Cancel Edit to cancel posting this batch. A dialog box confirms your action, indicating that any individual transaction changes you made are already saved to the system. This resets the batch status so that it may be modified by other users. Click OK to proceed, or Cancel.

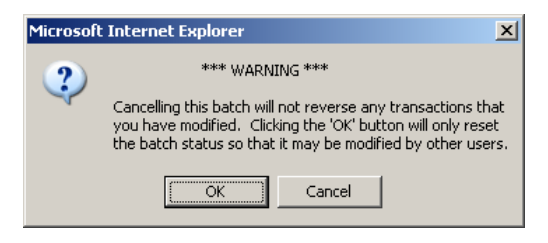

# **Resetting a Batch**

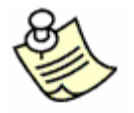

**NOTE:** Based on your job function, user permissions, and property system configuration, you may or may not see the menu option and be able to perform the procedure described in this topic.

There are times when you may need to reset one or more batches. For example, if someone has started processing four batches, and after two are finished processing, a power outage occurs. The two batches that were started have a status of "Loading" to all users until you reset them.

In another example, if you are working with a batch and moving PMS transactions to GNS (see <u>Moving a Settlement Transaction from PMS to GNS</u> on page 20 for details), if you do not complete the batch, approve it for deposit, or the system times out during the procedure for inactivity, the batch shows a "Processing" status, you must reset it before you can complete it.

To reset a batch, perform the following steps:

1. On the **Settlement** menu, click **Reset Batches**.

The Reset Batches page appears where you select the property name and venue ID.

| User Messages Set                     | ttlements Manuals Reports | Help |                     |  |  |  |  |  |  |  |  |
|---------------------------------------|---------------------------|------|---------------------|--|--|--|--|--|--|--|--|
| <pre>realtimemerchant.</pre>          |                           |      |                     |  |  |  |  |  |  |  |  |
| Required Parameters for Reset Batches |                           |      |                     |  |  |  |  |  |  |  |  |
| Property Name                         | Yenue ID                  |      |                     |  |  |  |  |  |  |  |  |
| - Select -                            | - Select -                |      | Outout Deart Harris |  |  |  |  |  |  |  |  |
|                                       |                           |      | Submit Reset nome   |  |  |  |  |  |  |  |  |
|                                       |                           |      |                     |  |  |  |  |  |  |  |  |
|                                       |                           |      |                     |  |  |  |  |  |  |  |  |
|                                       |                           |      |                     |  |  |  |  |  |  |  |  |
|                                       |                           |      |                     |  |  |  |  |  |  |  |  |

Figure 40. Reset Batches page

- 2. In the **Required Parameters for Reset Batches** section, select the following:
  - Property Name Click the arrow and select the property for which you are resetting batches (or All Entries, as applicable).
  - Venue ID Click the arrow and select the corresponding venue for the selected property for which you are resetting batches (or All Entries, as applicable).
- 3. Click Submit.

The system displays a **Resetting Batches** message page.

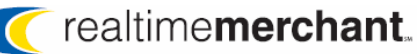

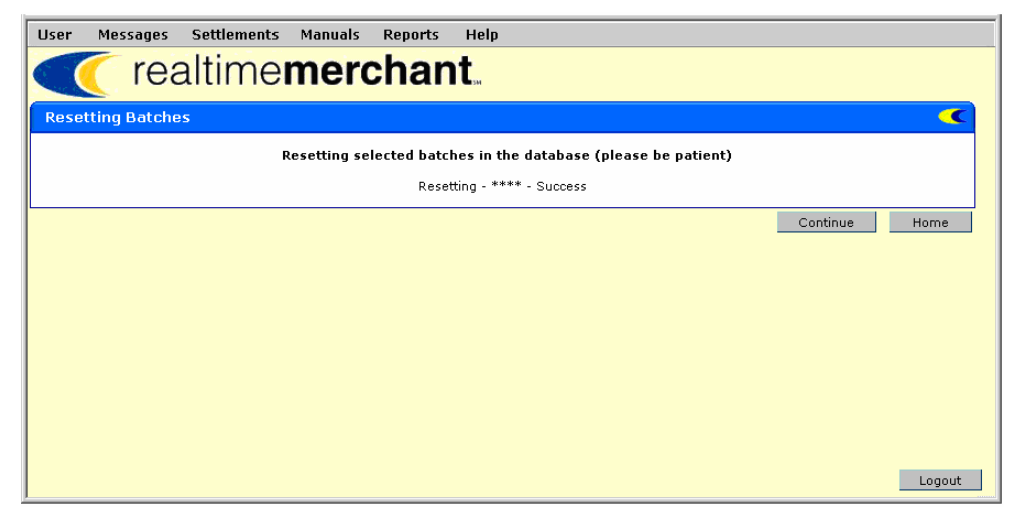

Figure 41. Resetting Batches message page

- 4. Choose another menu option, or perform one of the following operations:
  - Click **Continue** to return to the Required Parameters for Reset Batches page.
  - Click **Home** to return to the RTM home page.
  - Click **Logout** to sign off the system and return to the Login page.

# **Chapter 3. Managing Exceptions**

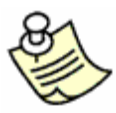

**NOTE:** Based on your job function, user permissions, and property system configuration, you may or may not see all of the menu options, RTM features, and be able to perform the procedures described in this chapter.

Exceptions are transactions that are in some way abnormal to the bankcard system, such as questionable charges and chargebacks.

RTM allows you to view exceptions in non-editable pages, or to work exceptions after you research the problem and get authorization to approve or have a reason to reject the transaction.

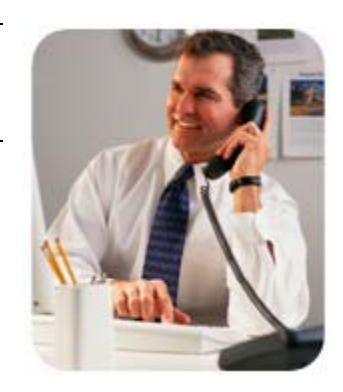

Exceptions only appear in RTM for 24 hours. If they are not resolved in that timeframe, you can't work them, and you will have to reauthorize the credit card.

The Status Summary on the RTM home page displays a message of the number of exceptions currently available to be worked in the system, if your system is configured accordingly.

We cover the following topics:

- Viewing Exceptions
- Working Exceptions

# **Viewing Exceptions**

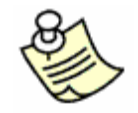

**NOTE:** Based on your job function, user permissions, and property system configuration, you may or may not see the menu option and be able to perform the procedure described in this topic.

You can only view exception information in this mode. To change any exception information, you must use the Work Exceptions feature (see <u>Working Exceptions</u> on page 43 for details).

To view exceptions, perform the following steps:

5. On the Exceptions menu, click View Exceptions.

The page appears where you choose the property and venue for the exceptions you want to view.

| 🚰 GCS RealTime Merchant - Micro | osoft Internet Explorer provided by First Horizon Merchant Services |     |  |  |  |  |  |  |  |  |  |
|---------------------------------|---------------------------------------------------------------------|-----|--|--|--|--|--|--|--|--|--|
| Eile Edit View Favorites Io     | ools Help                                                           | 1   |  |  |  |  |  |  |  |  |  |
| User Messages Settler           | ments Exceptions Manuals Reports Help                               |     |  |  |  |  |  |  |  |  |  |
| <pre>realtimemerchant.</pre>    |                                                                     |     |  |  |  |  |  |  |  |  |  |
| Required Parameters for         | r View Exceptions                                                   | C   |  |  |  |  |  |  |  |  |  |
| Property Name                   | Venue ID                                                            |     |  |  |  |  |  |  |  |  |  |
| - Select -                      | 🔽 - Select -                                                        |     |  |  |  |  |  |  |  |  |  |
|                                 | Submit Reset Home                                                   | ,   |  |  |  |  |  |  |  |  |  |
|                                 |                                                                     |     |  |  |  |  |  |  |  |  |  |
|                                 |                                                                     |     |  |  |  |  |  |  |  |  |  |
|                                 |                                                                     |     |  |  |  |  |  |  |  |  |  |
|                                 |                                                                     |     |  |  |  |  |  |  |  |  |  |
|                                 | Logo                                                                | out |  |  |  |  |  |  |  |  |  |

Figure 42. View Exceptions parameter page

- 6. In the **Required Parameters for Viewing Exceptions** section, select the following:
  - **Property Name** Click the arrow and select the property for which you are working exceptions (or All Entries, as applicable).
  - Venue ID Click the arrow and select the corresponding venue for the selected property for which you are viewing exceptions (or All Entries, as applicable).
- 7. Click **Submit**.

The Exceptions Summary page appears (Figure 43).

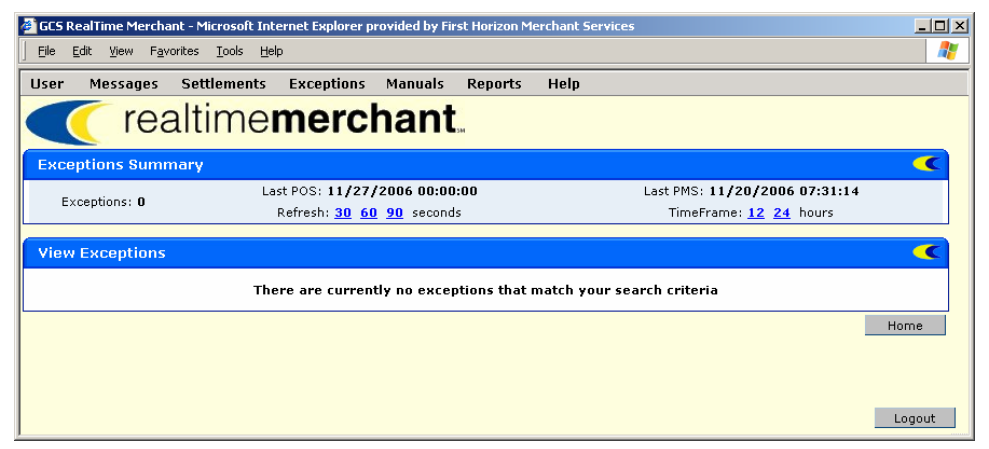

Figure 43. Exceptions Summary page

The **Exceptions Summary** section at the top of the page allows you to select the settings for displaying the exceptions and gives you summary information about the records displayed;

- **Exceptions** displays the number of exceptions for the selected Property and Venue.
- Last POS displays the last time RTM received a point of sale (POS) transaction from the property. Examples of POS venues are gift shop, bar, garage, and so forth.
- **Last PMS** displays the Last Property Management system (PMS) transaction RTM has received. An example of this would be a hotel bill from the front desk.
- 8. Click a **Refresh** rate number to select 30, 60, or 90 seconds.
- 9. Click a **TimeFrame** value for the data you want to see, either 12 hours or 24 hours.

The **View Exceptions** section may take a few seconds to display. If no exceptions exist, a message displays accordingly.

10. Click **Details** next to the exception you want to see in the Exception Details page.

# **Working Exceptions**

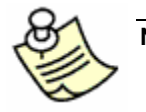

**NOTE:** Based on your job function, user permissions, and property system configuration, you may or may not see the menu option and be able to perform the procedure described in this topic.

The maximum timeframe RTM retains exceptions in the system is twenty-four (24) hours. You must work them within this timeframe, or the exceptions are no longer available in RTM, and you have to re-authorize the credit card.

Exceptions fall into two categories: Referral or Decline

- **Referral** means that the authorization attempt was made, but the bank is requesting more information before authorizing the transaction. Referrals display in green.
- **Decline** means the bank did not approve this authorization. These exceptions display in red. You may still be able to call the bank and obtain a manual approval over the phone for declined exceptions.

To work exceptions, perform the following steps:

1. On the **Exceptions** menu, click **Work Exceptions**. Or, on the RTM home page, in the **Status Summary** section, click the number link in the "There are \_\_\_\_\_ exceptions that need to be worked" message.

The page appears where you choose the property and venue for the exceptions you are going to work.

| GCS RealTime Merchant - Microsoft Internet Explorer provided by First Horizon Merchant Services |          |  |  |  |  |  |  |  |  |  |  |
|-------------------------------------------------------------------------------------------------|----------|--|--|--|--|--|--|--|--|--|--|
| Elle Edit View Favorites Iools Help                                                             |          |  |  |  |  |  |  |  |  |  |  |
| User Messages Settlements Exceptions Manuals Reports Help                                       |          |  |  |  |  |  |  |  |  |  |  |
| <pre>realtimemerchant.</pre>                                                                    |          |  |  |  |  |  |  |  |  |  |  |
| Required Parameters for Work Exceptions                                                         | <b>(</b> |  |  |  |  |  |  |  |  |  |  |
| Property Name Venue ID                                                                          |          |  |  |  |  |  |  |  |  |  |  |
| - Select -                                                                                      |          |  |  |  |  |  |  |  |  |  |  |
| Submit Reset                                                                                    | Home     |  |  |  |  |  |  |  |  |  |  |
|                                                                                                 |          |  |  |  |  |  |  |  |  |  |  |
|                                                                                                 |          |  |  |  |  |  |  |  |  |  |  |
|                                                                                                 |          |  |  |  |  |  |  |  |  |  |  |
|                                                                                                 |          |  |  |  |  |  |  |  |  |  |  |
|                                                                                                 | Logout   |  |  |  |  |  |  |  |  |  |  |

Figure 44. Work Exceptions parameter page

- 2. In the **Required Parameters for Work Exceptions** section, select the following:
  - **Property Name** Click the arrow and select the property for which you are working exceptions (or All Entries, as applicable).
  - Venue ID Click the arrow and select the corresponding venue for the selected property for which you are working exceptions (or All Entries, as applicable).

This document is the exclusive property of Global Card Services, Inc. and no part may be disclosed, copied, or used without the express written approval of Global Card Services, Inc.

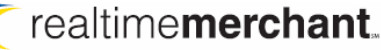

3. Click Submit.

The Exceptions page appears.

| User M                                                                                              | essages    | Settlements Ex  | ceptions        | Manuals       | Report | ts H        | lelp                   |                |                     |                      |                         |                     |  |
|----------------------------------------------------------------------------------------------------|------------|-----------------|-----------------|---------------|--------|-------------|------------------------|----------------|---------------------|----------------------|-------------------------|---------------------|--|
|                                                                                                    | rea        | ltime <b>m</b>  | erc             | hant          | 544    |             |                        |                |                     |                      |                         |                     |  |
| Exceptio                                                                                            | ons Summ   | ary             |                 |               |        |             |                        |                |                     |                      |                         | •                   |  |
| Exceptions: 3 Last POS: 10/06/2006 05:52:35 Last PMS: 09/15/2006 14:29:28<br>TimeFrame: 12 24 hours |            |                 |                 |               |        |             |                        |                |                     |                      |                         |                     |  |
| Bank Inf                                                                                            | ormation   |                 |                 |               |        |             |                        |                |                     |                      |                         | •                   |  |
|                                                                                                    | Bank M     | Name            | Phone Number    |               |        |             |                        | Bank           | Name                |                      | Phone Number            |                     |  |
|                                                                                                    | First Nat  | ional           | 1-800-555-1212  |               |        |             |                        | Community Bank |                     |                      | 1-888-555-1212          |                     |  |
| Work Ex                                                                                             | ceptions   |                 |                 |               |        |             |                        |                |                     |                      |                         | •                   |  |
| Details Re                                                                                          | ferral CCN | Cardholder Name | Folio<br>Number | Credit Card N | Number | Ехр<br>Date | Credit<br>Card<br>Type | Trans<br>Date  | Requested<br>Amount | Auth<br>Resp<br>Code | Updated<br>Auth<br>Code | Actions             |  |
| Details                                                                                             |            | N/A             | N/A             | 98765432199   | 991728 | 01/08       | MC                     | 09/27/2006     | \$2.00              | Referral - 6         |                         | - Select Action - 💌 |  |
| Details                                                                                             |            | N/A             | N/A             | 11111111111   | 11111  | 11/07       | VS                     | 09/27/2006     | \$7.19              | Referral - 6         |                         | - Select Action - 💌 |  |
| <u>Details</u>                                                                                      |            | N/A             | N/A             | 11223344556   | 67788  | 11/07       | VS                     | 09/27/2006     | \$7.19              | Referral - 6         |                         | - Select Action - 💌 |  |
|                                                                                                    |            |                 |                 |               |        |             |                        |                |                     |                      | U                       | Ipdate Home         |  |

Figure 45. Exceptions page

- The Exceptions Summary section displays the total number of available exceptions, last POS and PMS postings, and provides the 12 and 24-hour TimeFrame options. Click the TimeFrame links, as desired, to view the corresponding exception lists.
- The Bank Information section displays the bank contact information, in the event you need to call and obtain authorization for processing an exception.
- If there are no current exceptions, a message displays accordingly in the **Work Exceptions** section.
- 4. In the **Work Exceptions** section, to view details for an exception line item, in the **Details** column at the far left, click **Details**.

The **Exception Details** page appears for the corresponding item (Figure 43).

| ( realtin                   | ne <b>merchant</b> |          |
|-----------------------------|--------------------|----------|
| Exception Details           |                    | <b>(</b> |
| Transaction Date            | 09/27/2006         |          |
| Property Name               | SAMPLE HOTEL NAME  |          |
| Venue Name                  | PARKING            |          |
| Guest Name                  | N/A                |          |
| Cardholder Name             | N/A                |          |
| Folio Number                | N/A                |          |
| Credit Card Number          | XXXXXXXXXXX4450    |          |
| Expiration Date             | 01/08              |          |
| Credit Card Type            | MC                 |          |
| Authorization Amount        | 2.00               |          |
| Currency Type               | N/A                |          |
| Authorization Response Code | Referral - 6       |          |
| Swipe Indicator             | N/A                |          |
| Transaction ID              | N/A                |          |
|                             |                    | Close    |

Figure 46. Exception Details example

This document is the exclusive property of Global Card Services, Inc. and no part may be disclosed, copied, or used without the express written approval of Global Card Services, Inc.

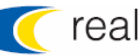

- 5. Click **Close** to return to the **Exceptions** page.
- 6. In the **Actions** column, click the arrow and select the appropriate action, depending on the results of your research:
  - a. You may ignore an exception and do nothing with it. It will be removed from the exceptions list after 24 hours.
  - b. If you have received an Auth code, enter it into the Updated Auth Code box for the exception and then select the action **Approve**.
  - c. Select the action **Decline** if the bank does not approve the transaction,
  - d. Select **Work** if you see the exception and don't want to do anything with it, and don't want it to show up any more in the Exceptions page.
  - e. Select **Invalid** if you see the exception and the card is invalid (maybe a test card) and you don't want to do anything with it and you don't want it to show up any more in the Exceptions page.
- 7. When you finish working all the exceptions you are going to address during this session, at the bottom of the page, click **Update**.

The **Updating Exceptions** page appears (Figure 47).

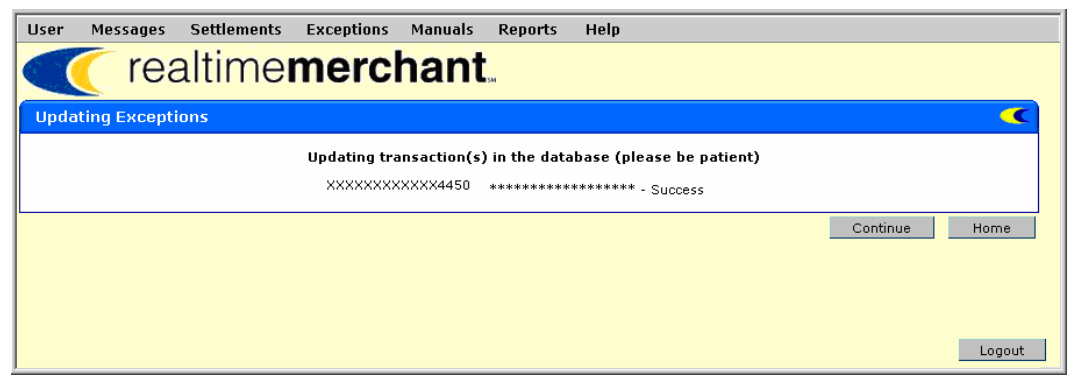

Figure 47. Updating Exceptions page

# Chapter 4. Performing Manual Transactions

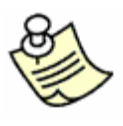

**NOTE:** Based on your job function, user permissions, and property system configuration, you may or may not see all of the menu options, RTM features, and be able to perform the procedures described in this chapter.

The Manuals feature provides ways for you to perform manual transactions in RTM.

Using the options in Manuals, you can authorize debits, settle debits and credits, and edit or view individual transactions.

This chapter covers the following topics:

• Authorizing a Debit

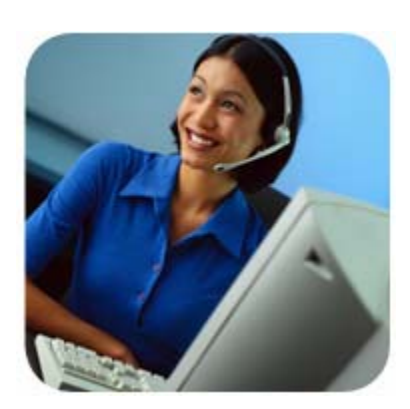

# Authorizing a Debit Transaction

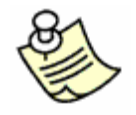

**NOTE:** Based on your job function, user permissions, and property system configuration, you may or may not see the menu option and be able to perform the procedure described in this topic.

Debit authorization allows you to manually approve a specific debit charge for a specific customer's bank card. In order to perform this task, you must have the credit card number and expiration date available.

To authorize a debit, perform the following steps:

1. On the Manuals menu, click Debit Authorization.

| User Messages S                                       | ettlements Manuals Reports                  | Help<br>At               |                       |  |  |  |  |  |  |  |
|-------------------------------------------------------|---------------------------------------------|--------------------------|-----------------------|--|--|--|--|--|--|--|
| Required Parameters for Debit Authorization           |                                             |                          |                       |  |  |  |  |  |  |  |
| Property Name                                         | Venue ID    Select -                        | Currency Type - Select - | Credit Card Number    |  |  |  |  |  |  |  |
| Expiration Date (mmy)                                 | <pre>/) Authorization Amount (1</pre>       | 23.45)                   |                       |  |  |  |  |  |  |  |
| Optional Parameter                                    | s for Debit Authorization                   |                          | <ul> <li>C</li> </ul> |  |  |  |  |  |  |  |
| Folio/Booking Number                                  | Authorization Code                          | Cardholder Name          | Guest Name            |  |  |  |  |  |  |  |
| Check In Date (mm/dd           11/21/2006         III | /yyyy) Check Out Date (mm/dd/<br>11/22/2006 | (7777)                   |                       |  |  |  |  |  |  |  |
|                                                       |                                             |                          | Submit Reset Home     |  |  |  |  |  |  |  |

The **Debit Authorization** parameters page appears.

Figure 48. Debit Authorization parameters page

- 2. In the **Required Parameters for Debit Authorization** section, complete the following required information:
  - Property Name Click the arrow and select the property for which you are authorizing a debit.
  - **Venue ID** Click the arrow and select the corresponding venue for the selected property for which you are authorizing a debit.
  - Currency Type Your company's default currency type appears in this box, based on property/venue selection. As applicable, click the arrow and select a different currency type for this transaction.
  - Credit Card Number Type the customer's credit card number in this box; no hyphens or spaces.

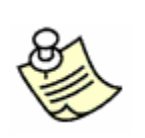

- **NOTE:** If the credit card number does not match the credit card type, or if you enter an otherwise invalid number, you see an error dialog box informing you accordingly. Click OK and enter a valid number to proceed with this task. Also, if the number is erroneous for the selected credit card type, you must delete the number so the box appears blank before you can cancel the transaction and go back and select the correct credit card type.
- **Expiration Date** Type the corresponding credit card's expiration date using mmyy format (no forward slash or hyphen).
- Authorization Amount Type the amount for this transaction using 123.23 format (including the decimal point, however no dollar sign). If the amount is \$20, you must enter the decimal point and following zeroes; for example: 20.00 Otherwise, the system interprets your entry as 0.2 cents.
- 3. In the **Optional Parameters for Add Settlement Transaction** section, enter any or all of the following optional information:
  - **Folio/Booking Number** Type the folio or booking reference number for this customer's transaction.
  - Authorization Code Type the credit card company's authorization code in this box.
  - Cardholder Name Type the name of the cardholder.
  - **Guest Name** Type the name of the guest, if different from cardholder. If it is the same, you can type SAME.
- 4. Click Submit.

The Requesting Authorization page appears.

While the transaction is processing, you will see the animated images spinning on the page and the Continue and Home buttons do not display.

When processing finishes, the animated images disappear and a success message or status message displays on the page. The Continue and Home buttons are also now available.

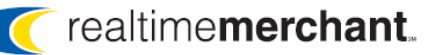

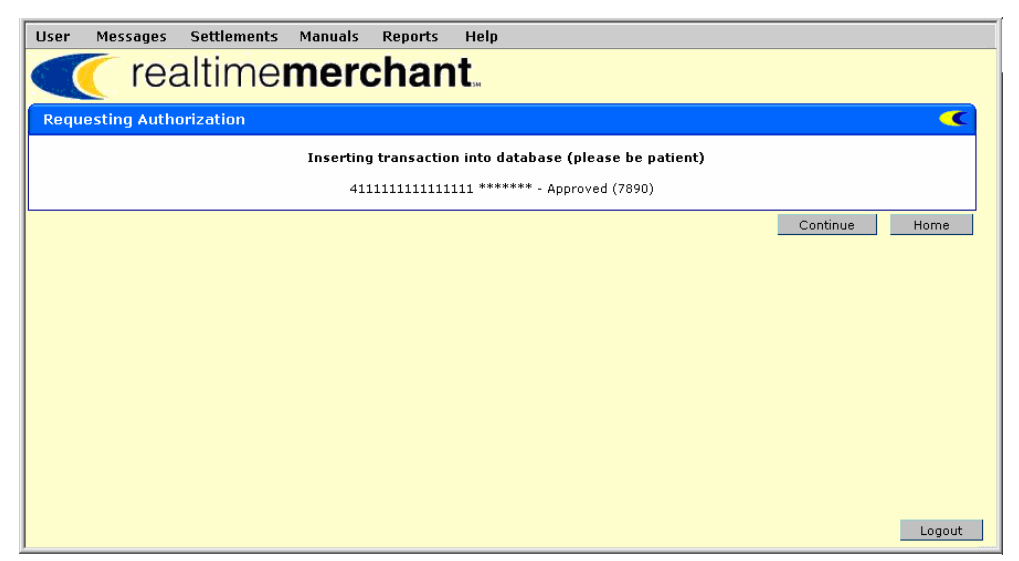

Figure 32 Requesting Authorization page

5. Click **Continue** to return to the **Debit Authorization Page** or **Home** to return to the **Messages** page.

# **Settling a Debit Transaction**

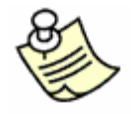

**NOTE:** Based on your job function, user permissions, and property system configuration, you may or may not see the menu option and be able to perform the procedure described in this topic.

Debit settlement allows you to manually settle a debit transaction.

To settle a debit, perform the following steps:

1. From the Manuals menu, select **Debit Settlement**.

The Required Parameters for Debit Settlement page is displayed.

| User Messages Settlements                | Manuals Reports Help       |                    |                            |  |  |  |  |  |  |  |  |  |
|------------------------------------------|----------------------------|--------------------|----------------------------|--|--|--|--|--|--|--|--|--|
| <pre>realtimemerchant.</pre>             |                            |                    |                            |  |  |  |  |  |  |  |  |  |
| Required Parameters for Debit Settlement |                            |                    |                            |  |  |  |  |  |  |  |  |  |
| Property Name                            | Venue ID                   | Currency Type      | Credit Card Number         |  |  |  |  |  |  |  |  |  |
| ABONM                                    | - Select -                 | - Select -         |                            |  |  |  |  |  |  |  |  |  |
| Expiration Date (mmyy)                   | Settlement Amount (123.45) | Authorization Code |                            |  |  |  |  |  |  |  |  |  |
|                                          |                            |                    |                            |  |  |  |  |  |  |  |  |  |
|                                          |                            |                    |                            |  |  |  |  |  |  |  |  |  |
| Optional Parameters for Debit            | Settlement                 |                    | •                          |  |  |  |  |  |  |  |  |  |
| Folio/Booking Number                     | Cardholder Name            | Guest Name         | Check In Date (mm/dd/yyyy) |  |  |  |  |  |  |  |  |  |
|                                          |                            |                    | 12/01/2006                 |  |  |  |  |  |  |  |  |  |
| Check Out Date (mm/dd/yyyy)              |                            |                    |                            |  |  |  |  |  |  |  |  |  |
| 12/02/2006                               |                            |                    |                            |  |  |  |  |  |  |  |  |  |
|                                          |                            |                    | Submit Reset Home          |  |  |  |  |  |  |  |  |  |
|                                          |                            |                    | Logout                     |  |  |  |  |  |  |  |  |  |

- 2. You must enter all the required parameters and you may enter any optional parameters, tool.
- 3. Click one of the buttons:
  - Submit adds the transaction to RTM and displays the Adding Manual Transaction page.
  - Reset clears the parameters from this page and continues to display it.
  - Cancel returns you to the Messages page without adding any transactions.

While the transaction is being inserted into the database, you will see the animated graphics spinning on the page and the Continue and Home buttons are not displayed.

When the processing is finished, the animated icons disappear and a success message or status message is displayed. The Continue and Home buttons are activated, as well.

**Figure 49 Required Parameters for Debit Settlement** 

<sup>© 2006/07</sup> Global Card Services, Inc. All rights reserved. This document is the exclusive property of Global Card Services, Inc. and no part may be disclosed, copied, or used without the express written approval of Global Card Services, Inc.

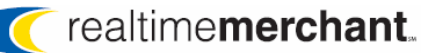

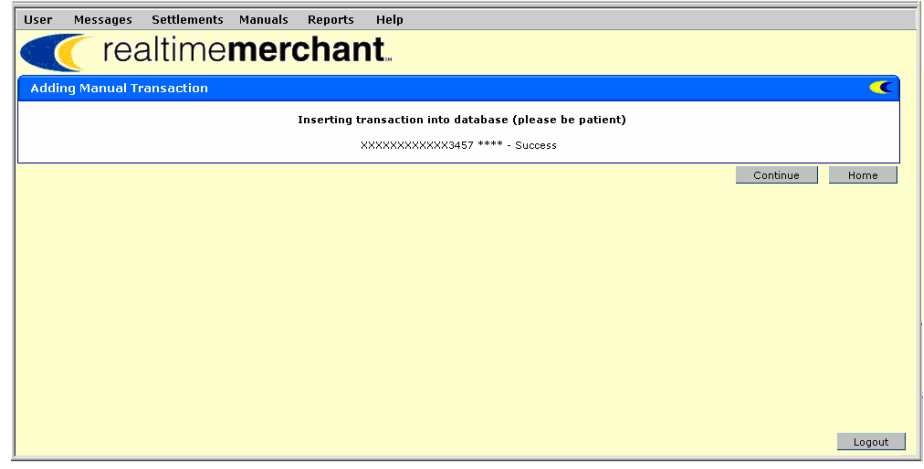

Figure 50. Adding Manual Transaction Status Message Page

4. Click **Continue** to return to the Required Parameters for Debit Settlement page or click Home to return to the Messages page.

# **Chapter 5. Working with Reports**

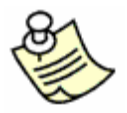

**NOTE:** Based on your job function, user permissions, and property system configuration, you may or may not see all of the reports on the menu and be able perform all of the related procedures described in this chapter.

Some of the key features of RTM are its standard set of reports and easy, efficient methods of defining and generating them.

You can elect to mask credit card numbers in reports, as desired. This setting is configured within your RTM user profile. You can have this setting turned on or off by contacting your Relationship Manager.

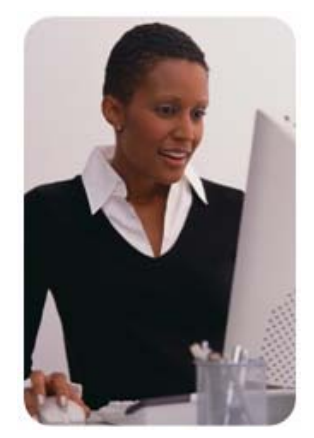

At any point during the day, with the appropriate user privileges, you can generate and view real-time, current information from all venues on the system.

This chapter covers the following topics, including illustrations and descriptions of each standard report, in the order in which it appears on the Reports menu in RTM.

- Defining Criteria and Generating a Report
- Printing a Report
- <u>Viewing Additional Detail Reports</u>

For detailed descriptions and illustrations for each report available to Marriott customers, refer to <u>Chapter 5. Report Examples & Descriptions</u> beginning on page 58.

# **Defining Criteria and Generating a Report**

All RTM standard reports are available from the Reports menu. For all reports, the steps to define and generate them are the same, with the exception of the required and optional criteria selections. Those differ, based on report type. However, the process for selecting them is the same for all reports.

If you manage multiple properties, you can define report parameters and run a report, then select a different property and all other criteria selections remain as you previously defined them, and run the report again (during the same active RTM session). When you re-run a report, the new report displays in the same browser window, replacing the previous report.

For example, if you ran a Settlement Report for Hotel One (property) and the Café venue, for a range of dates from 09/01/2006 through 09/30/2006, you can select a different property, and the venue (Café) and date ranges remain as you defined them when you ran the report for Hotel One. Then, you can run the report again for the other selected property. Of course, you can alter any criteria, as desired.

To define and generate a report, perform the following steps:

- User Messages Settlements Manuals Reports Help **Current Authorization Search** realtimemerc Transaction Search Deposit Report Scheduled Outages Foreign Currency Analysis Market Share Analysis There are no scheduled outages at this time Settlement Report Swipe Ratio **Message Center** Exception Report Credits Report There are no messages in your mailbox. Credits vs. Debits POS/PMS Settlement Report BTR Settlement Report Recon File Validation Report Logout
- 1. On the **Reports** menu, select the report you want to run.

Figure 51. Reports menu

The **Required Parameters for [Report Name]** page appears (for example, Settlement Report shown in Figure 52 on page 54).

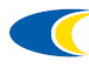

| User Messages Settlements M               | anuals Reports             | Help                     |             |       |          |  |  |  |  |  |  |
|-------------------------------------------|----------------------------|--------------------------|-------------|-------|----------|--|--|--|--|--|--|
| <pre>realtimemerchant.</pre>              |                            |                          |             |       |          |  |  |  |  |  |  |
| Required Parameters for Settlement Report |                            |                          |             |       |          |  |  |  |  |  |  |
| Property Name Venue                       | ID                         |                          |             |       |          |  |  |  |  |  |  |
| - Select -                                | t -                        | •                        |             |       |          |  |  |  |  |  |  |
|                                           |                            |                          |             |       |          |  |  |  |  |  |  |
| Optional Parameters for Settleme          | nt Report                  |                          |             |       | <b>(</b> |  |  |  |  |  |  |
| Submission Batch                          | Start Date<br>(mm/dd/yyyy) | End Date<br>(mm/dd/yyyy) |             |       |          |  |  |  |  |  |  |
|                                           | 12/05/2006                 | 12/06/2006               | <b>⊘</b> .▼ |       |          |  |  |  |  |  |  |
|                                           |                            |                          | Submit      | Reset | Home     |  |  |  |  |  |  |
|                                           |                            |                          |             |       |          |  |  |  |  |  |  |
|                                           |                            |                          |             |       | Logout   |  |  |  |  |  |  |

Figure 52. Report parameter selection example (Settlement Report)

- 2. Choose the following report parameters in the **Required Parameters** section:
  - Property Name (required) Click the arrow and select the appropriate property name in the list.
    - The page refreshes, displaying the corresponding list of available Venue IDs for the selected property.
  - Venue ID (required) Click the arrow and select the venue for this report.
  - In the **Optional Parameters** section, select a specific batch or date/date range (you must choose one or the other):
    - Submission Batch (optional) If you know the date of a specific batch on which you want to run a report, click the arrow and select the specific batch date. When you select a specific batch, the page refreshes and the date ranges are unavailable.
    - The Start Date displays the previous day's date; End Date displays the current date.

You can select a specific date or range of dates using the shortcut calendars, or type the date values into the boxes (using **mm/dd/yyyy** format only).

3. Click Submit.

The report displays in a new **Report Results** web browser window. This window is independent from the main RTM program window. It remains open until you manually close it. You can have multiple report windows open at the same time, if you generate several different reports.

4. As desired, see <u>Printing a Report</u> on page 55 for details on performing that procedure.

<sup>© 2006/07</sup> Global Card Services, Inc. All rights reserved.

This document is the exclusive property of Global Card Services, Inc. and no part may be disclosed, copied, or used without the express written approval of Global Card Services, Inc.

# **Printing a Report**

When you generate a report, it displays in a new web browser window. You can print a report using the **Print** buttons that appear at the top and bottom of the report display page.

| 🖉 Report Resu          | lts - Microsoft Internet Ex | plorer provided by First     | : Horizon Merch                                                | hant Services                              |                                  |                     |                    | _ 🗆 ×                  |
|------------------------|-----------------------------|------------------------------|----------------------------------------------------------------|--------------------------------------------|----------------------------------|---------------------|--------------------|------------------------|
| Eile Edit V            | realtime                    | mercha                       | Report Nai<br>Property №<br>¥enue ID<br>Start Date<br>End Date | me Exce<br>lame All<br>All<br>11/2<br>11/2 | ption Report<br>7/2006<br>8/2006 | Print               |                    |                        |
| Credit<br>Card<br>Type | Property ID                 | Venue ID                     | Total<br>Trans                                                 | Referral                                   | Decline                          | Percent<br>Referral | Percent<br>Decline | Amount                 |
| VISA                   | HOTEL ONE                   | RESTAURANT<br>PARKING<br>PMS | 1<br>1<br>1                                                    | 0<br>0                                     | 0<br>0                           | 0%<br>0%<br>0%      | 0%<br>0%<br>0%     | 20.00<br>40.00<br>4.00 |
|                        |                             | TOTAL                        | 3                                                              | 0                                          | 0                                | 0.0                 | 0.0                | 64.00                  |
| Historical Exc         | eptions                     |                              |                                                                |                                            |                                  |                     |                    | Print                  |
| Credit<br>Card<br>Type | Property ID                 | Venue ID                     | Total<br>Trans                                                 | Referral                                   | Decline                          | Percent<br>Referral | Percent<br>Decline | Amount                 |
|                        |                             | There are no                 | historical e                                                   | xceptions that ma                          | itch your search                 | criteria            |                    |                        |
|                        |                             |                              |                                                                |                                            |                                  |                     |                    | Print                  |
|                        |                             |                              |                                                                |                                            |                                  |                     |                    |                        |
|                        |                             |                              |                                                                |                                            |                                  |                     |                    | v                      |

Figure 53. Print buttons example

The report prints to your system's default printer automatically. You can select a different target printer, as it is available.

| Print                                                                              | <u>? ×</u>                |
|------------------------------------------------------------------------------------|---------------------------|
| General Options                                                                    |                           |
| Select Printer                                                                     |                           |
| Add Printer                                                                        | 🗟 RightFax Fax Pri        |
| Information Systems HP Laserjet 8150 on the Microsoft Office Document Image Writer | INGW2KPP52                |
|                                                                                    |                           |
|                                                                                    |                           |
| Status: Ready                                                                      | Print to file Preferences |
| Location:                                                                          | Find Printer              |
|                                                                                    |                           |
| Page Range                                                                         |                           |
|                                                                                    | Number of copies: 1 ÷     |
| O Selection O Lyrrent Page                                                         |                           |
|                                                                                    |                           |
| page range. For example, 5-12                                                      |                           |
|                                                                                    |                           |
| <u>Pri</u>                                                                         | nt Cancel Apply           |

Figure 54. Print dialog box example

# **Viewing Additional Detail Reports**

Some RTM reports provide additional detail reports that allow you to "drill down" to multiple information levels.

To access additional detail reports, on any report page, click a blue, underlined link (illustrated in Figure 55). If a detail report also has links, there are additional detail reports available. For example, the <u>Deposit Report</u> has two additional levels of detail reports you can access successively from each detail report page, as desired.

The detail report displays in a new web browser window, independent from the primary report and RTM program windows. It remains open until you manually close it.

rt Results - Microsoft Internet Explorer provided by First Horizon Merchant Services 🥔 Rer - 🗆 × <u>E</u>dit <u>V</u>iew F<u>a</u>vorites <u>T</u>ools <u>H</u>elp File Swipe Ratio Report HOTEL ONE All Og Detail L Report Name Property Name Venue ID ٠ realtimemerchant. **Detail Links** Start Date End Date **n**9 Print Current Swipe Data Total Trans Man Percen Swiped Credit Card Type **Property ID** Venue ID Swiped Amount Swiped Diners Club HOTEL ONE CAFE 0% 3.00 100% 3 PARKING 2 0 2 0% 100% 6.67 TOTAL 5 0 5 9.67 Discover HOTEL ONE CAFE 11 0 11 0% 100% 11.00 PARKING 5 0 5 0% 100% 53.81 TOTAL 16 0 16 64.81 PARKING <u>0</u> <u>0</u> <u>0</u> 0.00 JCB HOTEL ONE 0% 0% TOTAL 0 0 0 0.00 Master Card HOTEL ONE CAFE 5 0 5 0% 100% 5.00 PARKING 0% 100% 36.96 8 0 8 TOTAL 13 0 13 41.96 VISA HOTEL ONE CAFE <u>4</u> 0 <u>4</u> 0% 100% 4.00 PARKING <u>16</u> <u>16</u> 0% 100% 65.88 0 LOUNGE 3 0 3 0% 100% 158.00 LOBBY BAR 0% 100% 5.00 1 0 1 PMS <u>0</u> 100% 55.57 <u>3</u> 3 0% TOTAL 27 3 24 288.45 Print Historical Swipe Data Percent Swiped Percen Total Trans Credit Card Type Property ID Venue ID Swiped Manual Amount Non There are no historical transactions that match your search criteria Print -

You can print detail reports in the same fashion as all other reports.

Figure 55. Detail links on report page

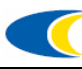

This page intentionally left blank.

# Chapter 6. Report Examples & Descriptions

This chapter provides details and illustrations for each of the following reports available to Marriott customers.

# **Report List**

- <u>Current Authorization Report</u>
- Transaction Search Report
- Deposit Report
- Foreign Currency Analysis Report
- <u>Market Share Analysis Report</u>
- <u>Settlement Report</u>
- Pre-Settlement Report
- Swipe Ratio Report
- <u>Exception Report</u>
- <u>Credits Report</u>
- <u>Credits vs. Debits Report</u>
- <u>BTR Settlement Report</u>
- <u>Recon File Validation Report</u>

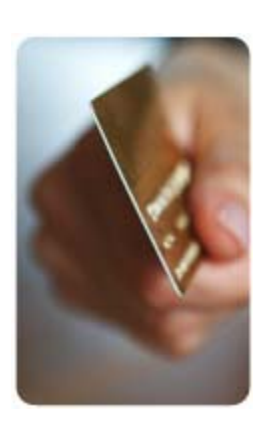

# **Current Authorization Report**

The Current Authorization Report lists all credit card transactions that are authorized for the selected property/venue, but not settled. RTM displays the Current Authorization Report in summary format, arranged by card type, showing the total numbers of approved and declined authorizations.

You can click a detail link and see the individual credit card details for the selected transaction. For an example of the detail report, see <u>Current Approved</u> <u>Auths-Detail Example</u> on page 60.

| 2   | Report Results - Micro                       | osoft Interne        | t Explorer pro | ovided by Fir   | st Hori  | izon Mercha | int Se   | rvices   |          |                |                                                                    |                |          |                                                                                          |          |               | ļ               | <u>- 🗆 ×</u> |
|-----|----------------------------------------------|----------------------|----------------|-----------------|----------|-------------|----------|----------|----------|----------------|--------------------------------------------------------------------|----------------|----------|------------------------------------------------------------------------------------------|----------|---------------|-----------------|--------------|
| ] ! | <u>File E</u> dit <u>V</u> iew F <u>a</u> vi | orites <u>T</u> ools | <u>H</u> elp   |                 |          |             |          |          |          |                |                                                                    |                |          |                                                                                          |          |               |                 |              |
|     | <pre>realtimemerchant.</pre>                 |                      |                |                 |          |             |          |          |          |                | Report Name<br>Property Name<br>Yenue ID<br>Start Date<br>End Date |                |          | Current Authorization Report<br>SAMPLE HOTEL PROPERTY<br>ALL<br>09/01/2006<br>09/30/2006 |          |               | rt              | A            |
| Cu  | rrent authorization                          | transactio           | ns             |                 |          |             |          |          |          |                |                                                                    |                |          |                                                                                          |          | l             | Prin            | t            |
|     | Property ID                                  | Venue ID             | Trans<br>Date  | AX<br>Anryd, Ex | cen. A   | DS          | en. A    | DC       | cen. A   | JC<br>nrvd. Ex | cen. A                                                             | MC<br>nevd. Ex | cen. A   | VS<br>nevd. Ex                                                                           | cen. A   | To<br>nevd. E | otal<br>scen. 1 | otal         |
|     | HOTELID                                      | 456                  | 09/11/2006     | <u>0</u>        | <u>0</u> | <u>0</u>    | <u>0</u> | <u>0</u> | <u>0</u> | <u>0</u>       | <u>0</u>                                                           | <u>0</u>       | <u>0</u> | <u>0</u>                                                                                 | 2        | <u>0</u>      | 2               | 2            |
|     |                                              |                      | 09/14/2006     | <u>0</u>        | <u>0</u> | <u>0</u>    | <u>0</u> | <u>0</u> | <u>0</u> | <u>0</u>       | <u>0</u>                                                           | <u>0</u>       | <u>0</u> | 1                                                                                        | <u>0</u> | 1             | <u>0</u>        | 1            |
|     |                                              |                      | 09/16/2006     | <u>0</u>        | 0        | 3           | <u>0</u> | 3        | 0        | <u>0</u>       | <u>0</u>                                                           | 5              | <u>0</u> | 3                                                                                        | 0        | <u>14</u>     | <u>0</u>        | 14           |
|     |                                              |                      | 09/28/2006     | <u>0</u>        | <u>0</u> | 8           | <u>0</u> | <u>0</u> | <u>0</u> | <u>0</u>       | <u>0</u>                                                           | <u>0</u>       | <u>0</u> | <u>0</u>                                                                                 | <u>0</u> | 8             | <u>0</u>        | 8            |
|     |                                              | 456                  | 09/21/2006     | <u>0</u>        | <u>0</u> | <u>0</u>    | <u>0</u> | <u>0</u> | <u>0</u> | <u>0</u>       | <u>0</u>                                                           | 0              | <u>0</u> | 3                                                                                        | <u>0</u> | 3             | <u>0</u>        | 3            |
| L . |                                              |                      | 09/22/2006     | <u>0</u>        | <u>0</u> | <u>0</u>    | <u>0</u> | <u>0</u> | <u>0</u> | <u>0</u>       | <u>0</u>                                                           | <u>0</u>       | <u>0</u> | 5                                                                                        | <u>0</u> | 5             | <u>0</u>        | 5            |
|     |                                              |                      | 09/27/2006     | <u>0</u>        | <u>0</u> | <u>0</u>    | <u>0</u> | <u>0</u> | <u>0</u> | <u>0</u>       | <u>0</u>                                                           | <u>0</u>       | 2        | <u>6</u>                                                                                 | 2        | <u>6</u>      | <u>4</u>        | 10           |
|     |                                              |                      | 09/28/2006     | <u>0</u>        | <u>0</u> | 1           | <u>0</u> | <u>1</u> | <u>0</u> | <u>0</u>       | <u>0</u>                                                           | <u>6</u>       | 1        | 1                                                                                        | <u>0</u> | 2             | 1               | 10           |
|     |                                              |                      | 09/29/2006     | <u>0</u>        | <u>0</u> | 3           | 1        | 1        | <u>0</u> | <u>0</u>       | <u>0</u>                                                           | 1              | <u>0</u> | 1                                                                                        | <u>0</u> | <u>6</u>      | 1               | 7            |
|     |                                              | 123                  | 09/21/2006     | <u>0</u>        | <u>0</u> | <u>0</u>    | <u>0</u> | <u>0</u> | <u>0</u> | <u>0</u>       | <u>0</u>                                                           | <u>0</u>       | <u>0</u> | 1                                                                                        | 1        | 1             | 1               | 2            |
|     |                                              |                      | 09/22/2006     | <u>0</u>        | <u>0</u> | <u>0</u>    | <u>0</u> | 0        | <u>0</u> | <u>0</u>       | <u>0</u>                                                           | 0              | <u>0</u> | 1                                                                                        | <u>0</u> | 1             | <u>0</u>        | 1            |
|     |                                              | 678                  | 09/21/2006     | <u>0</u>        | <u>0</u> | <u>0</u>    | 0        | <u>0</u> | <u>0</u> | <u>0</u>       | <u>0</u>                                                           | <u>0</u>       | <u>0</u> | 1                                                                                        | 0        | 1             | <u>0</u>        | 1            |
|     |                                              | ABC                  | 09/09/2006     | <u>0</u>        | <u>0</u> | <u>0</u>    | <u>0</u> | <u>0</u> | <u>0</u> | <u>0</u>       | <u>0</u>                                                           | <u>0</u>       | <u>0</u> | 2                                                                                        | <u>0</u> | 2             | <u>0</u>        | 2            |
|     |                                              |                      | 09/11/2006     | <u>0</u>        | <u>0</u> | <u>0</u>    | 0        | <u>0</u> | <u>0</u> | <u>0</u>       | <u>0</u>                                                           | <u>0</u>       | <u>0</u> | 1                                                                                        | 0        | <u>1</u>      | <u>0</u>        | 1            |
|     |                                              |                      | TOTALS         | 0               | 0        | 15          | 1        | 5        | 0        | 0              | 0                                                                  | 12             | 3        | 26                                                                                       | 5        | 58            | 9               | 67           |
|     |                                              |                      |                |                 |          |             |          |          |          |                |                                                                    |                |          |                                                                                          |          |               | Prin            | t 🔽          |

Figure 56. Current Authorization Report example

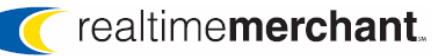

#### **Current Approved Auths-Detail Example**

The following illustration shows an example of the detail information when you click an item link on the <u>Current Authorization Report</u> page.

| 🚰 Report Resu | lts - Microsoft Interi             | net Explorer provided by First Ho | rizon Merchant Services |                                    |                                                                   |                                                     |                              |                  | _ 🗆 🗵    |
|---------------|------------------------------------|-----------------------------------|-------------------------|------------------------------------|-------------------------------------------------------------------|-----------------------------------------------------|------------------------------|------------------|----------|
| <u> </u>      | jew F <u>a</u> vorites <u>T</u> oo | ls <u>H</u> elp                   |                         |                                    |                                                                   |                                                     |                              |                  |          |
| ] 🕞 Back 👻 (  | ) 🖻 본 - 📀                          | 🏠 🔎 Search 🛛 👷 Favorites          | 🚱 🔗 🌭 🔜 🗖               | <b>,</b> (1)                       |                                                                   |                                                     |                              |                  |          |
|               | realtim                            | ne <b>merchar</b>                 | )t <sub>™</sub>         | Rep<br>Prop<br>Ven<br>Trar<br>Crec | ort Name<br>berty Name<br>ue ID<br>Isaction Date<br>dit Card Type | Current Ap<br>SAMPLE Hot<br>007<br>09/16/200<br>N/A | proved A<br>FEL PROPER<br>D6 | Auths - I<br>ATY | )etail 🔺 |
|               |                                    |                                   |                         |                                    |                                                                   |                                                     |                              |                  | Print    |
| Venue ID      | Merchant ID                        | Credit Card Number                | Cardholder Name         | Folio<br>Number                    | Guest Name                                                        | LOS                                                 | Auth<br>Code                 | Auth<br>Cur      | Amount   |
| 40039         | 10060                              | 123456789                         |                         |                                    |                                                                   | 1                                                   | 000000                       | USD              | 1.00     |
|               |                                    | 123456789                         |                         |                                    |                                                                   | 1                                                   | 000000                       | USD              | 1.00     |
|               |                                    | 55667788991122                    | CUSTOMER/JQ             |                                    | CUSTOMER/JQ                                                       | 1                                                   | 000000                       | USD              | 1.00     |
|               |                                    | 998877665544332211                |                         |                                    |                                                                   | 1                                                   | 000000                       | USD              | 1.00     |
|               |                                    | 998877665544332211                |                         |                                    |                                                                   | 1                                                   | 000000                       | USD              | 1.00     |
|               |                                    | 998877665544332211                |                         |                                    |                                                                   | 1                                                   | 000000                       | USD              | 1.00     |
|               |                                    | 2233445566778899                  |                         |                                    |                                                                   | 1                                                   | 000000                       | USD              | 1.00     |
|               |                                    | 2233445566778899                  |                         |                                    |                                                                   | 1                                                   | 000000                       | USD              | 1.00     |
|               |                                    | 2233445566778899                  |                         |                                    |                                                                   | 1                                                   | 000000                       | USD              | 1.00     |
|               |                                    | 2233445566778899                  |                         |                                    |                                                                   | 1                                                   | 000000                       | USD              | 1.00     |
|               |                                    | 55667788991122                    | CUSTOMER/JQ             |                                    | CUSTOMER/JC                                                       | ) 1                                                 | 000000                       | USD              | 1.00     |
|               | 500037                             | 2233445566778899                  |                         |                                    |                                                                   | 1                                                   | 000000                       | USD              | 1.00     |
|               |                                    | 123456789                         |                         |                                    |                                                                   | 1                                                   | 000000                       | USD              | 1.00     |
|               |                                    | 55667788991122                    | CUSTOMER/JQ             |                                    | CUSTOMER/JG                                                       | ) 1                                                 | 000000                       | USD              | 1.00     |
|               |                                    |                                   |                         |                                    |                                                                   |                                                     |                              | TOTAL            | 14.00    |
|               |                                    |                                   |                         |                                    |                                                                   |                                                     |                              |                  | Print    |

Figure 57. Current Approved Auths – Detail report example

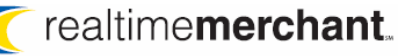

# Transaction Search Report

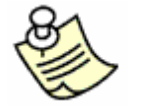

NOTE: The methods for selecting report definition criteria are the same for all report types. For details on performing these tasks, refer to <u>Defining Criteria and Generating a Report</u> beginning on page 53, as needed.

Use the Transaction Search Report to assist with daily transaction reconciliation. For example, if you encounter a transaction error, you can search for that specific transaction (so it can be corrected) based on property, venue, date or date range (these items are required), then by (one or more) additional optional criteria selections such as credit card number, folio/booking number, cardholder name, guest name, and/or amount.

This report is also useful if a customer calls and has a question about a specific transaction, as you can quickly locate the transaction based on entering a minimum of criteria.

The Transaction Search Report displays the full history for each credit card transaction in the system, based on the criteria you select when defining the report. This information includes all current and historical information for both authorization and settlement.

This report is divided into eight separate category sections, listed below. You may have to scroll down the report output page to see all of the sections, as well as horizontally to see all the columns of information, depending upon your monitor resolution settings. The report displays data that matches your search criteria in each category.

- Current authorizations These are authorizations currently being held by the property that have not been settled.
- Historical Authorizations These are historical authorizations which have already had charges settled against them.
- Transactions queued for bank submission Transactions that have been submitted by the property for payment but are waiting to be sent by GCS to the bank.
- Transactions submitted to bank awaiting confirmation Transactions that have been sent to the bank from GCS that have not been confirmed by the respective bank.
- Transactions confirmed by the bank Transactions confirmed by the bank.

The following illustration (Figure 58) shows how the required parameters display the information for the logged-on user's property, corresponding venue options, and eighteen-month data date range for start and end dates.

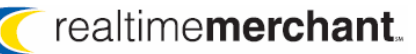

| 🚰 GCS RealTime Merchant - Microsoft Inl                                    | ernet Explorer provided by Firs | t Horizon Merchant Services |                          |
|----------------------------------------------------------------------------|---------------------------------|-----------------------------|--------------------------|
| <u>File E</u> dit <u>V</u> iew F <u>a</u> vorites <u>T</u> ools <u>H</u> e | lp                              |                             |                          |
| User Messages Settlements                                                  | Exceptions Manuals              | Reports Help                |                          |
| <pre>realtime</pre>                                                        | merchant                        |                             |                          |
| Required Parameters for Trans                                              | action Search                   |                             | <b>(</b>                 |
| Property Name                                                              | Venue ID                        | Start Date (mm/dd/yyy       | y) End Date (mm/dd/yyyy) |
| ABQNM                                                                      | All Entries                     | ▼ 07/08/2005 ■▼             | 01/08/2007               |
| Optional Parameters for Trans                                              | action Search (one or m         | ore required)               | •                        |
| Credit Card Number Fol                                                     | o/Booking Number                | Cardholder Name             | Guest Name               |
|                                                                            |                                 |                             |                          |
| Amount (123.45)                                                            |                                 |                             |                          |
|                                                                            |                                 | s                           | ubmit Reset Home         |
|                                                                            |                                 |                             | Logout                   |

Figure 58. Transaction Search Report criteria definition page example

- The Required Parameters for Transaction Search section displays the following:
  - Property Name either displays the single property to which you are assigned, or All Entries if you are assigned to more than one property. All individual properties (by MARSHA code; see for more information, as needed) assigned to you appear in ascending alphabetical order. Click the arrow and select the desired property, as appropriate.
  - Venue ID either displays a single venue corresponding with the selected property (if you are assigned only one), or the All Entries selection if you are assigned more than one venue. All individual venues assigned to you are listed in ascending numerical order. Click the arrow and select the desired venue, as appropriate.
  - The Start Date box displays a date eighteen months prior to the End Date, which displays the current date. You can enter (or choose on the shortcut calendars) a different single date, or date range, as desired for your transaction search.
- In the Optional Parameters for Transaction Search section, you must enter information in at least one box. Enter as many of the optional criteria options as desired, to narrow your search. For details on performing this task, see <u>Defining Criteria and Generating a Report</u> beginning on page 53, as needed.
  - If you do not define at least one of these options, when you click Submit, you see the following message dialog box.

<sup>© 2006/07</sup> Global Card Services, Inc. All rights reserved.

This document is the exclusive property of Global Card Services, Inc. and no part may be disclosed, copied, or used without the express written approval of Global Card Services, Inc.

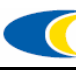

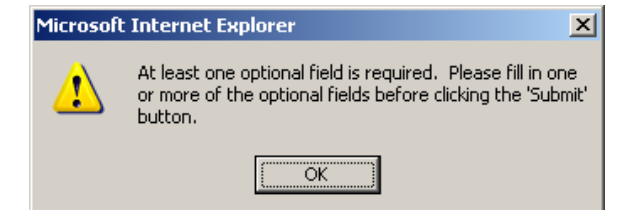

Figure 59. Required option error message dialog box example

 Click OK to proceed with closing this dialog box and defining an option.

The following illustration shows an example of a Transaction Search Report. All data is representative, however fictitious (and credit card numbers are masked).

| 🚰 Report Results - Microso | ft Internet Expl              | orer provided by First Horiz  | on Merchant Services                    |                    |                  |                                                          |                                |                                                                |                 |                  |              |
|----------------------------|-------------------------------|-------------------------------|-----------------------------------------|--------------------|------------------|----------------------------------------------------------|--------------------------------|----------------------------------------------------------------|-----------------|------------------|--------------|
| Eile Edit View Favorit     | es <u>T</u> ools <u>H</u> elp |                               |                                         |                    |                  |                                                          |                                |                                                                |                 |                  | - 27         |
| real                       | time <b>r</b>                 | nerchant                      |                                         |                    |                  | Report N<br>Property<br>Venue II<br>Start Da<br>End Date | lame<br>7 Name<br>D<br>te<br>e | Transaction S<br>ALBUQUERQU<br>All<br>01/08/2007<br>07/08/2005 | arch<br>E MARRI | отт              | 1            |
| Current authorizations     |                               |                               |                                         |                    |                  |                                                          |                                |                                                                |                 | P                | rint         |
| Property ID                | Venue ID                      | Merchant Trans<br>Number Date | Folio Credit Card<br>Number Number      | Cardholder<br>Name | Guest<br>Name    | Arrival<br>Date                                          | Departure<br>Date              | Auth Auth<br>Amount Code                                       | Auth<br>Code    | Auth<br>Currency | Swipe<br>Ind |
| ABQNM                      | RESTAURANT                    | 01632500037 09/16/2006        | XXXXXXXXXXXXXX1201                      |                    |                  |                                                          |                                | 1.00 Approved                                                  | 000000          | USD              | N/A          |
|                            |                               | 09/16/2006                    | XXXXXXXXXXXXXX1201                      |                    |                  |                                                          |                                | 1.00 Approved                                                  | 000000          | USD              | N/A          |
|                            |                               | 09/16/2006                    | XXXXXXXXXXXXXXX1201                     |                    |                  |                                                          |                                | 1.00 Approved                                                  | 000000          | USD              | N/A          |
|                            |                               | 09/28/2006                    | XXXXXXXXXXXXXX1201                      |                    |                  |                                                          |                                | 1.00 Approved                                                  | 000000          | USD              | N/A          |
|                            |                               | 09/28/2006                    | XXXXXXXXXXXXXX1268                      |                    |                  |                                                          |                                | 1.00 Approved                                                  | 000000          | USD              | N/A          |
|                            |                               | 09/28/2006                    | XXXXXXXXXXXXXXXXXX                      |                    |                  |                                                          |                                | 1.00 Approved                                                  | 000000          | USD              | N/A          |
|                            |                               | 09/28/2006                    | XXXXXXXXXXXXX9874                       |                    |                  |                                                          |                                | 1.00 Approved                                                  | 000000          | USD              | N/A          |
|                            |                               | 09/28/2006                    | XXXXXXXXXXXXX7892                       |                    |                  |                                                          |                                | 1.00 Approved                                                  | 000000          | USD              | N/A          |
|                            |                               | 09/28/2006                    | XXXXXXXXXXXXX8795                       |                    |                  |                                                          |                                | 1.00 Approved                                                  | 000000          | USD              | N/A          |
|                            |                               | 09/28/2006                    | XXXXXXXXXXXXX5677                       |                    |                  |                                                          |                                | 1.00 Approved                                                  | 000000          | USD              | N/A          |
|                            |                               | 09/28/2006                    | XXXXXXXXXXXXX5736                       |                    |                  |                                                          |                                | 1.00 Approved                                                  | 000000          | USD              | N/A          |
|                            |                               | 23710060039 09/14/2006        | *****************                       |                    |                  |                                                          |                                | 1.00 Approved                                                  | 000000          | USD              | N/A          |
|                            |                               | 09/16/2006                    | XXXXXXXXXXXXXXX1111                     |                    |                  |                                                          |                                | 1.00 Approved                                                  | 000000          | USD              | N/A          |
|                            |                               | 09/16/2006                    | XXXXXXXXXXXXX1111                       |                    |                  |                                                          |                                | 1.00 Approved                                                  | 000000          | USD              | N/A          |
|                            |                               | 09/16/2006                    | XXXXXXXXXXXXXXXXXXXXX                   |                    |                  |                                                          |                                | 1.UU Approved                                                  | 000000          | USD              | N/A          |
|                            |                               | 09/16/2006                    | XXXXXXXXXXXXXX0057                      |                    |                  |                                                          |                                | 1.00 Approved                                                  | 000000          | USD              | N/A          |
|                            |                               | 09/16/2006                    | XXXXXXXXXXXXX1111                       |                    |                  |                                                          |                                | 1.00 Approved                                                  | 000000          | USD              | N/A          |
|                            |                               | 09/16/2006                    | XXXXXXXXXXXXXXXX0057                    |                    |                  |                                                          |                                | 1.00 Approved                                                  | 000000          | USD              | N/A          |
|                            |                               | 09/16/2006                    | 222222222222222222222222222222222222222 |                    |                  |                                                          |                                | 1.00 Approved                                                  | 000000          | USD              | N/A          |
|                            |                               | 09/16/2006                    | XXXXXXXXXXX0005                         |                    |                  |                                                          |                                | 1.00 Approved                                                  | 000000          | USD              | N/A          |
|                            |                               | 09/16/2006                    | XXXXXXXXXXX0005                         |                    |                  |                                                          |                                | 1.00 Approved                                                  | 000000          | USD              | N/A          |
|                            |                               | 09/16/2006                    | XXXXXXXXXXXX0005                        |                    |                  |                                                          |                                | 1.00 Approved                                                  | 000000          |                  | N/A          |
|                            |                               | 6310285093 09/16/2006         | XXXXXXXXXXXXXX2376                      |                    |                  |                                                          |                                | 1.00 Stand By                                                  | 000611          | USD              | N/A          |
|                            |                               | 09/16/2006                    | XXXXXXXXXXXX2376                        |                    |                  |                                                          |                                | 1.00 Stand By                                                  | 000611          | USD              | N/A          |
|                            |                               | 09/16/2006                    | XXXXXXXXXXXX2376                        |                    |                  |                                                          |                                | 1.00 Stand By                                                  | 000611          | USD              | N/A          |
|                            | PARKING                       | 01632500037 09/28/2006        | XXXXXXXXXXXXX9986                       |                    |                  |                                                          |                                | 1.20 Approved                                                  | 000000          | USD              | N/A          |
|                            |                               | 09/29/2006                    | XXXXXXXXXXXXXX1201                      |                    |                  |                                                          |                                | 4.14 Approved                                                  | 000000          | USD              | N/A          |
|                            |                               | 09/29/2006                    | XXXXXXXXXXXXX9986                       | DSVRCERT<br>T.MS   | DSVRCERT<br>T.MS |                                                          |                                | 23.40 Referral -<br>4                                          |                 | USD              | N/A          |
|                            |                               | 09/29/2006                    | XXXXXXXXXXXXX9986                       | DSVRCERT<br>T.MS   | DSVRCERT<br>T.MS |                                                          |                                | 15.75 Approved                                                 | 000000          | USD              | N/A          |
|                            |                               | 09/29/2006                    | XXXXXXXXXXXXX9986                       | DSVRCERT<br>T.MS   | DSVRCERT<br>T.MS |                                                          |                                | 9.32 Approved                                                  | 000000          | USD              | N/A          |
|                            |                               | 23710060039 09/21/2006        | XXXXXXXXXXXXX4450                       | VISA<br>CERT.MRS   | VISA<br>CERT.MRS |                                                          |                                | 1.20 Approved                                                  | 000000          | USD              | N/A          |

Figure 60. Transaction Search Report example

### **Deposit Report**

The Deposit Report produces a detailed report which itemizes the total dollar amount of every settlement, along with a total of the amount of each card type. This report reflects what was successfully processed at the bank.

| 🚰 Report Results - | - Microsoft Inte               | ernet Explore     | r provided         | by Fi | rst Horizon Me | erch | ant Service           | 5   |              |     |                                                             |                                           |                |                      |       |                         |
|--------------------|--------------------------------|-------------------|--------------------|-------|----------------|------|-----------------------|-----|--------------|-----|-------------------------------------------------------------|-------------------------------------------|----------------|----------------------|-------|-------------------------|
| <u> </u>           | F <u>a</u> vorites <u>T</u>    | ools <u>H</u> elp |                    |       |                |      |                       |     |              |     |                                                             |                                           |                |                      |       |                         |
| <pre></pre>        | sactions confirmed by the bank |                   |                    |       |                |      |                       |     |              |     | ort Name<br>perty Name<br>ue ID<br>ch ID<br>rt Date<br>Date | Depo<br>SAMP<br>ALL<br>2223<br>N/A<br>N/A | sit R<br>LE Cl | eport<br>ISTOMER NAM | E     | <u>.</u>                |
| Transactions co    | nfirmed by th                  | ne bank           |                    |       |                |      |                       |     |              |     |                                                             |                                           |                |                      |       | Print                   |
| Property ID        | Venue ID                       | Date              | Settle<br>Currency | Vol   | AX<br>Amount   | Vol  | DS<br>Amount          | Vol | DC<br>Amount | Vol | JC<br>Amount Vol                                            | MC<br>Amount                              | Vol            | VS<br>Amount         | Yol   | Total<br>Amount         |
| PROPERTYID         | RESTAURANT                     | 09/20/2006        | USD                | 35    | 1,650.90       | 3    | 163.24                | 0   | 0.00         | 0   | 0.00 28                                                     | 1,292.63                                  | 40             | 1,824.67             | 106   | 4,931.44                |
|                    | PARKING                        | 09/20/2006        | USD                | 19    | 777.00         | 0    | 0.00                  | 0   | 0.00         | 0   | 0.00 6                                                      | 270.00                                    | 7              | 430.00               | 32    | 1,477.00                |
|                    | STARBUCKS                      | 09/20/2006        | USD                | 18    | 132.20         | 0    | 0.00                  | 0   | 0.00         | 0   | 0.00 10                                                     | 61.76                                     | 30             | 205.95               | 58    | <u>399.91</u>           |
|                    | LOUNGE                         | 09/20/2006        | USD                | 46    | 2,463.14       | 1    | 19.09                 | 0   | 0.00         | 0   | 0.00 35                                                     | 1,506.91                                  | 76             | 3,023.86             | 158   | 7,013.00                |
|                    | RESTAURANT                     | 09/20/2006        | USD                | 8     | 3,674.04       | 0    | 0.00                  | 0   | 0.00         | 0   | 0.00 11                                                     | 2,357.72                                  | 26             | 6,887.37             | 45    | 12,919.13               |
|                    | LOUNGE                         | 09/20/2006        | USD                | 21    | 1,828.62       | 4    | 351.41                | 0   | 0.00         | 0   | 0.00 49                                                     | 3,537.93                                  | 64             | 4,702.45             | 138   | 10,420.41               |
|                    | ROOM<br>SERVICE                | 09/20/2006        | USD                | 2     | 116.19         | 0    | 0.00                  | 0   | 0.00         | 0   | 0.00 1                                                      | 48.75                                     | 2              | 60.73                | 5     | 225.67                  |
|                    | STARBUCKS                      | 09/20/2006        | USD                | 37    | 262.14         | 3    | 13.93                 | 0   | 0.00         | 0   | 0.00 44                                                     | 282.39                                    | 78             | 554.89               | 162   | 1,113.35                |
|                    | RESTAURANT                     | 09/20/2006        | USD                | 16    | 973.02         | 0    | 0.00                  | 0   | 0.00         | 0   | 0.00 6                                                      | 288.53                                    | 17             | 1,000.39             | 39    | 2,261.94                |
|                    | GIFTSHOP                       | 09/20/2006        | USD                | 18    | 1,009.29       | 0    | 0.00                  | 0   | 0.00         | 0   | 0.00 22                                                     | 789.32                                    | 31             | 739.98               | 71    | 2,538.59                |
|                    | RESTAURANT                     | 09/20/2006        | USD                | 10    | 7,338.64       | 0    | 0.00                  | 0   | 0.00         | 0   | 0.00 2                                                      | 1,678.15                                  | 1              | 1,108.91             | 13    | 10,125.70               |
|                    | LOUNGE                         | 09/20/2006        | USD                | 268   | 238,204.79     | 10   | 9,091.94              | 2   | 3,230.60     | 0   | 0.00 162                                                    | 113,227.06                                | 267            | 208,737.73           | 709   | 572,492.12              |
|                    |                                |                   | TOTALS             | 498   | 258,429.97     | 21   | <mark>9,639.61</mark> | 2   | 3,230.60     | 0   | 0.00 376                                                    | 125,341.15                                | 639            | 229,276.93           | 1,536 | <mark>625,918.26</mark> |
|                    |                                |                   |                    |       |                |      |                       |     |              |     |                                                             |                                           |                |                      |       | Print                   |

Figure 61. Deposit Report example

There are two ways to run this report. You can select an existing batch from the Submission Batch list, or enter a date range and view all the deposits within that timeframe.

From the Deposit Report, you can drill down and view the following details for each deposit venue line item:

- Deposit Report USD Details Report
- Deposit Report-Detail Report

#### **Deposit Report USD - Details Report**

This report is the first drill-down detail report in the <u>Deposit Report</u> sequence.

The following illustration shows an example of item detail when you click a **Total Amount** link for a venue line item on the Deposit Report page.

You can further drill down to the transaction/customer information level by clicking an Amount link in a credit card type category on this report page (see <u>Deposit Report-Detail Report</u>).

| 🖉 Report Res | sults - Microso                                                                                                    | oft Internet Ex             | plorer provide | d by Fi | irst Horizon  | Merc | hant Service | 25   |        |      |        |      |              |      |        |      |        | × |
|--------------|----------------------------------------------------------------------------------------------------|-----------------------------|----------------|---------|---------------|------|--------------|------|--------|------|--------|------|--------------|------|--------|------|--------|---|
| <u> </u>     | <u>V</u> iew F <u>a</u> vorit                                                                                                    | es <u>T</u> ools <u>H</u> e | elp            |         |               |      |              |      |        |      |        |      |              |      |        |      |        | 7 |
|              | realtimemerchant Report Name Deposit Report USD - Details<br>Property Name HOTEL ONE<br>Venue ID CAFE<br>Submission Date 09/02/2006 |                             |                |         |               |      |              |      |        |      |        |      |              |      |        |      |        |   |
| Transaction  | ransactions confirmed by the bank                                                                                                   |                             |                |         |               |      |              |      |        |      |        |      |              |      |        |      |        |   |
| Propo        | ata ID                                                                                                    | Vanue ID                    | Transmit       |         | AX            |      | DS           |      | DC     |      | JC     |      | MC           |      | VS     |      | Total  |   |
| Frope        | arty ID                                                                                                    | Venue ID                    | Date           | Vol.    | Amount        | Vol. | Amount       | Vol. | Amount | Vol. | Amount | Vol. | Amount       | Vol. | Amount | Vol. | Amount |   |
| нот          | TEL1                                                                                                    | CAFE                        | 09/02/2006     | 4       | <u>166.00</u> | 0    | 0.00         | 0    | 0.00   | 0    | 0.00   | 1    | <u>43.00</u> | 1    | 35.00  | 6    | 244.00 |   |
|              |                                                                                                    |                             | TOTALS         | 4       | 166.00        | 0    | 0.00         | 0    | 0.00   | 0    | 0.00   | 1    | 43.00        | 1    | 35.00  | 6    | 244.00 |   |
|              |                                                                                                    |                             |                |         |               |      |              |      |        |      |        |      |              |      |        |      | Print  | - |

Figure 62. Deposit Report USD - Detail Report

#### Deposit Report-Detail Report

This report is the second drill-down detail report in the <u>Deposit Report</u> sequence. This report is available from the <u>Deposit Report USD - Details Report</u> when you click an **Amount** link in a credit card type category on the report page for a venue line item. This report lists each credit card transaction and its information such as credit card number, folio number, guest name, and so forth.

| 🖉 Report Re    | sults - Mi     | crosoft Intern                 | et Explorer provided  | by First Hori | zon Mercl       | hant Services                               |                                                  |                                     |                                 |              |               |          |
|----------------|----------------|--------------------------------|-----------------------|---------------|-----------------|---------------------------------------------|--------------------------------------------------|-------------------------------------|---------------------------------|--------------|---------------|----------|
| <u> </u>       | <u>V</u> iew F | <u>a</u> vorites <u>T</u> ools | s <u>H</u> elp        |               |                 |                                             |                                                  |                                     |                                 |              |               |          |
|                | re             | altim                          | e <b>merc</b>         | han           | t.              | Repor<br>Prope<br>Venue<br>Credit<br>Receiv | t Name<br>rty Name<br>ID<br>Card Type<br>ve Date | Depo<br>Hote<br>CAFE<br>N/A<br>09/0 | sit Report -<br>L ONE<br>1/2006 | Detail       |               |          |
|                |                |                                |                       |               |                 |                                             |                                                  |                                     |                                 |              |               | Print    |
| Property<br>ID | ¥enue<br>ID    | Merchant<br>ID                 | Credit Card<br>Number | Trans<br>Date | Folio<br>Number | Cardholder<br>Name                          | Guest Name                                       | Arrival<br>Date                     | Departure<br>Date               | Auth<br>Code | Settle<br>Cur | Amount   |
| HOTEL1         | CAFE           | 1234567899                     | 11111111111111111     | 08/31/2006    |                 |                                             |                                                  |                                     | 5                               | 65382        | USD           | 29.87    |
|                |                |                                | 11111111111111111     | 08/31/2006    |                 |                                             | CUSTOMER                                         |                                     | 5                               | 05063        | USD           | 29.87    |
|                |                |                                | 11111111111111111     | 08/31/2006    |                 |                                             |                                                  |                                     | 5                               | 17402        | USD           | 119.22   |
|                |                |                                | 111111111111111111    | 08/31/2006    |                 | CUSTOMER                                    | CUSTOMER                                         |                                     | 5                               | i40270       | USD           | 28.87    |
|                |                |                                | 111111111111111111    | 08/31/2006    |                 |                                             |                                                  |                                     | 5                               | 27555        | USD           | 44.82    |
|                |                |                                | 111111111111111111    | 08/31/2006    |                 |                                             |                                                  |                                     | 5                               | 80332        | USD           | 29.87    |
|                |                |                                | 111111111111111111    | 08/31/2006    |                 |                                             |                                                  |                                     | 5                               | 573099       | USD           | 119.49   |
|                |                |                                | 111111111111111111    | 08/31/2006    |                 | CUSTOMER                                    |                                                  |                                     | 5                               | 89101        | USD           | 24.81    |
|                |                |                                | 111111111111111111    | 08/31/2006    |                 |                                             |                                                  |                                     | 5                               | 01020        | USD           | 57.74    |
|                |                |                                | 111111111111111111    | 08/31/2006    |                 |                                             | CUSTOMER                                         |                                     | 5                               | 524432       | USD           | 21.41    |
|                |                |                                | 11111111111111111111  | 08/31/2006    |                 |                                             |                                                  |                                     | 5                               | 05496        | USD           | 54.68    |
|                |                |                                | 11111111111111111111  | 08/31/2006    |                 |                                             |                                                  |                                     | 5                               | 21376        | USD           | 28.31    |
|                |                |                                | 111111111111111111    | 08/31/2006    |                 |                                             |                                                  |                                     | 5                               | 33164        | USD           | 24.87    |
|                |                |                                |                       |               |                 |                                             |                                                  |                                     |                                 | т            | DTAL          | 4,148.92 |
|                |                |                                |                       |               |                 |                                             |                                                  |                                     |                                 |              |               |          |
|                |                |                                |                       |               |                 |                                             |                                                  |                                     |                                 |              |               | Print 💌  |

Figure 63. Deposit Report Detail Report example

# **Foreign Currency Analysis Report**

The Foreign Currency Analysis Report is used for properties that process foreign currencies. The report shows the percentage of transactions which are processed in all currencies by Property, Venue, and date range.

| 🏄 Report Results - Mic | rosoft Internet Explorer provi     | ded by First Horizon Merchant Servio | ces                                                                |                                                                 |                                  |
|------------------------|------------------------------------|--------------------------------------|--------------------------------------------------------------------|-----------------------------------------------------------------|----------------------------------|
| Eile Edit View Fa      | vorites <u>T</u> ools <u>H</u> elp |                                      |                                                                    |                                                                 | A.                               |
| <pre>rea</pre>         | altime <b>mer</b>                  | chant                                | Report Name<br>Property Name<br>Yenue ID<br>Start Date<br>End Date | Foreign Curr<br>SAMPLE CUSTO<br>ALL<br>09/01/2006<br>09/30/2006 | ency Analysis A                  |
|                        |                                    |                                      |                                                                    |                                                                 | Print                            |
| Currency               | Transaction<br>¥olume              | Percent<br>Of Transaction<br>Volume  | Dollar<br>Volume                                                   | Percent<br>Of Dollar<br>Volume                                  | Average<br>Transaction<br>Amount |
| USD                    | 29,289                             | 100%                                 | <u>12,976,290.35</u>                                               | 100%                                                            | 443.04                           |
| TOTAL                  | 29,289                             |                                      | 12,976,290.35                                                      |                                                                 | 443.04                           |
|                        |                                    |                                      |                                                                    |                                                                 | Print                            |

Figure 64. Foreign Currency Analysis Report example

# **Market Share Analysis Report**

The Market Share Analysis report shows the breakdown all transactions by all card types. This report will show the percentage and volume of all credit card transactions.

| Report Results - Microsoft Internet Explorer     Eile Edit View Favorites Iools Help | provided by First Ho | rizon Merchant Sei      | rvices                                                             |                                                           | ×                                        |
|--------------------------------------------------------------------------------------|----------------------|-------------------------|--------------------------------------------------------------------|-----------------------------------------------------------|------------------------------------------|
| <pre>realtimem</pre>                                                                 | erchan               | 1 <b>t</b>              | Report Name<br>Property Name<br>Venue ID<br>Start Date<br>End Date | Market Sha<br>SAMPLE CUS<br>All<br>09/01/200<br>09/30/200 | re Analysis<br>FOMER NAME<br>6<br>6<br>6 |
| Credit Card Type                                                                     | Total<br>Trans       | Percent<br>Of<br>Volume | Dollar<br>Volume                                                   | Percent<br>Of<br>Volume                                   | Average<br>Transaction<br>Amount         |
| American Express                                                                     | 8,611                | 29.95%                  | 4,956,731.84                                                       | 39.83%                                                    | 575.62                                   |
| Diners Club                                                                          | 51                   | 0.18%                   | 59,055.07                                                          | 0.47%                                                     | 1,157.94                                 |
| Discover                                                                             | 435                  | 1.51%                   | 158,740.28                                                         | 1.28%                                                     | 364.92                                   |
| JCB                                                                                  | 14                   | 0.05%                   | 6,989.39                                                           | 0.06%                                                     | 499.24                                   |
| Master Card                                                                          | 7,010                | 24.39%                  | 2,636,515.71                                                       | 21.18%                                                    | 376.10                                   |
| VISA                                                                                 | 12,626               | 43.92%                  | 4,628,106.36                                                       | 37.19%                                                    | 366.55                                   |
| TOTAL                                                                                | 28,747               |                         | 12,446,138.65                                                      |                                                           |                                          |
|                                                                                      |                      |                         |                                                                    |                                                           | Print                                    |

Figure 65. Market Share Analysis Report example

## **Settlement Report**

The Settlement Report is a detailed report which displays the total dollar amount of every settlement and along with the amount of each individual card type. This report reflects what was successfully received from the property for each settlement.

Some reports when generated are larger than the page size in this document. For those reports, examples are minimized to accommodate this restriction. Unfortunately, this renders some information unreadable. For this inconvenience, we apologize. For additional information or to request a PDF file report example that shows the data appropriately, please contact your Relationship Manager for assistance.

There are two ways to run this report. You can select an existing batch from the Submission Batch list, or enter a date range and view all the settlements within that timeframe.

| 🧨 real                 | ltime <b>mercha</b>            | ant.                       |            |              |        |           |        |            |             |                |         |         |          |        | Report Name<br>Property Nar<br>Venue ID<br>Start Date<br>End Date | ne Pr<br>Al | ettlement Rej<br>operty Name<br>LL<br>9/04/2006<br>9/15/2006 | port        |
|------------------------|--------------------------------|----------------------------|------------|--------------|--------|-----------|--------|------------|-------------|----------------|---------|---------|----------|--------|-------------------------------------------------------------------|-------------|--------------------------------------------------------------|-------------|
| ransactions queued for | r bank submission              |                            |            |              |        |           |        |            |             |                |         |         |          |        |                                                                   |             |                                                              | Print       |
| Property 10            | Venue ID                       |                            | Received   | AX           |        | 05        |        | P          |             | 1              | ж       |         | NC       |        |                                                                   | ¥15         |                                                              | Tatal       |
| Mappina cons           | DECTAUDAN                      |                            | 09/08/2004 | Yel. Amo     | 102.75 | Vol. An   | 105.12 | Vol.       | Amount      | Vol.           | Amour   | 0.00 6  | An       | 356.30 | 2                                                                 | Amount      | 4 97 87                                                      | Amount      |
| MAIL CODE              | ALL CAUCHA                     |                            | TOTALS     |              | 307.75 | -         | 105.13 |            | 0.04        |                |         |         |          | 334.38 |                                                                   | 37          |                                                              | 1.124       |
|                        |                                |                            | TUTALS     | *            | 347.73 | •         | 100.12 |            | 0.01        |                |         | 0.00    |          |        |                                                                   |             |                                                              | 1.1.1.1     |
| ransactions submitted  | to bank awaiting confirmation  |                            |            |              |        |           |        |            |             |                |         |         |          |        |                                                                   |             |                                                              | Print       |
|                        |                                | Received                   |            | x            | DS     |           |        | DC         |             | ж              |         | 1.5     | NC       |        | *5                                                                |             |                                                              | Total       |
| Property ID            | Venue ID                       | Date                       | Yol.       | Amsunt Vol.  |        | Amount    | Yel.   | Amount     | Vol.        | Am             | nunt    | Yel.    | Amount   | 1      | tel.                                                              | Amount      | Yel.                                                         | Ameunt      |
| ansactions confirmed   | by the bank                    |                            |            |              |        |           |        |            |             | _              |         |         |          |        |                                                                   |             |                                                              | Print       |
| Property 1D            |                                | Received                   | -          | AX           | -      | DS Amount | Well 1 | Amount     | 30          | and the second |         | MC      |          | -      | 400000                                                            |             | -                                                            | Total       |
| MARSHA CODE            | ENCORE                         | 09/04/2006                 | 21         | 1,405.02     | 2      | 216.05    | 0      | 0.02       | 0           | 0.00           | 29      | 1000000 | 2,045.21 | 48     |                                                                   | 2,922.02    | 100                                                          | 6,633       |
|                        | ROOM SERVICE                   | 09/04/2006                 | 1          | 63.19        | 0      | 0.02      | 0      | 0.00       | 0           | 0.00           | 1       |         | 120.78   | 2      |                                                                   | 120.89      |                                                              | 314         |
|                        | STARBUCKS                      | 09/04/2006                 | 7          | \$9.55       | 0      | 0.00      | 0      | 0.01       | 0           | 0.00           | 16      |         | 92.85    | 23     |                                                                   | 190.50      | 46                                                           | 252         |
| A. und. a. f.          | VIEW RESTAURANE                | No. willing and a start of | Jewenn     | man an sold  | dine.  | Q.22      | presed | Acad to    | P. G. Arman | A              | 197     | marine  | and h    | 1200   | A.S.                                                              | 45.805.85   | -ALE PARTY                                                   | 22,202      |
| The figure and street  | Section and the section of the |                            |            | and the      | Avr    |           | Arias  | N. Printer | n.t.        | / 430.         | and and | - My    | -449.91  | There. | per a series                                                      | 1mm         | energe a                                                     | sid marging |
|                        | LOUNGE                         | 09/15/2008                 | 22         | 1.424,57     |        | 111.05    |        | 0.00       | 9           | 0.00           | 29      |         | 2.142.16 | 49     |                                                                   | 2.5/4.//    | 115                                                          | 1.242       |
|                        | FART INC                       | 08/15/2008                 | 4.9        | 100.00       |        | 8.454     |        | 0.00       |             | 8.00           |         |         | 343,49   |        |                                                                   | 201.14      | 14                                                           | 4400        |
|                        | CONCIERCE LOUNCE               | 03/15/2006                 | 1          | 10.04        |        | 0.00      |        | 0.00       | 0           | 0.00           | 0       |         | 0.00     |        |                                                                   | 0.00        | 1                                                            | 10          |
|                        | STARBUCKS                      | 09/15/2006                 | 31         | 224.91       | 8      | 0.00      | 6      | 0.00       | 0           | 0.00           | 45      |         | 311.04   | 61     |                                                                   | 431.22      | 137                                                          | 96.7        |
|                        | PHS                            | 09/15/2006                 | 2          | 68.97        |        | 0.00      | 0      | 0.00       | 0           | 0.00           | 1       |         | 1,754.75 | 1      |                                                                   | 725.14      | 4                                                            | 2,549       |
|                        |                                | 09/15/2006                 | 0          | 9.00         | 0      | 0.00      | 0      | 0.00       | 0           | 9.00           | 2       |         | 3,274,00 | 0      |                                                                   | 9.02        | 2                                                            | 2,274       |
|                        |                                | TOTALS                     | 4,968      | 2,848,435.32 | 219    | 84,632.59 | 21     | 22,441.88  |             | 3,845.23       | 3,931   | 1,4     | 2,940.13 | 6,924  | 2,63                                                              | 27,476.00   | 16,067                                                       | 7,079,771.  |
|                        |                                |                            |            |              |        |           |        |            |             |                |         |         |          |        |                                                                   |             |                                                              |             |

Figure 66 Settlement Report example

The report displays all data that matches the following conditions:

- Transactions queued for bank submission: Transactions that have been submitted by the property for payment but are waiting to be sent by GCS to the bank.
- Transactions submitted to bank awaiting confirmation: Transactions that have been sent to the bank from GCS that have not been confirmed by the respective bank.
- Transactions confirmed by the bank: Transactions confirmed by the bank.

#### **Settlement Detail Report**

From the <u>Settlement Report</u>, you can drill down and view additional details for each venue for each property by clicking links on the report page.

| 🚑 Report Resu | lts - Microsoft                 | : Interne       | t Explorer prov | vided by First Horizon | Merchant S    | ervices         |                                 |                                                                  |                |                                                        |                           |                 |               |          |
|---------------|---------------------------------|-----------------|-----------------|------------------------|---------------|-----------------|---------------------------------|------------------------------------------------------------------|----------------|--------------------------------------------------------|---------------------------|-----------------|---------------|----------|
| <u> </u>      | <u>/</u> iew F <u>a</u> vorites | ; <u>T</u> ools | Help            |                        |               |                 |                                 |                                                                  |                |                                                        |                           |                 |               | <b>1</b> |
|               | realt                           | tim             | eme             | rchant                 |               |                 | Rej<br>Pro<br>Vei<br>Cre<br>Red | port Name<br>perty Name<br>nue ID<br>edit Card Typ<br>ceive Date | e              | Settlement<br>SAMPLE CUS<br>PARKING<br>MC<br>09/21/200 | : Report<br>TOMER N<br>16 | : - Det<br>IAME | ail           | *        |
|               |                                 |                 |                 |                        |               |                 |                                 |                                                                  |                |                                                        |                           |                 |               | Print    |
| Propert       | ty ID                           | Venue<br>ID     | Merchant<br>ID  | Credit Card<br>Number  | Trans<br>Date | Folio<br>Number | Cardholder<br>Name              | Guest Name                                                       | Arriva<br>Date | Departure<br>Date                                      | Auth<br>Code              | Trans<br>Cur    | Settle<br>Cur | Amount   |
| NYCM          | 1Q P                            | ARKING          | 23710060039     | 111111111111111111     | 09/20/2006    |                 |                                 |                                                                  |                |                                                        | 020489                    | USD             | USD           | 43.00    |
|               |                                 |                 |                 | 11111111111111111      | 09/20/2006    |                 |                                 |                                                                  |                |                                                        | 906763                    | USD             | USD           | 53.00    |
|               |                                 |                 |                 | 111111111111111111     | 09/20/2006    |                 |                                 |                                                                  |                |                                                        | 928465                    | USD             | USD           | 35.00    |
|               |                                 |                 |                 | 111111111111111111     | 09/20/2006    |                 |                                 |                                                                  |                |                                                        | 055096                    | USD             | USD           | 43.00    |
|               |                                 |                 |                 | 111111111111111111     | 09/20/2006    |                 |                                 |                                                                  |                |                                                        | 009530                    | USD             | USD           | 43.00    |
|               |                                 |                 |                 | 111111111111111111     | 09/20/2006    |                 |                                 |                                                                  |                |                                                        | 267047                    | USD             | USD           | 45.00    |
|               |                                 |                 |                 | 111111111111111111     | 09/20/2006    |                 |                                 |                                                                  |                |                                                        | 268207                    | USD             | USD           | 53.00    |
|               |                                 |                 |                 |                        |               |                 |                                 |                                                                  |                |                                                        |                           | т               | OTAL          | 315.00   |
|               |                                 |                 |                 |                        |               |                 |                                 |                                                                  |                |                                                        |                           |                 |               | Print 🗸  |

Figure 67. Settlement Detail Report example

## **Pre-Settlement Report**

The Pre-Settlement Report shows the total amount of RealTime settlements received from a property prior to running End of Day. The report shows the amount that will be settled once a Property performs the End of Day process.

The Pre-Settlement Report displays the same information as the Settlement Report. Click links in corresponding card type categories to see additional details.

| 🦉 Repa  | ort Results - Microso                                                                                                    | oft Internet Ex | plorer provide | d by Fi | irst Horizon | Merc | hant Service | 25 |      |   |      |   |      |   |             |   |             | Report Results - Microsoft Internet Explorer provided by First Horizon Merchant Services |  |  |  |  |  |  |  |  |  |  |  |  |  |  |
|---------|----------------------------------------------------------------------------------------------------|-----------------|----------------|---------|--------------|------|--------------|----|------|---|------|---|------|---|-------------|---|-------------|------------------------------------------------------------------------------------------|--|--|--|--|--|--|--|--|--|--|--|--|--|--|
| Eile    | Eile Edit View Favorites Tools Help                                                                                                   |                 |                |         |              |      |              |    |      |   |      |   |      |   |             |   |             |                                                                                          |  |  |  |  |  |  |  |  |  |  |  |  |  |  |
|         | realtimemerchant.                                                                                                    |                 |                |         |              |      |              |    |      |   |      |   |      |   |             |   |             |                                                                                          |  |  |  |  |  |  |  |  |  |  |  |  |  |  |
| Batch 1 | atch Totals                                                                                                    |                 |                |         |              |      |              |    |      |   |      |   |      |   |             |   |             |                                                                                          |  |  |  |  |  |  |  |  |  |  |  |  |  |  |
| F       | Property ID         Venue ID         Received<br>Date         AX         DS         DC         JC         MC         VS         Total |                 |                |         |              |      |              |    |      |   |      |   |      |   |             |   |             |                                                                                          |  |  |  |  |  |  |  |  |  |  |  |  |  |  |
| F       | PROPERTYID                                                                                                    | CAFE            | 11/01/2006     | 0       | 0.00         | 0    | 0.00         | 0  | 0.00 | 0 | 0.00 | 0 | 0.00 | 4 | 122.89      | 4 | 122.89      |                                                                                          |  |  |  |  |  |  |  |  |  |  |  |  |  |  |
|         |                                                                                                    | GARAGE1         | 11/02/2006     | 0       | 0.00         | 0    | 0.00         | 0  | 0.00 | 0 | 0.00 | 0 | 0.00 | з | <u>5.00</u> | 3 | <u>5.00</u> |                                                                                          |  |  |  |  |  |  |  |  |  |  |  |  |  |  |
|         |                                                                                                    |                 | TOTALS         | 0       | 0.00         | 0    | 0.00         | 0  | 0.00 | 0 | 0.00 | 0 | 0.00 | 7 | 127.89      | 7 | 127.89      |                                                                                          |  |  |  |  |  |  |  |  |  |  |  |  |  |  |
|         |                                                                                                    |                 |                |         |              |      |              |    |      |   |      |   |      |   |             |   | Print 💌     |                                                                                          |  |  |  |  |  |  |  |  |  |  |  |  |  |  |

Figure 68. Pre-Settlement Report example

# **Swipe Ratio Report**

The Swipe Ratio Report shows the percentage of credit cards that were swiped and the percentage of manually-entered credit cards.

| 🚰 Report Results - Microsoft In                   | ternet Explorer provided by F | irst Horizon Merchant S | iervices       |                |                                                                |            |                                                             |                          | _ 🗆 ×    |
|---------------------------------------------------|-------------------------------|-------------------------|----------------|----------------|----------------------------------------------------------------|------------|-------------------------------------------------------------|--------------------------|----------|
| <u>File E</u> dit <u>V</u> iew F <u>a</u> vorites | <u>T</u> ools <u>H</u> elp    |                         |                |                |                                                                |            |                                                             |                          |          |
| realti                                            | me <b>merch</b>               | ant                     |                |                | Report Nar<br>Property N<br>Venue ID<br>Start Date<br>End Date | me<br>Iame | Swipe Ratio<br>HOTEL ONE<br>All<br>09/01/2006<br>09/30/2006 | Report                   | <u>^</u> |
| Current Swipe Data                                |                               |                         |                |                |                                                                |            |                                                             |                          | Print    |
| Credit Card Type                                  | Property ID                   | Venue ID                |                | Total<br>Trans | Swiped                                                         | Manual     | Percent<br>Swiped                                           | Percent<br>Non<br>Swiped | Amount   |
| Diners Club                                       | HOTEL ONE                     | CAFE                    |                | 3              | <u>0</u>                                                       | <u>3</u>   | 0%                                                          | 100%                     | 3.00     |
|                                                   |                               | PARKING                 |                | 2              | Q                                                              | 2          | 0%                                                          | 100%                     | 6.67     |
|                                                   |                               | TOTAL                   |                | 5              | 0                                                              | 5          |                                                             |                          | 9.67     |
| Discover                                          | HOTEL ONE                     | CAFE                    |                | 11             | Q                                                              | 11         | 0%                                                          | 100%                     | 11.00    |
|                                                   |                               | PARKING                 |                | 5              | 0                                                              | 5          | 0%                                                          | 100%                     | 53.81    |
|                                                   |                               | TOTAL                   |                | 16             | 0                                                              | 16         |                                                             |                          | 64.81    |
| JCB                                               | HOTEL ONE                     | PARKING                 |                | <u>0</u>       | <u>0</u>                                                       | <u>0</u>   | 0%                                                          | 0%                       | 0.00     |
|                                                   |                               | TOTAL                   |                | 0              | 0                                                              | 0          |                                                             |                          | 0.00     |
| Master Card                                       | HOTEL ONE                     | CAFE                    |                | 5              | Q                                                              | 5          | 0%                                                          | 100%                     | 5.00     |
|                                                   |                               | PARKING                 |                | 8              | <u>0</u>                                                       | 8          | 0%                                                          | 100%                     | 36.96    |
|                                                   |                               | TOTAL                   |                | 13             | 0                                                              | 13         |                                                             |                          | 41.96    |
| VISA                                              | HOTEL ONE                     | CAFE                    |                | 4              | Q                                                              | 4          | 0%                                                          | 100%                     | 4.00     |
|                                                   |                               | PARKING                 |                | <u>16</u>      | <u>0</u>                                                       | <u>16</u>  | 0%                                                          | 100%                     | 65.88    |
|                                                   |                               | LOUNGE                  |                | 3              | <u>0</u>                                                       | <u>3</u>   | 0%                                                          | 100%                     | 158.00   |
|                                                   |                               | LOBBY BAR               |                | 1              | Q                                                              | 1          | 0%                                                          | 100%                     | 5.00     |
|                                                   |                               | PMS                     |                | 3              | 3                                                              | <u>0</u>   | 100%                                                        | 0%                       | 55.57    |
|                                                   |                               | TOTAL                   |                | 27             | 3                                                              | 24         |                                                             |                          | 288.45   |
| Historical Swipe Data                             |                               |                         |                |                |                                                                |            |                                                             |                          | Print    |
| Credit Card Type                                  | Property ID                   | Venue ID                | Total<br>Trans | Swip           | oed Ma                                                         | inual      | Percent<br>Swiped                                           | Percent<br>Non<br>Swiped | Amount   |
|                                                   | There are                     | no historical transac   | tions tha      | at match       | your search                                                    | n criteria |                                                             |                          |          |
|                                                   |                               |                         |                |                |                                                                |            |                                                             |                          | Duint    |
|                                                   |                               |                         |                |                |                                                                |            |                                                             |                          | Print    |

Figure 69. Swipe Ratio Report example

#### Swipe Ratio Detail Report

You can view details for each venue on the Swipe Ratio Detail report in the categories of Total Transactions, Swiped, and Manual transactions.

| 🥌 Re                               | eport Results - Micro       | soft Internet Ex | plorer provided by | First Horizon   | Merchant Services                                                                      |                                                                              |                 |                   |                | <u>- 🗆 ×</u> |
|------------------------------------|-----------------------------|------------------|--------------------|-----------------|----------------------------------------------------------------------------------------|------------------------------------------------------------------------------|-----------------|-------------------|----------------|--------------|
| Ele Edit View Favorites Iools Help |                             |                  |                    |                 |                                                                                        |                                                                              |                 |                   |                |              |
|                                    | <pre>realtimemerchant</pre> |                  |                    |                 | Report Name<br>Property Name<br>Yenue ID<br>Credit Card Type<br>Start Date<br>End Date | Swipe Ratio Report<br>HOTEL ONE<br>PARKING<br>VS<br>09/01/2006<br>09/30/2006 |                 | - Detail          | <u></u>        |              |
|                                    |                             |                  |                    |                 |                                                                                        |                                                                              |                 |                   |                | Print        |
|                                    | Property ID                 | Venue ID         | Merchant ID        | Folio<br>Number | Credit Card Number                                                                     | Cardholder Name                                                              | Arrival<br>Date | Departure<br>Date | Auth<br>Amount | Swipe<br>Ind |
|                                    | HOTEL ONE                   | PARKING          | 11234567899        |                 | 111111111111111111                                                                     | CUSTOMER/JQ                                                                  |                 |                   | 1.20           | N/A          |
|                                    |                             |                  |                    |                 | 111111111111111111                                                                     | CUSTOMER/JQ                                                                  |                 |                   | 2.96           | N/A          |
|                                    |                             |                  |                    |                 | 111111111111111111                                                                     | CUSTOMER/JQ                                                                  |                 |                   | 1.20           | N/A          |
|                                    |                             |                  |                    |                 | 111111111111111111                                                                     | CUSTOMER/JQ                                                                  |                 |                   | 1.29           | N/A          |
|                                    |                             |                  |                    |                 | 111111111111111111                                                                     | CUSTOMER/JQ                                                                  |                 |                   | 3.42           | N/A          |
|                                    |                             |                  |                    |                 | 111111111111111111                                                                     | CUSTOMER/JQ                                                                  |                 |                   | 3.00           | N/A          |
|                                    |                             |                  |                    |                 | 111111111111111111                                                                     | CUSTOMER/JQ                                                                  |                 |                   | 3.09           | N/A          |
|                                    |                             |                  |                    |                 | 111111111111111111                                                                     | CUSTOMER/JQ                                                                  |                 |                   | 1.47           | N/A          |
|                                    |                             |                  |                    |                 | 111111111111111111                                                                     | CUSTOMER/JQ                                                                  |                 |                   | 1.20           | N/A          |
|                                    |                             |                  |                    |                 | 111111111111111111                                                                     | CUSTOMER/JQ                                                                  |                 |                   | 1.20           | N/A          |
|                                    |                             |                  |                    |                 | 111111111111111111                                                                     |                                                                              |                 |                   | 12.13          | N/A          |
|                                    |                             |                  |                    |                 | 111111111111111111                                                                     | CUSTOMER/JQ                                                                  |                 |                   | 12.13          | N/A          |
|                                    |                             |                  |                    |                 | 111111111111111111                                                                     | CUSTOMER/JQ                                                                  |                 |                   | 11.98          | N/A          |
|                                    |                             |                  |                    |                 | 111111111111111111                                                                     | CUSTOMER/JQ                                                                  |                 |                   | 5.32           | N/A          |
|                                    |                             |                  |                    |                 | 111111111111111111                                                                     | CUSTOMER/JQ                                                                  |                 |                   | 1.20           | N/A          |
|                                    |                             |                  |                    |                 | 111111111111111111                                                                     |                                                                              |                 |                   | 3.09           | N/A          |
|                                    |                             |                  |                    |                 |                                                                                        |                                                                              |                 | TOTAL             | 65.88          |              |
|                                    |                             |                  |                    |                 |                                                                                        |                                                                              |                 |                   |                | Duint        |
|                                    |                             |                  |                    |                 |                                                                                        |                                                                              |                 |                   |                | Print        |
| 1                                  |                             |                  |                    |                 |                                                                                        |                                                                              |                 |                   |                |              |
| L                                  |                             |                  |                    |                 |                                                                                        |                                                                              |                 |                   |                |              |
|                                    |                             |                  |                    |                 |                                                                                        |                                                                              |                 |                   |                |              |
|                                    |                             |                  |                    |                 |                                                                                        |                                                                              |                 |                   |                |              |
| L                                  |                             |                  |                    |                 |                                                                                        |                                                                              |                 |                   |                |              |
|                                    |                             |                  |                    |                 |                                                                                        |                                                                              |                 |                   |                |              |
|                                    |                             |                  |                    |                 |                                                                                        |                                                                              |                 |                   |                |              |
|                                    |                             |                  |                    |                 |                                                                                        |                                                                              |                 |                   |                | -            |

Figure 70. Swipe Ratio Detail Report example
## **Exception Report**

The Exception Report shows the percentage of non-approved credit cards used at a property.

| 🚰 Report Results - Microsoft Internet Explorer provided by First Horizon Merchant Services |                                                                    |             |                                                                |                   |                                                              |                   |                     |                    |                               |          |
|--------------------------------------------------------------------------------------------|--------------------------------------------------------------------|-------------|----------------------------------------------------------------|-------------------|--------------------------------------------------------------|-------------------|---------------------|--------------------|-------------------------------|----------|
|                                                                                            | realtin                                                            |             | Report Nar<br>Property N<br>Venue ID<br>Start Date<br>End Date | me<br>Jame        | Exception Re<br>HOTEL ONE<br>All<br>09/01/2006<br>09/30/2006 | port              |                     | 1                  |                               |          |
| Current Excepti<br>Cred<br>Care                                                            | ions<br>lit<br>d                                                   | Property ID | Venue ID                                                       | Total<br>Trans    | Referral                                                     | Decline           | Percent<br>Referral | Percent<br>Decline | Print<br>Amount               |          |
| American I                                                                                 | e<br>Express                                                       | HOTEL ONE   | CAFE<br>PARKING                                                | 3                 | 0                                                            | 0<br>0            | 0%<br>0%            | 0%<br>0%           | 3.00<br>9.20                  |          |
| Diners                                                                                     | Club                                                               | HOTEL ONE   | CAFE<br>PARKING                                                | 3                 | 0<br>0                                                       | 0<br>0<br>0       | 0%<br>0%            | 0%<br>0%           | 3.00                          |          |
| Discov                                                                                     | ver                                                                | HOTEL ONE   | CAFE<br>PARKING                                                | 5<br>11<br>5      | 0<br>0<br>1                                                  | 0<br>0<br>0       | 0%<br>20%           | 0%<br>0%           | <b>9.67</b><br>11.00<br>53.81 |          |
| Master                                                                                     | Card                                                               | HOTEL ONE   | TOTAL<br>CAFE<br>PARKING                                       | <b>16</b><br>5    | 1<br>0                                                       | 0<br>0<br>1       | 0%                  | 0%                 | 64.81<br>5.00                 |          |
| VISA                                                                                       | A                                                                  | HOTEL ONE   | CAFE                                                           | <b>13</b><br>4    | 0<br>0                                                       | 1<br><u>0</u>     | 0%                  | 0%                 | 41.96<br>4.00                 |          |
|                                                                                            |                                                                    |             | PARKING<br>LOUNGE<br>LOBBY BAR<br>PMS                          | 16<br>3<br>1<br>3 | 0<br>0<br>0                                                  | 0<br>1<br>0       | 0%<br>0%<br>0%      | 0%<br>33.33%<br>0% | 65.88<br>158.00<br>5.00       |          |
|                                                                                            |                                                                    |             | TOTAL                                                          | 27                | 0                                                            | 1                 | 0.0                 | 0.0                | 288.45                        |          |
| Historical Excep<br>Credit<br>Card                                                         | ptions<br>Property IC                                              | Venue ID    | Total<br>Trans                                                 | Referral          | Decline                                                      | Percen<br>Referra | t Per<br>al De      | cent<br>line       | Amount                        |          |
| Туре                                                                                       | There are no historical exceptions that match your search criteria |             |                                                                |                   |                                                              |                   |                     |                    |                               |          |
|                                                                                            |                                                                    |             |                                                                |                   |                                                              |                   |                     |                    | Print                         | <b>-</b> |

Figure 71. Exception Report example

## **Credits Report**

The Credits Report lists all the credits that were included in a particular settlement or that occurred during a certain period of time

There are two ways to run this report. You can select an existing batch from the Submission Batch list, or enter a date range and view all the credits within that timeframe.

| SUEST, nt Results - Microsoft Internet Explorer provided by First Horizon Merchant Services |                                         |                    |                  |               |                 |                                                                    |                                                                      |                       |                                |                |               |            |
|---------------------------------------------------------------------------------------------|-----------------------------------------|--------------------|------------------|---------------|-----------------|--------------------------------------------------------------------|----------------------------------------------------------------------|-----------------------|--------------------------------|----------------|---------------|------------|
| Eile Edit View Favorites Iools Help                                                         |                                         |                    |                  |               |                 |                                                                    |                                                                      |                       |                                |                |               |            |
| <pre>realtimemerchant</pre>                                                                 |                                         |                    |                  |               |                 | Report Name<br>Property Name<br>Venue ID<br>Start Date<br>End Date | Credits Report<br>SAMPLE CUSTOMEF<br>All<br>09/01/2006<br>09/30/2006 | RNAME                 |                                | <u> </u>       |               |            |
| Transacti                                                                                   | Transactions queued for bank submission |                    |                  |               |                 |                                                                    |                                                                      |                       |                                |                |               | Print      |
| Pro                                                                                         | perty ID                                | Venue I            | Merchant         | Received      | Trans           | Folio Credit Card                                                  | Cardhold                                                             | er Name Guest Na      | ame Arrival Departure          | Settle         | Tran          | S Amount   |
|                                                                                             |                                         |                    | Number           | Date          | Date            | umber Number                                                       |                                                                      |                       | Date Date                      | Larr           | Lauri         |            |
|                                                                                             |                                         |                    |                  | There are     | curren          | tly no transactions                                                | queued to                                                            | r bank submissior     | 1                              |                |               |            |
| Transacti                                                                                   | ons submit                              | tted to bank       | awaiting co      | onfirmation   | I               |                                                                    |                                                                      |                       |                                |                |               | Print      |
| Property<br>ID                                                                              | Venue ID                                | Merchant<br>Number | Received<br>Date | Trans<br>Date | Folio<br>Number | Credit Card<br>• Number                                            | Cardholder<br>Name                                                   | Guest Name            | Arrival Departure<br>Date Date | Settle<br>Curr | Trans<br>Curr | Amount     |
| HOTELID                                                                                     | PMS                                     | 44332211           | 09/21/2006       | 09/21/2006    | 5365            | 11111111111111111                                                  |                                                                      | GUEST,<br>MS. A       | 09/16/2006 09/20/2006          | USD            | USD           | (238.07)   |
|                                                                                             |                                         |                    | 09/21/2006       | 09/21/2006    | 23212           | 11111111111111111                                                  |                                                                      | CUSTOMER<br>JQ & MRS. | 09/18/2006 09/20/2006          | USD            | USD           | (455.87)   |
|                                                                                             |                                         | 123456789          | 09/21/2006       | 09/21/2006    | 11244           | 111111111111111111                                                 |                                                                      | GUEST,<br>MS. A       | 09/14/2006 09/19/2006          | USD            | USD           | (226.75)   |
|                                                                                             |                                         |                    | 09/21/2006       | 09/21/2006    | 20260           | 11111111111111111                                                  |                                                                      | CUSTOMER<br>JQ & MRS. | 09/17/2006 09/18/2006          | USD            | USD           | (370.83)   |
|                                                                                             |                                         |                    | 09/21/2006       | 09/21/2006    | 5735            | 111111111111111111                                                 |                                                                      | GUEST,<br>MS. A       | 09/17/2006 09/21/2006          | USD            | USD           | (1,458.01) |
|                                                                                             |                                         |                    | 09/21/2006       | 09/21/2006    | 8446            | 11111111111111111                                                  |                                                                      | CUSTOMER<br>JQ & MRS. | 09/13/2006 09/18/2006          | USD            | USD           | (50.85)    |
|                                                                                             |                                         | 6310285093         | 09/21/2006       | 09/21/2006    | 16218           | 11111111111111111                                                  |                                                                      | GUEST,<br>MS. A       | 09/09/2006 09/14/2006          | USD            | USD           | (297.14)   |
|                                                                                             |                                         | 23710060013        | 09/21/2006       | 09/21/2006    | 20220           | 11111111111111111                                                  |                                                                      | CUSTOMER<br>JQ & MRS. | 09/17/2006 09/21/2006          | USD            | USD           | (1,653.23) |
|                                                                                             |                                         |                    | 09/21/2006       | 09/21/2006    | 3314            | 111111111111111111                                                 |                                                                      | GUEST,<br>MS. A       | 09/10/2006 09/16/2006          | USD            | USD           | (14.08)    |
|                                                                                             |                                         | 6310285093         | 09/21/2006       | 09/21/2006    | 13118           | 11111111111111111                                                  |                                                                      | CUSTOMER<br>JQ & MRS. | 09/13/2006 09/15/2006          | USD            | USD           | (4,198.14) |
|                                                                                             |                                         | 23710060013        | 09/21/2006       | 09/21/2006    | 21784           | 11111111111111111                                                  |                                                                      | GUEST,<br>MS. A       | 09/05/2006 09/09/2006          | USD            | USD           | (444.26)   |
|                                                                                             |                                         | 6310285093         | 09/21/2006       | 09/21/2006    | 10201           | 11111111111111111                                                  |                                                                      | CUSTOMER<br>JQ & MRS. | 09/14/2006 09/15/2006          | USD            | USD           | (110.00)   |
|                                                                                             |                                         |                    | 09/21/2006       | 09/21/2006    | 16374           | 11111111111111111                                                  |                                                                      | GUEST,<br>MS. A       | 09/15/2006 09/17/2006          | USD            | USD           | (126.38)   |
|                                                                                             |                                         |                    | 09/21/2006       | 09/21/2006    | 1723            | 11111111111111111                                                  |                                                                      | FIESTA                | 09/15/2006 09/20/2006          | USD            | USD           | (20.00)    |
|                                                                                             |                                         | 23710060013        | 09/21/2006       | 09/21/2006    | 10719           | 111111111111111111                                                 |                                                                      | GUEST,                | 09/11/2006 09/15/2006          | USD            | USD           | (183.24) 💌 |

Figure 72. Credits Report example

### **Credits vs. Debits Report**

The Credits vs. Debits Report is a good fraud-prevention tool that shows all credits that do not have offsetting debits for a specified time range. If a refund does not have a corresponding charge, it will be included in this report.

| 🚰 Report Results - Micros           | oft Internet Explorer provided by First Horizon Merc | hant Services    |                                                                                    |                                                                                        |               |  |  |  |
|-------------------------------------|------------------------------------------------------|------------------|------------------------------------------------------------------------------------|----------------------------------------------------------------------------------------|---------------|--|--|--|
| Eile Edit View Favorites Iools Help |                                                      |                  |                                                                                    |                                                                                        |               |  |  |  |
| 🗨 rea                               | ltime <b>merchant</b>                                |                  | Report Name<br>Property Name<br>Venue ID<br>Start Date<br>End Date<br>Debit Offset | Credits vs. Debits<br>SAMPLE CUSTOMER NA<br>All<br>09/01/2006<br>09/30/2006<br>60 days | ME            |  |  |  |
| Property ID                         | Credit Card Number                                   | Credit<br>Amount | Credit<br>Date                                                                     | Debit<br>Amount                                                                        | Debit<br>Date |  |  |  |
| HOTELID                             | 123456789                                            | (319.82)         | 09/11/2006                                                                         |                                                                                        |               |  |  |  |
|                                     | 123456789                                            | (1,196.31)       | 09/05/2006                                                                         |                                                                                        |               |  |  |  |
|                                     | 55667788991122                                       | (957.08)         | 09/19/2006                                                                         |                                                                                        |               |  |  |  |
|                                     | 998877665544332211                                   | (957.08)         | 09/19/2006                                                                         |                                                                                        |               |  |  |  |
|                                     | 998877665544332211                                   | (100.00)         | 09/05/2006                                                                         |                                                                                        |               |  |  |  |
|                                     | 998877665544332211                                   | (22.68)          | 09/19/2006                                                                         |                                                                                        |               |  |  |  |
|                                     | 2233445566778899                                     | (10.00)          | 09/11/2006                                                                         | 10.00                                                                                  | 09/11/2006    |  |  |  |
|                                     | 2233445566778899                                     | (10.00)          | 09/11/2006                                                                         |                                                                                        |               |  |  |  |
|                                     | 2233445566778899                                     | (0.03)           | 09/09/2006                                                                         |                                                                                        |               |  |  |  |
|                                     | 2233445566778899                                     | (857.40)         | 09/08/2006                                                                         |                                                                                        |               |  |  |  |
|                                     | 55667788991122                                       | (528.52)         | 09/19/2006                                                                         |                                                                                        |               |  |  |  |
|                                     | 2233445566778899                                     | (3.14)           | 09/04/2006                                                                         |                                                                                        |               |  |  |  |
|                                     | 123456789                                            | (75.00)          | 09/02/2006                                                                         |                                                                                        |               |  |  |  |
|                                     | 123456789                                            | (578.41)         | 09/12/2006                                                                         |                                                                                        |               |  |  |  |
|                                     | 55667788991122                                       | (244.89)         | 09/08/2006                                                                         |                                                                                        |               |  |  |  |
|                                     | 998877665544332211                                   | (680.30)         | 09/09/2006                                                                         |                                                                                        |               |  |  |  |
|                                     | 998877665544332211                                   | (2,544.12)       | 09/08/2006                                                                         |                                                                                        |               |  |  |  |
|                                     | 998877665544332211                                   | (421.85)         | 09/07/2006                                                                         |                                                                                        |               |  |  |  |
|                                     | 2233445566778899                                     | (433.19)         | 09/18/2006                                                                         | 297.14                                                                                 | 08/30/2006    |  |  |  |
|                                     | 2233445566778899                                     | (489.88)         | 09/12/2006                                                                         |                                                                                        |               |  |  |  |
|                                     | 2233445566778899                                     | (399.18)         | 09/19/2006                                                                         |                                                                                        |               |  |  |  |
|                                     | 2233445566778899                                     | (399.18)         | 09/19/2006                                                                         |                                                                                        |               |  |  |  |
|                                     | 55667788991122                                       | (399.18)         | 09/11/2006                                                                         |                                                                                        |               |  |  |  |
|                                     | 2233445566778899                                     | (285.80)         | 09/18/2006                                                                         |                                                                                        |               |  |  |  |
|                                     | 123456789                                            | (1,768.03)       | 09/14/2006                                                                         |                                                                                        |               |  |  |  |
|                                     | 55667788991122                                       | (43.75)          | 09/03/2006                                                                         |                                                                                        |               |  |  |  |
|                                     | 123456789                                            | (297.14)         | 09/14/2006                                                                         |                                                                                        |               |  |  |  |
|                                     | 55667788991122                                       | (225.72)         | 09/18/2006                                                                         |                                                                                        | •             |  |  |  |

Figure 73. Credits vs. Debits Report example

## **BTR Settlement Report**

The Billing Transaction Reporting (BTR) Settlement report is created on a cyclical basis.

| realtime <b>m</b> | erchant                     | Report Name<br>Cycle Number<br>Date Range | BTR Settlement Report For<br>2154<br>07/12/2006 - 07/13/2006 |          |
|-------------------|-----------------------------|-------------------------------------------|--------------------------------------------------------------|----------|
| t Data            |                             |                                           |                                                              | Print    |
| Location          | Venue                       | Batch ID                                  | . Total Amount                                               |          |
|                   | There is no data in the cur | rent database for the selected cycle      |                                                              |          |
|                   |                             |                                           |                                                              |          |
| cal Data          | Venue                       | 11/2/10/01                                |                                                              | Print    |
| Location .        | Description                 | Batch ID                                  | Total Amount                                                 |          |
| ATLMS             | BTR Settlement Batch        | 4                                         |                                                              | (377.4)  |
| MSPWE             | BTR Settlement Batch        | 4                                         |                                                              | 719.5    |
| NYCWE             | BTR Settlement Batch        | 4                                         |                                                              | (749.2   |
| SFOJW             | BTR Settlement Batch        | 4                                         |                                                              | 0.0      |
| NPBST             | BTR Settlement Batch        | 4                                         |                                                              | (150.0   |
| SFOLS             | BTR Settlement Batch        | 4                                         |                                                              | (504.2   |
| WASKB             | BTR Settlement Batch        | 4                                         |                                                              | 2,187.   |
| BWISH             | BTR Settlement Batch        | 4                                         |                                                              | (191.5   |
| BOSLW             | BTR Settlement Batch        | 4                                         |                                                              | (1,760.5 |
| MCOWC             | BTR Settlement Batch        | 4                                         |                                                              | (2,326.5 |
| MSY3W             | BTR Settlement Batch        | 4                                         |                                                              | (424,4   |
| BWIDH             | BTR Settlement Batch        | 4                                         |                                                              | 50,246.  |
| WASPP             | BTR Settlement Batch        | 4                                         |                                                              | (94.)    |
| CHEMIC            | BTR Settlement Batch        | 4                                         |                                                              | 38,674   |
| SPAMC             | BTR Settlement Batch        | 4                                         |                                                              | (285./   |
| CHIDT             | BTR Settlement Batch        | 4                                         |                                                              | (491.3   |
| BDLRH             | BTR Settlement Batch        | 4                                         |                                                              | (28)     |
| MSPCC             | BTR Settlement Batch        | 4                                         |                                                              | (2,415)  |
| CLESC             | BTR Settlement Batch        | 4                                         |                                                              | (527.    |
| SEAWF             | BTR Settlement Batch        | 4                                         |                                                              | (388.    |
| CTDCA             | BTR Settlement Batch        | 4                                         |                                                              | (371)    |
| SATDT             | BTR Settlement Batch        | 4                                         |                                                              | (205.    |
| WASRB             | BTR Settlement Batch        | 4                                         |                                                              | 50,000   |
| SNAST             | BTR Settlement Batch        | 4                                         |                                                              | (33.     |
| WASDT             | BTR Settlement Batch        | 4                                         |                                                              | (2,007)  |
| WASTC             | BTR Settlement Batch        | 4                                         |                                                              | (183,    |
| EWRGP             | BTR Settlement Batch        | 4                                         |                                                              | (2,315.  |
| PHOCE             | BTR Settlement Batch        | 4                                         |                                                              | 1,817    |
| DPWDT             | BTR Settlement Batch        | 4                                         |                                                              | (729)    |
| PHOCSR            | BTR Settlement Batch        | 4                                         |                                                              | (6.      |
| IADWF             | BTR Settlement Batch        | 4                                         |                                                              | (200.)   |
| DTWLI             | BTR Settlement Batch        | 4                                         |                                                              | (193.    |
| NYCBK             | BTR Settlement Batch        | 4                                         |                                                              | (1,922./ |
| NYCLI             | BTR Settlement Batch        | 4                                         |                                                              | (255.)   |
| WASEN             | BTR Settlement Batch        | 4                                         |                                                              | (8)      |
| ATLAP             | BTR Settlement Batch        | 4                                         |                                                              | (1,178.4 |
| LAXOR             | BTR Settlement Batch        | 4                                         |                                                              | (403.    |
| LAXRH             | BTR Settlement Batch        | 4                                         |                                                              | (102.    |
| SATRC             | BTR Settlement Batch        | 4                                         |                                                              | 8,915    |
| LAXAH             | BTR Settlement Batch        | 4                                         |                                                              | (395.    |
| LASST             | BTR Settlement Batch        | 4                                         |                                                              | (206)    |

Figure 74. BTR Settlement Report example

## **Recon File Validation Report**

The Recon File Validation Report displays sections of current and historical data, consolidated by property location ID, business unit, customer ID, bank total, exceptions, and reconciliation totals, by credit card type.

| Report Results - Mi         | icrosoft Internet Explorer         |                      |                                       |                      |                    |                                           |                        | ×                          |
|-----------------------------|------------------------------------|----------------------|---------------------------------------|----------------------|--------------------|-------------------------------------------|------------------------|----------------------------|
| Eile Edit View Fa           | vorites <u>T</u> ools <u>H</u> elp |                      |                                       |                      |                    |                                           |                        |                            |
| 🕞 Back 🔻 🌍 🔹                | 💌 😰 🏠 🔎 Searc                      | ch 🥎 Favorites 🔗     | <u></u>                               |                      |                    |                                           |                        |                            |
| Address Address http://wbox | vley2:8080/MidRangeWeb/repo        | orts/reconreport.jsp |                                       |                      |                    |                                           |                        | 💌 🛃 Go                     |
| 🧨 re                        | altime <b>me</b>                   | erchant              |                                       |                      |                    | Report Name<br>Cycle Number<br>Date Range | Recon<br>2154<br>07/12 | File Validation Report For |
| Current Data                |                                    |                      |                                       |                      |                    |                                           |                        | Print                      |
| Location                    | Bus                                | unit                 | Customer<br>ID                        | Bank<br>Total        | Exception          | ons                                       |                        | Recon Amount               |
|                             |                                    |                      | Th <mark>ere is no data in the</mark> | current database for | the selected cycle |                                           |                        |                            |
| Historical Data             |                                    |                      |                                       |                      |                    |                                           |                        | Print                      |
| Location                    | Business                           | Cu                   | ustomer                               | Bani                 | ¢.                 | Exceptions                                |                        | Recon Amount               |
| AIYNJ                       | 337E5                              | Chase                | ID                                    | Tota                 | 189,207,75         |                                           | 0.00                   | 189,207,75                 |
|                             | (CC (2) C)                         | American Express     |                                       |                      | 29,106.90          |                                           | 0.00                   | 29,106.90                  |
|                             |                                    | Discover Card        |                                       |                      | 245.23             |                                           | 0.00                   | 245.23                     |
|                             |                                    |                      | TOTAL                                 |                      | 218,559.88         |                                           | 0.00                   | 218,559.88                 |
| ATLAP                       | 33749                              | Chase                |                                       |                      | 36,369,80          |                                           | 0.00                   | 36,369,80                  |
|                             |                                    | American Express     |                                       |                      | 30,122.86          |                                           | 0.00                   | 30,122.86                  |
|                             |                                    | Discover Card        |                                       |                      | 2,307.42           |                                           | 0.00                   | 2,307.42                   |
|                             |                                    |                      | TOTAL                                 |                      | 68,800.08          |                                           | 0.00                   | 68,800.08                  |
| ATLAW                       | 337W1                              | Chase                |                                       |                      | 36 932 51          |                                           | 0.00                   | 36 932 51                  |
|                             | 007111                             | American Express     |                                       |                      | 18,729,15          |                                           | 0.00                   | 18,729,15                  |
|                             |                                    | Discover Card        |                                       |                      | 79.81              |                                           | 0.00                   | 79.81                      |
|                             |                                    | 3                    | TOTAL                                 |                      | 55,741.47          |                                           | 0.00                   | 55,741.47                  |
| ATLBR                       | 9671C                              | Chase                |                                       |                      | 33,277,14          |                                           | 0.00                   | 33,277,14                  |
|                             |                                    | American Express     |                                       |                      | 17,889.34          |                                           | 0.00                   | 17,889.34                  |
|                             |                                    | Discover Card        |                                       |                      | 1,107.71           |                                           | 0.00                   | 1,107.71                   |
|                             |                                    | 3                    | TOTAL                                 |                      | 52,274.19          |                                           | 0.00                   | 52,274.19                  |
| ATLEG                       | 61AB1                              | Chase                |                                       |                      | 20.634.07          |                                           | 0.00                   | 20,634.07                  |
|                             |                                    | American Express     |                                       |                      | 13,267.77          |                                           | 0.00                   | 13,267.77                  |
|                             |                                    | Discover Card        |                                       |                      | 726.69             |                                           | 0.00                   | 726.69                     |
|                             |                                    |                      | TOTAL                                 |                      | 34,628.53          |                                           | 0.00                   | 34,628.53                  |
| ATLJW                       | 337N2                              | Chase                |                                       |                      | 23,171.30          |                                           | 0.00                   | 23,755.35                  |
|                             |                                    | American Express     |                                       |                      | 27,850.91          |                                           | 0.00                   | 27,850.91                  |
|                             |                                    | Diners Club          |                                       |                      | 584.05             |                                           | 0.00                   | 0.00                       |
|                             |                                    |                      | TOTAL                                 |                      | 51,606.26          |                                           | 0.00                   | 51,606.26                  |
| ATLMQ                       | 33790                              | Chase                |                                       |                      | 55,399.83          |                                           | 0.00                   | 55,399.83                  |
|                             |                                    | American Express     |                                       |                      | 35,964.18          |                                           | 0.00                   | 35,964.18                  |
|                             |                                    | Discover Card        |                                       |                      | 1,104.60           |                                           | 0.00                   | 1,104.60                   |
| 0                           |                                    |                      | TOTAL                                 |                      | 92,468.61          |                                           | 0.00                   | 92,468.61                  |
| ATLMS                       | 337P6                              | Chase                |                                       |                      | 15,389.42          |                                           | 0.00                   | 15,389.42                  |
|                             |                                    | American Express     |                                       |                      | 16,348.53          |                                           | 0.00                   | 16,348.53                  |
|                             |                                    | Discover Card        |                                       |                      | 396.75             |                                           | 0.00                   | 396.75                     |
|                             |                                    |                      | TOTAL                                 |                      | 32,134.70          |                                           | 0.00                   | 32,134.70                  |
| ATLNE                       | 337W5                              | Chase                |                                       |                      | 11,984.81          |                                           | 0.00                   | 11,984.81                  |
|                             |                                    | American Evoress     |                                       |                      | 2 720 60           |                                           | 0.00                   | 2 720 60                   |

Figure 75. Recon File Validation Report example

# **Chapter 7. Using the Help Menu**

The **Help** menu provides access to a PDF version of this *User's Guide*, which you can view, print, and save on your computer.

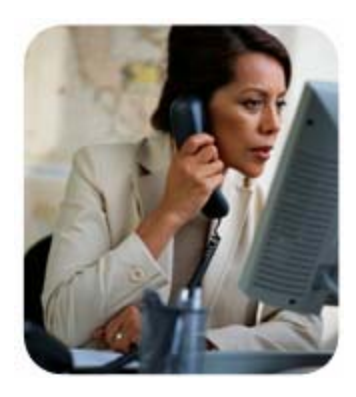

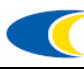

This page intentionally left blank.

## Index

#### Α

Adding to settlement batch, 27 audience, 5 Authorizing Debit, 47

#### В

Batch Adding to, 27 deleting transaction, 31 resetting, 38 Billing Transaction Reporting (BTR) Settlement. *See* BTR Settlement report BTR Settlement report. *See* Reports, Report Types

#### С

copyright information, 2 Credits report. *See* Reports, Report Types Credits vs. Debits report. *See* Reports, Report Types Current Approved Auths-Detail report. *See* Reports, Report Types Current Authorization report. *See* Reports, Report Types

#### D

Debit. See Exceptions, Debit, authorizing Debits settling transaction, 50 Decline. See Exceptions, Decline Deposit report. See Reports, Report Types Deposit Report USD-Details report. *See* Reports, Report Types Deposit Report-Detail report. *See* Reports, Report Types Detail reports viewing, 56 disclaimer, 5 document distribution statement, 2

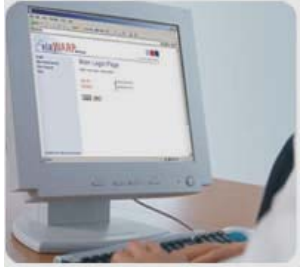

#### Ε

Exception report. *See* Reports, Report Types Exceptions an overview, 40 Decline, 43 Last PMS, 42 Last POS, 42 Referral, 43 working, 43

#### F

Foreign Currency Analysis report. See Reports, Report Types

#### G

GNS. See Settlements, Moving PMS to GNS

#### Η

Help obtaining, 78

© 2006/07 Global Card Services, Inc. All rights reserved. This document is the exclusive property of Global Card Services, Inc. and no part may be disclosed, copied, or used without the express written approval of Global Card Services, Inc.

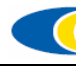

#### L

Logging on, 13

#### Μ

Manual Transactions an overview, 46 Authorizing debit transaction, 47 Settling debit transaction, 50 Manuals. *See* Manual Transactions Market Share Analysis report. *See* Reports, Report Types Message Center overview, 12

#### Ρ

Password requirements, 12 Pre-Settlement report. *See* Reports, Report Types Pre-Settlement Report viewing, 36 Printing a report, 55 Processing settlements. *See* Settlements, processing

#### R

Recon File Validation report. See Reports, Report Types Referral. See Exceptions, Referral Reports an overview, 58 defining and generating, 53 List of available reports, 58 printing, 55 **Report Types** BTR Settlement, 76 Credits, 74 Credits vs. Debits, 75 Current Approved Auths-Detail, 60 Current Authorization, 59 Deposit, 64 Deposit Report USD-Details, 65 Deposit Report-Detail, 66 Exception, 73 Foreigh Currency Analysis, 67

Market Share Analysis, 67 Pre-Settlement, 70 Recon File Validation, 77 Settlement, 68 Settlement Detail, 69 Swipe Ratio, 71 Swipe Ratio Detail, 72 Transaction Search, 61 viewing detail reports, 56 RTM an overview, 9 component overview, 10 menus, 11

#### S

Scheduled Outages section, 11 Settlement Detail report. See Reports, Report Types Settlement report. See Reports, Report Types Settlements Adding to batch, 27 an overview, 15 Batch, resetting, 38 deleting transaction, 31 Move GNS to PMS, 20 Move PMS to GNS, 20 Pre-Settlement Report, viewing, 36 processing, 17 status types, 16 viewing transactions, 34 Swipe Ratio Detail report. See Reports, Report Types Swipe Ratio report. See Reports, Report Types System timeout, 12

#### Т

Transaction adding. See Settlement, adding deleting, 31 Transaction Search report. See Reports, Report Types Transactions viewing, 34

#### U

URL, 13

# **Revision History**

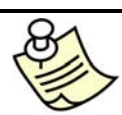

**NOTE:** When this document is final, add that information, save it as a version to Sharepoint and delete this section before producing the final PDF for production release.

| Date       | Change Log                                                                                                    | Ву            |
|------------|----------------------------------------------------------------------------------------------------|---------------|
| 11/28/2003 | Initial PDF version                                                                                                    | Unknown       |
| 07/26/2006 | Conversion from PDF to FHMS format/update.                                                                                                    | Diane Brown   |
| 11/20/2006 | Reformat to new template; update report content                                                                                                    | Cyndi Spencer |
| 12/06/2006 | Added MARSH code content                                                                                                    | Diane Brown   |
| 01/09/2007 | Updated Transaction Search Report functionality with new features; edited some content descriptions; added note about users not seeing all features in some chapters                                                                                                    | Cyndi Spencer |
| 01/17/2007 | Changed RMT to RTM (Fixed typo).                                                                                                    | Diane Brown   |
| 01/23/2007 | Added <u>Moving a Settlement Transaction from PMS to GNS</u> topic - added the following note to each chapter: "Based on your job function, user permissions, and property system configuration, you may or may not see all of the menu options, RTM features, and be able to perform the procedures described in this chapter." – Added the following note to each topic: "Based on your job function, user permissions, and property system configuration, you may or may not see the menu option and be able to perform the procedure described in this topic." – Updated all "people" graphics to ones with rounded corners – reworded intro to Typographical Conventions based on feedback – Added Index | Cyndi Spencer |
| 01/25/2007 | Incorporated feedback; reworked some content in the <u>Moving a Settlement</u><br><u>Transaction from PMS to GNS</u> topic based on this feedback (changes appear<br>highlighted in cyan)                                                                                                    | Cyndi Spencer |

All revisions made to this document are listed here in chronological order:

© 2006/07 Global Card Services, Inc. All rights reserved. This document is the exclusive property of Global Card Services, Inc. and no part may be disclosed, copied, or used without the express written approval of Global Card Services, Inc.